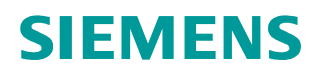

Application description • 10/2014

## SINAMICS V:

# Controlled Positioning of a V90 with S7 1200 via the Pulse/Direction Interface, with HMI

SINAMICS V90 (with FW  $\ge$  V1.03) SIMATIC S7-1200 (with FW  $\ge$  V3.0 and TIA Portal  $\ge$  V12.0)

http://support.automation.siemens.com/WW/view/en/77467940

## Warranty and liability

#### Note

The Application Examples are not binding and do not claim to be complete regarding the circuits shown, equipping and any eventuality. The Application Examples do not represent customer-specific solutions. They are only intended to provide support for typical applications. You are responsible for ensuring that the described products are used correctly. These application examples do not relieve you of the responsibility to use safe practices in application, installation, operation and maintenance. When using these Application Examples, you recognize that we cannot be made liable for any damage/claims beyond the liability clause described. We reserve the right to make changes to these Application Examples at any time without prior notice.

application examples and other Siemens publications – e.g. Catalogs – the contents of the other documents have priority.

We do not accept any liability for the information contained in this document.

Any claims against us – based on whatever legal reason – resulting from the use of the examples, information, programs, engineering and performance data etc., described in this Application Example shall be excluded. Such an exclusion shall not apply in the case of mandatory liability, e.g. under the German Product Liability Act ("Produkthaftungsgesetz"), in case of intent, gross negligence, or injury of life, body or health, guarantee for the quality of a product, fraudulent concealment of a deficiency or breach of a condition which goes to the root of the contract ("wesentliche Vertragspflichten"). The damages for a breach of a substantial contractual obligation are, however, limited to the foreseeable damage, typical for the type of contract, except in the event of intent or gross negligence or injury to life, body or health. The above provisions do not imply a change of the burden of proof to your detriment.

Any form of duplication or distribution of these Application Examples or excerpts hereof is prohibited without the expressed consent of Siemens Industry Sector.

Security information Siemens provides products and solutions with industrial security functions that support the secure operation of plants, solutions, machines, equipment and/or networks. They are important components in a holistic industrial security concept. With this in mind, Siemens' products and solutions undergo continuous development. Siemens recommends strongly that you regularly check for product updates.

For the secure operation of Siemens products and solutions, it is necessary to take suitable preventive action (e.g. cell protection concept) and integrate each component into a holistic, state-of-the-art industrial security concept. Third-party products that may be in use should also be considered. For more information about industrial security, visit <u>http://www.siemens.com/industrialsecurity</u>.

To stay informed about product updates as they occur, sign up for a productspecific newsletter. For more information, visit http://support.automation.siemens.com.

## **Table of contents**

| Warr | Warranty and liability2 |                                                                   |          |  |  |  |
|------|-------------------------|-------------------------------------------------------------------|----------|--|--|--|
| 1    | Task5                   |                                                                   |          |  |  |  |
|      | Principle               |                                                                   |          |  |  |  |
|      |                         | Moving the axis                                                   | 6        |  |  |  |
| 2    | Realizat                | ion                                                               | 7        |  |  |  |
| 3    | Compor                  | nents and Setup                                                   | 8        |  |  |  |
|      | 3.1                     | Hardware components used                                          | 8        |  |  |  |
|      | 3.2                     | Controller software                                               | 10       |  |  |  |
|      |                         | Standard software components                                      |          |  |  |  |
|      |                         | User software and documentation                                   | 10       |  |  |  |
|      | 3.3                     | Wiring                                                            | 11       |  |  |  |
|      |                         | Wiring of the components                                          | 11       |  |  |  |
|      |                         | Digital interface between SINAMICS V90 and SIMATIC S7-1200        | 12       |  |  |  |
| 4    | Commis                  | sioning                                                           | 15       |  |  |  |
|      |                         | Requirements                                                      | 15       |  |  |  |
|      | 4.1                     | Resetting the SINAMICS V90                                        | 15       |  |  |  |
|      |                         | Resetting via the BOP                                             | 15       |  |  |  |
|      |                         | Resetting via PC tool SINAMICS V-ASSISTANT                        | 16       |  |  |  |
|      | 4.2                     | Jog mode without SIMATIC controller                               | 17       |  |  |  |
|      |                         | Precondition                                                      | 17       |  |  |  |
|      |                         |                                                                   | 17       |  |  |  |
|      |                         | Jog mode via SinAMICS V-ASSISTANT                                 | 10       |  |  |  |
|      | 12                      | UR and subnot addresses                                           | 10       |  |  |  |
|      | 4.5<br>1 1              | Parameters of SINAMICS V00 for the application example            | 20       |  |  |  |
|      | 4.4                     | Loading the software                                              | 20       |  |  |  |
|      | ч.0                     | Load the STEP 7 project into the SIMATIC CPU                      | 21       |  |  |  |
|      |                         | Simulation of the HMI panel at the PG/PC                          | 23       |  |  |  |
|      |                         | Preparation & loading of the KTP600 in the TIA V12 sample project | 23       |  |  |  |
|      |                         | Preparation & loading of the KTP700 in the TIA V13 sample project | 24       |  |  |  |
|      |                         | Downloading the drive parameterization into the SINAMICS V90      | 26       |  |  |  |
|      | 4.6                     | Commissioning via the axis control panel in the TIA Portal        | 28       |  |  |  |
|      | 4.7                     | Axis diagnostics in the TIA Portal                                | 30       |  |  |  |
|      | 4.8                     | Interface test with PC tool SINAMICS V-ASSISTANT                  | 32       |  |  |  |
|      | 4.9                     | Trace function of PC Tool SINAMICS V-ASSISTANT                    | 33       |  |  |  |
| 5    | Operatio                | on                                                                | 38       |  |  |  |
|      | 5.1                     | Screen navigation                                                 | 38       |  |  |  |
|      | 5.2                     | Header with error display                                         | 38       |  |  |  |
|      |                         | Error displays                                                    | 38       |  |  |  |
|      |                         | Error acknowledgment                                              | 39       |  |  |  |
|      | 5.3                     | Menu bar                                                          | 39       |  |  |  |
|      | 5.4<br>5.5              | Function menu screen                                              | 40       |  |  |  |
|      | 0.0<br>5 5 1            | Moving the pap referenced avia                                    | 40<br>44 |  |  |  |
|      | 0.0. I                  | Move log screen                                                   | 41<br>⊿ว |  |  |  |
|      |                         | Move//elocity screen                                              | +∠<br>42 |  |  |  |
|      |                         | MoveRelative screen                                               | 42       |  |  |  |
|      | 5.52                    | Moving the referenced axis                                        | 43       |  |  |  |
|      | 0.0.2                   | Home screen                                                       | 43       |  |  |  |
|      |                         | MoveAbsolute screen                                               | 45       |  |  |  |
|      |                         | CommandTable screen                                               | 46       |  |  |  |

|   |                 | Addressing an SW limit-switch                          | 49  |  |  |  |
|---|-----------------|--------------------------------------------------------|-----|--|--|--|
|   | 5.5.3           | Replacement behavior                                   | 49  |  |  |  |
|   | 5.6             | Stopping the motor in non-regular operating situations | 50  |  |  |  |
|   | 5.6.1           | E-stop via resetting the enable                        | 51  |  |  |  |
|   |                 | Triggering the E-stop                                  | 51  |  |  |  |
|   |                 | Error recovery and acknowledge                         | 51  |  |  |  |
|   | 5.6.2           | E-stop via the EMGS input of SINAMICS V90              | 52  |  |  |  |
|   |                 | Triggering the E-stop                                  | 52  |  |  |  |
|   |                 | Error recovery and acknowledge                         | 52  |  |  |  |
|   | 5.6.3           | Addressing a HW limit-switch                           | 52  |  |  |  |
|   |                 | Approaching a limit-switch                             | 52  |  |  |  |
|   |                 | Error recovery and acknowledge                         | 53  |  |  |  |
|   | 5.6.4           | Safety function STO (Safe Torque Off)                  | 53  |  |  |  |
|   |                 | Function 53                                            |     |  |  |  |
|   |                 | Connection                                             | 53  |  |  |  |
|   |                 | Triggering the STO                                     | 54  |  |  |  |
|   |                 | Error recovery and acknowledge                         | 54  |  |  |  |
| 6 | Function        | nal Mochanisms                                         | 55  |  |  |  |
| 0 | i unctio        |                                                        | 55  |  |  |  |
|   | 6.1             | Pulse/direction interface                              | 55  |  |  |  |
|   | 6.2             | Technology objects                                     | 55  |  |  |  |
|   | 6.2.1           | Technology object "Axis"                               | 56  |  |  |  |
|   | 6.2.2           | Technology object "Command table"                      | 56  |  |  |  |
|   | 6.3             | Motion Control system blocks                           | 56  |  |  |  |
|   |                 | User units                                             | 56  |  |  |  |
|   |                 | Motion dynamics                                        | 57  |  |  |  |
|   |                 | Identical block parameters of all MC blocks            | 57  |  |  |  |
|   |                 | MC_Power instruction                                   | 57  |  |  |  |
|   |                 | MC_Reset instruction                                   | 58  |  |  |  |
|   |                 | MC_MoveJog Instruction                                 | 59  |  |  |  |
|   |                 | MC_MoveVelocity instruction                            | 60  |  |  |  |
|   |                 | MC_MoveRelative Instruction                            | 61  |  |  |  |
|   |                 | MC_Home instruction                                    | 62  |  |  |  |
|   |                 | MC_MoveAbsolute instruction                            | 63  |  |  |  |
|   | 0.4             |                                                        | 64  |  |  |  |
|   | 0.4             | The STEP / program code                                | 65  |  |  |  |
|   | 0.4.1           | Block diagram                                          | 65  |  |  |  |
|   | 6.4.Z           |                                                        | 60  |  |  |  |
|   |                 |                                                        | 60  |  |  |  |
|   |                 | Main [UB1]                                             | 00  |  |  |  |
|   |                 | Frame_axis_1 [FB11]                                    | 60  |  |  |  |
|   |                 |                                                        | 00  |  |  |  |
|   |                 | AXIS_I [DBI]                                           | 60  |  |  |  |
|   |                 |                                                        | 00  |  |  |  |
| 7 | Configu         | ration                                                 | 69  |  |  |  |
|   | 7.1             | Number of setpoint pulses per motor revolution         | 69  |  |  |  |
|   | 7.2             | Configuration of the SINAMICS V90                      | 69  |  |  |  |
|   | 7.2.1           | Configuration via the installed BOP                    | 69  |  |  |  |
|   | 7.2.2           | Configuration via SINAMICS V-ASSISTANT                 | 70  |  |  |  |
|   | 7.3             | Creating the STEP 7 project configuration              | 71  |  |  |  |
| 0 | <b>Doloto</b> d |                                                        | • • |  |  |  |
| o | Related         | Neialeu Lileialuie                                     |     |  |  |  |
| 9 | History.        |                                                        | 85  |  |  |  |

## 1 Task

#### Principle

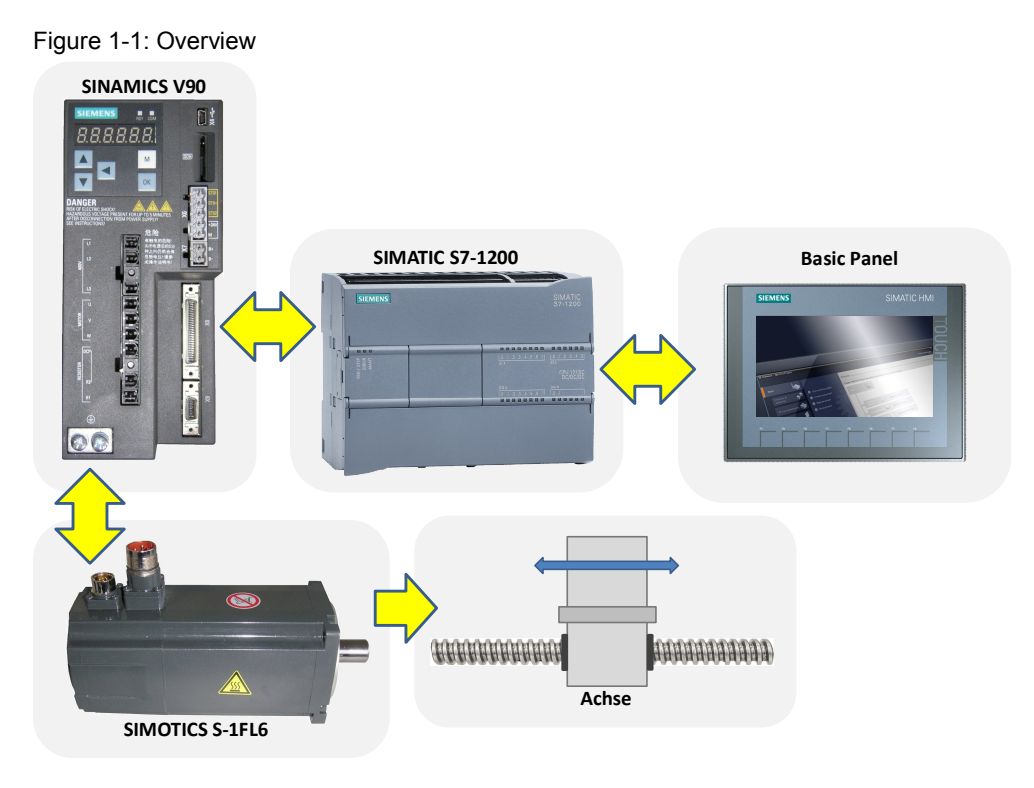

A SINAMICS V90 servo drive shall move a SIMOTICS S-1FL6 servo motor (with integrated incremental encoder). The SINAMICS V90 shall be controlled via the pulse/direction interface (PTO) of a SIMATIC S7-1200 CPU. The move functions are realized in the SIMATIC CPU via motion control (MC) system blocks. The following move functions shall be realized in the application example:

- Moving the axis in jog mode
- Moving the axis with specified velocity
- Relative positioning of the axis
- Absolute Positioning of the axis
- Perform axis commands as a sequence of movements.

It is also demonstrated how SINAMICS V90 can be stopped in non-regular operating situations:

- Switch-off by resetting the enable signal.
- Switch-off via addressing a HW limit switch.
- Switch-off via the E-stop input of SINAMICS V90.
- Switch-off via the STO function integrated in SINAMICS V90.

Furthermore, the following shall be illustrated:

- How to support the drive parameterization, commissioning, and diagnostics via SINAMICS V90 PC TOOL V-ASSISTANT.
- How to support commissioning and diagnostics by appropriate features of technology object "Axis".

A SIMATIC Basic Panel shall be used for operating the move function.

#### Moving the axis

As a concrete example, the application shall be based on the following linear axis: Figure 1-2: Linear axis

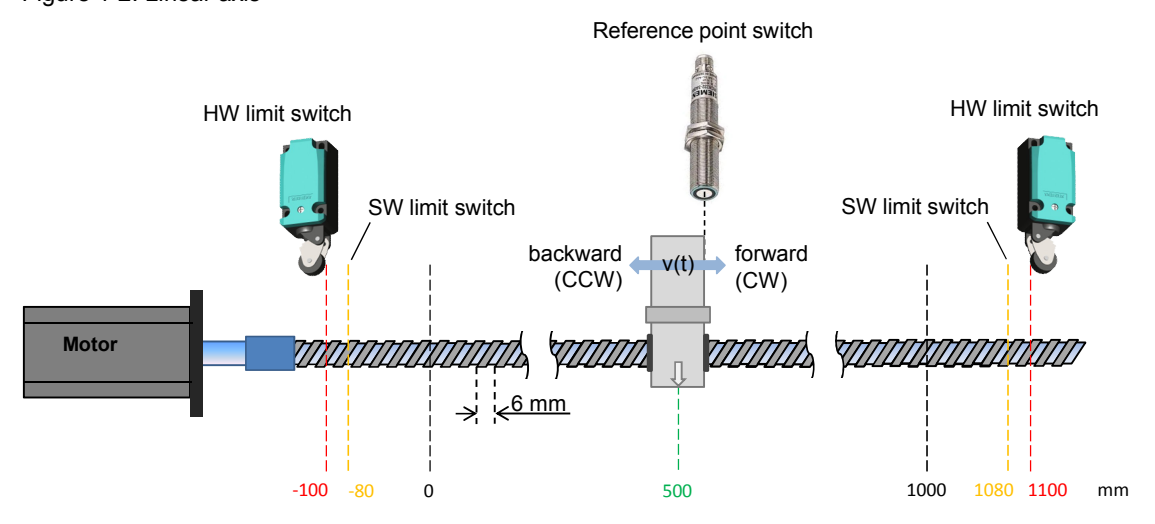

The following dynamic reference values shall be applied for the positioning process:

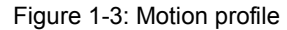

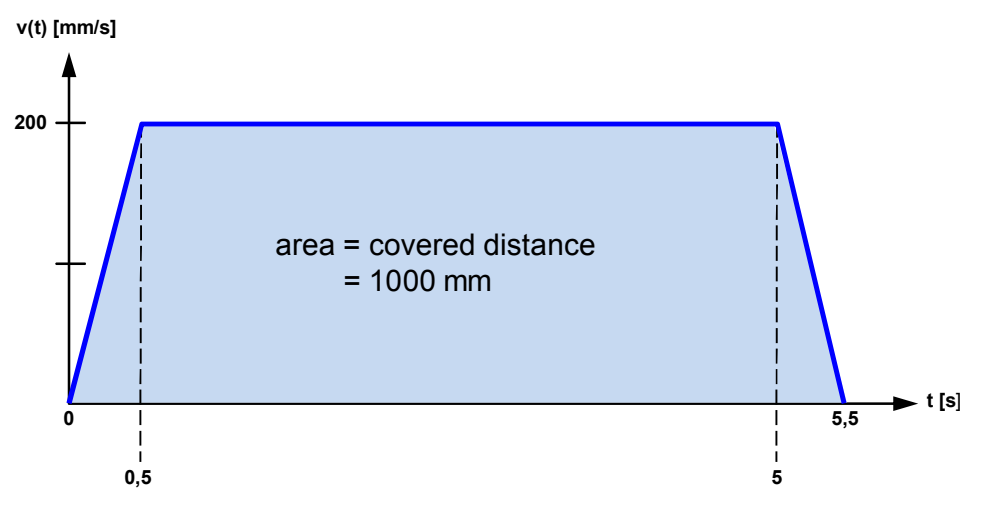

The axis shall be moved by 1000 mm. Ramp-up and ramp-down time shall be 0.5 sec each. The process shall take approx. 5.5 sec.

## 2 Realization

The realization is alternatively demonstrated by means of two sample projects, which are characterized as follows:

- TIA V12 project
  - CPU 1215 DC/DC/DC, FW 3.0
  - Using the 24V pulse train interface
  - Operator panel KTP600
- TIA V13 project
  - CPU 1217 DC/DC/DC, FW 4.0
  - Using the Line Drive interface
  - Operator panel KTP700

The Line Drive interface is only provided by the CPU 1217C. Compared with the 24V pulse train interface, which allows a maximum impulse generator frequency of 100 kHz, with the Line Drive interface 1 MHz is achieved. The result is – depending on drive and motor - a higher positioning accuracy and/or motor speed. In addition the electromagnetic compatibility of the Line Drive interface is higher than those of the 24V pulse train interface.

The HMI screens in both projects are identical. The CPU program difference between both sample projects is only due to the different adressing of the digital outputs.

To implement a V13 project with CPU 1215C and 24V pulse train interface you also can upgrade the attached V12 project and – if applicable – replace the CPU by a FW 4.0 type afterwards.

The following document contents refer to both projects above. Differences are pointed to separately.

3.1 Hardware components used

## 3 Components and Setup

## 3.1 Hardware components used

The application example was set up and tested with the following components: a configuration with <u>one</u> SINAMICS V90 is assumed. In the case of several inverters, the number of the respective components must be adjusted.

Table 3-1: Hardware components<sup>1</sup>

| No. | Components                                                                               | Quant. | Order number       | Note                                                                                                    |
|-----|------------------------------------------------------------------------------------------|--------|--------------------|----------------------------------------------------------------------------------------------------|
| 1   | SITOP PSU100L<br>stabilized power supply<br>INPUT: 120/230 V AC<br>OUTPUT: 24V DC/5A     | 1      | 6EP1333-1LB00      | For 24V power supply for<br>SIMATIC CPU, SINAMICS<br>V90, KTP600;<br>you can also use a different<br>power supply which meets<br>the requirements of the<br>consumer (see Technical<br>Data in <u>/3/</u> , <u>/7/</u> , <u>/9/</u> ) |
| 2a  | SIMATIC S7-1200<br>CPU1215C DC/DC/DC<br>(FW 3.0)                                         | 1      | 6ES7215-1AG31-0XB0 | For the TIA V12 sample<br>project with 24V pulse train<br>interface                                                                                                    |
| 2b  | SIMATIC S7-1200<br>CPU1217C DC/DC/DC<br>(FW 4.0)                                         |        | 6ES7217-1AG40-0XB0 | For the TIA V13 sample<br>project with Line Drive<br>interface                                                                                                    |
| 3a  | Basic Panel KTP600<br>(color, PN)<br>(optional)                                          | 1      | 6AV6647-0AD11-3AX0 | For the TIA V12 sample<br>project.<br>You can also let the panel<br>run on your development<br>system as a simulation.                                                                                                    |
| 3b  | Basic Panel KTP700<br>(optional)                                                         |        | 6AV2123-2GB03-0AX0 | For the TIA V13 sample<br>project.<br>You can also let the panel<br>run on your development<br>system as a simulation.                                                                                                    |
| 4   | Drive: SINAMICS V90<br>(0.75kW)                                                          | 1      | 6SL3210-5FE10-8UA0 | You can also use a<br>SINAMICS V90 from a<br>different performance class.                                                                                                    |
| 5   | Network filter for drive with<br>order number of position 4.<br>(optional <sup>2</sup> ) | 1      | 6SE6400-2FA00-6AD0 | For network filters for other V90 performance classes see chapter 2.5 in <u>/9/</u> .                                                                                                    |
| 6   | Miniature circuit breaker for<br>drive with order number of<br>position 4.<br>(optional) | 1      | 5SJ4316-7HG42      | For miniature circuit breakers for other V90 performance classes see chapter 2.5 in <u>/9/</u> .                                                                                                    |
| 7   | Break resistor (optional)                                                                | 1      |                    | Required depending on load conditions. See chap. 2.5 and 4.6 in <u>/9/</u> .                                                                                                    |

<sup>&</sup>lt;sup>1</sup> Small parts such as wire and other installation material are not included in this table.

 $<sup>^{2}</sup>$  For sensitive power networks, the application of a network filter is recommended (e.g. PCs on the same network).

#### 3 Components and Setup

#### 3.1 Hardware components used

| No. | Components                                                                                                    | Quant.            | Order number                                                                                                    | Note                                                                                                    |
|-----|----------------------------------------------------------------------------------------------------|-------------------|----------------------------------------------------------------------------------------------------|----------------------------------------------------------------------------------------------------|
| 8   | Motor: SIMOTICS S-1FL6<br>(0.75 kW incremental<br>encoder no holding break)                                                                                                   | 1                 | 1FL6044-1AF61-0AG1                                                                                                    | Use a SIMOTICS S-1FL6,<br>which matches the<br>performance of the<br>SINAMICS V90. (see chap.<br>2.2 in <u>/9/</u> .      |
| 9   | Setpoint connector for<br>connecting to SINAMICS<br>V90 to controller, 50 poles.                                                                                              | 1                 | 6SL3260-2NA00-0VA0                                                                                                    | Connector for X8 connection<br>(interface to SIMATIC) at<br>SINAMICS V90.                                                 |
|     |                                                                                                    |                   |                                                                                                    | the cable for SIMATIC PLC is<br>up to the user.                                                                           |
|     |                                                                                                    |                   | or alternatively                                                                                                    |                                                                                                    |
|     | Setpoint cable preassembled<br>for connecting to SINAMICS<br>V90 to controller, length 1m.                                                                                    | 1                 | 6SL3260-4NA00-1VB0                                                                                                    |                                                                                                    |
| 10  | MOTION-CONNECT 300<br>SIGNAL INC CABLE <sup>3</sup><br>preassembled encoder cable<br>(3m) for connecting motor<br>and drive with ordering<br>numbers of position 8 and 4.     | 1                 | 6FX3002-2CT10-1AD0                                                                                                    | The cable order numbers for other cable lengths are available in the Appendix of <u>/9/</u> .                             |
| 11  | MOTION CONNECT 300<br>SIGNAL INC CABLE <sup>3</sup><br>preassembled encoder cable<br>(3m) for connecting motor<br>and drive with the ordering<br>numbers of position 8 and 4. | 1                 | 6FX3002-5CL01-1AD0                                                                                                    | The cable order numbers for V90 of size B and C and for other cable lengths are available in the Appendix of <u>(9)</u> . |
| 12  | MOTION CONNECT 300<br>BREAK CABLE <sup>3</sup><br>preassembled break cable<br>(3m)<br>for connecting motor and<br>drive (optional, only for<br>motors with holding break)     | 1                 | 6FX3002-5BL02-1AD0                                                                                                    | The cable order numbers for other cable lengths are available in the Appendix of <u>(9)</u> .                             |
| 13  | Ethernet line with 2 RJ45 connectors                                                                                                    | 2(3) <sup>4</sup> | $\begin{array}{l} 6XV1850\text{-}2Hxxx\\ xxx = E50 \rightarrow 0,5 \text{ m}\\ = H10 \rightarrow 1 \text{ m}\\ = H20 \rightarrow 2\text{m}\\ = H60 \rightarrow 6\text{m}\\ = \text{N10} \rightarrow 10\text{m} \end{array}$ | S7-1200 ⇔ KTP600<br>S7-1200 ⇔ PG/PC                                                                                       |
| 14  | USB cable (A ⇔ Mini B)                                                                                                    | 1                 | -                                                                                                    | For parameterization/IBS of the drive via the PC tool                                                                     |
| 15  | Axis limit switch (optional)<br>(e.g. mechanical switch)                                                                                                    | 2                 | -                                                                                                    | NC contacts (break contact)                                                                                               |
| 16  | Reference point switch (e.g. BERO)                                                                                                    | 1                 | -                                                                                                    | NO contact (make contact)                                                                                                 |

 <sup>&</sup>lt;sup>3</sup> You can also configure the wire by yourself. Ordering numbers of the individual connectors, pin assignment, wire numbers and installation notes are available in /9/ in chapter 4 and in the Appendix.
 <sup>4</sup> If you whish to connect a CPU <1215C (with only 1 Ethernet interface) and an HMI device (not</li>

<sup>&</sup>lt;sup>4</sup> If you whish to connect a CPU <1215C (with only 1 Ethernet interface) <u>and</u> an HMI device (not only a simulation on the PG/PC), you need a switch (e.g. CSM1277) and three RJ45 patch cables.

#### 3.2 Controller software

| No. | Components                               | Quant. | Order number                    | Note                                                          |
|-----|------------------------------------------|--------|---------------------------------|---------------------------------------------------------------|
| 17  | EMERGENCY STOP<br>MUSHROOM<br>PUSHBUTTON | 2<br>2 | 2 3SB3400-0E<br>2 3SB3000-1HA20 | Operating element, 2 break<br>contacts<br>Mushroom pushbutton |
|     |                                          |        |                                 | For application at STO and EMGS inputs of the drive.          |

## 3.2 Controller software

#### Standard software components

The application was generated with the following standard software:

|                          | Component                                                                                                    | Order number                      | Note                               |  |
|--------------------------|----------------------------------------------------------------------------------------------------|-----------------------------------|------------------------------------|--|
| SIMATIC STEP 7 Basic V12 |                                                                                                    | 6ES7822-0Ax02-xxxx*)              | For the TIA V12 sample project;    |  |
|                          | Updates for STEP 7 V12 SP1 and<br>WinCC V12 SP1                                                                                                    | Download for free see <u>\5\</u>  | Use always the<br>actual update!   |  |
|                          | SIMATIC STEP 7 Basic V13                                                                                                    | 6ES7822-0Ax03-xxxx*)              | For the TIA V13<br>sample project; |  |
|                          | Updates for STEP 7 V13 and<br>WinCC V13                                                                                                    | Download for free see <u>\5\</u>  | Use always the<br>actual update!   |  |
|                          | SINAMICS V-ASSISTANT V1.0.0<br>(commissioning tool for SINAMICS V90)                                                                                                    | Download for free see <u>\11\</u> | Use always the<br>actual update!   |  |
|                          | *) The order number depends on the license type (lincense contract, update service, floating license etc.). For a fully qualified order number contact your SIEMENS distribution partner or search the necessary software/license in the SIEMENS Industry Mall (https://mall.industry.siemens.com). |                                   |                                    |  |

#### User software and documentation

The following list includes all files and projects that are used in this application example.

Table 3-3: Projects and documentation

| Component                                                                                                    | Note                                                    |
|----------------------------------------------------------------------------------------------------|---------------------------------------------------------|
| 77467940_SINAMICS_V90_at_S7-1200_V12_Vxdy.zip <sup>5</sup> (archive)<br>Name of the retrieved project: V90_at_S7-1200  | STEP 7 V12 project                                      |
| 77467940_SINAMICS_V90_at_S7-1200_V13_Vxdy.zip <sup>5</sup> (archive)<br>Name of the retrieved project: V90_at_S7-1200  | STEP 7 V13 project                                      |
| 77467940_SINAMICS_V90_parameters_V12_Vxdy.zip <sup>5</sup> (archive)<br>Name of the retrieved file: V90_parameters.prj | V-ASSISTANT<br>parameter file for<br>STEP 7 V12 project |
| 77467940_SINAMICS_V90_parameters_V13_Vxdy.zip <sup>5</sup> (archive)<br>Name of the retrieved file: V90_parameters.prj | V-ASSISTANT<br>parameter file for<br>STEP 7 V13 project |
| 77467940_SINAMICS_V90_at_S7-1200_DOCU_Vxdy_en.pdf <sup>5</sup>                                                         | This document                                           |
| 77467940_SINAMICS_V90_at_S7-1200_FLYER_Vxdy_en.pdf <sup>5</sup>                                                        | Flyer                                                   |

 $<sup>^{5}</sup>$  Vxdy = Version ID of the application

## 3.3 Wiring

#### Wiring of the components

Figure 3-1: Wiring of the components

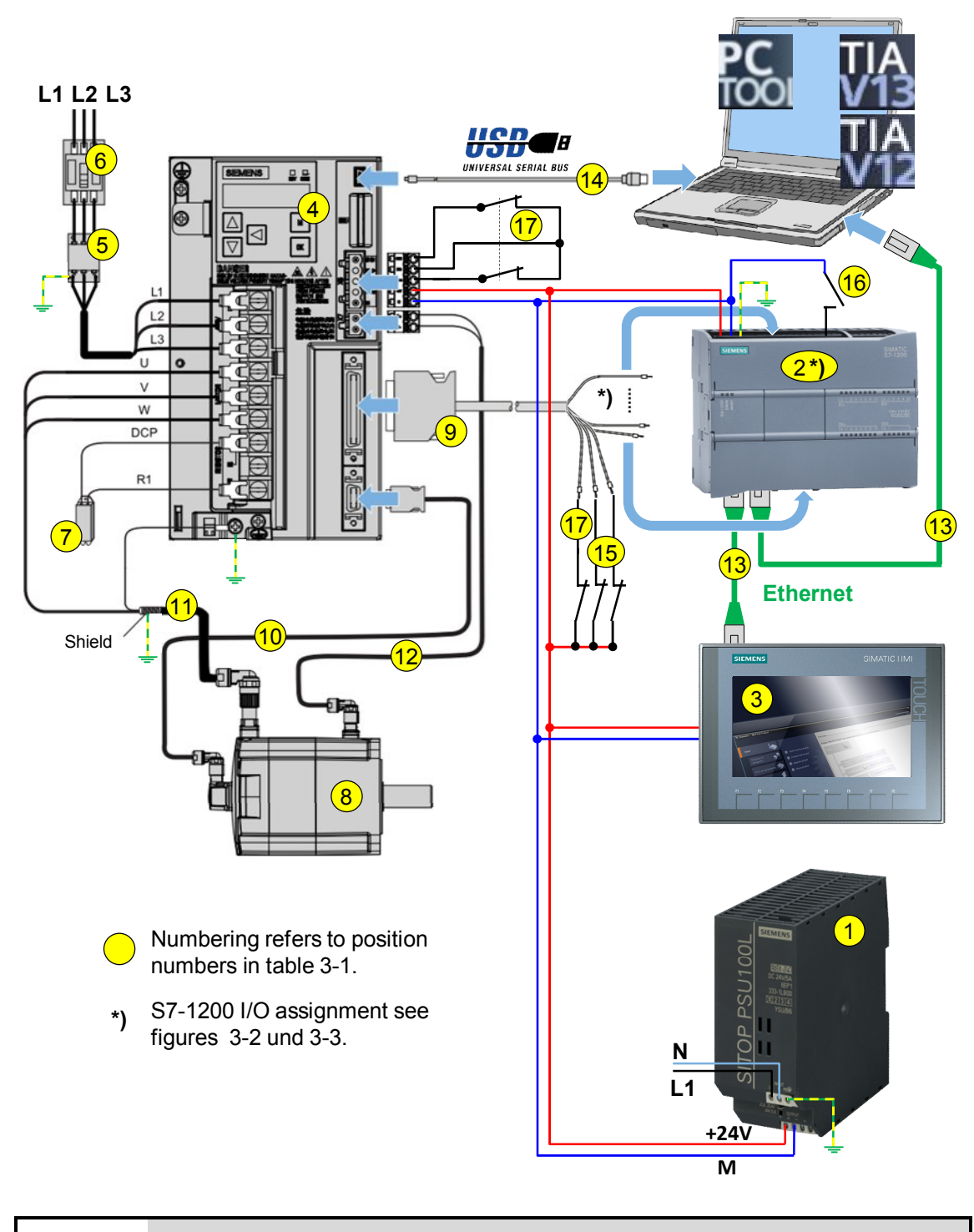

## NOTICE Note the setup and wiring guidelines in the manuals of the respective devices (see <u>/3/</u>, <u>/7/</u>, <u>/9/</u>)

#### Digital interface between SINAMICS V90 and SIMATIC S7-1200

Wire the interface according to Figure 3-2 (for TIA V12 sample project) respectively Figure 3-3 (for TIA V13 sample project). Use the signal cable 9. For the application you require an emergency-stop button (break contact), two limit switches (break contact) and one reference point switch (make contact). However, the example is designed so you can simulate these contact elements via the operator panel as well<sup>6</sup>. In this case, you wire the digital inputs, to which the respective contact elements are connected in the real case, as displayed in the picture by the broken light gray lines.

## NOTICE SINAMICS V90 has digital NPN outputs. Its output signals also represent current sinks.

In order to use the digital SINAMICS output signals as input signals for the SIMATIC CPU, the 1M root at the X10 connector must be connected to L+ and not to 0V(M). The reference point switch ① must be connected to 0V(M). See Figure 3-2 and Figure 3-3.

<sup>&</sup>lt;sup>6</sup> Due to the limited number of digital outputs of the CPU, the full simulation scope is only possible for SIMATIC S7 CPUs 1214C/1215C/1217C or for SIMATIC S7 CPUs 1211C/1212C with DA module or DA board.

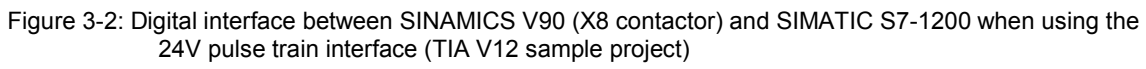

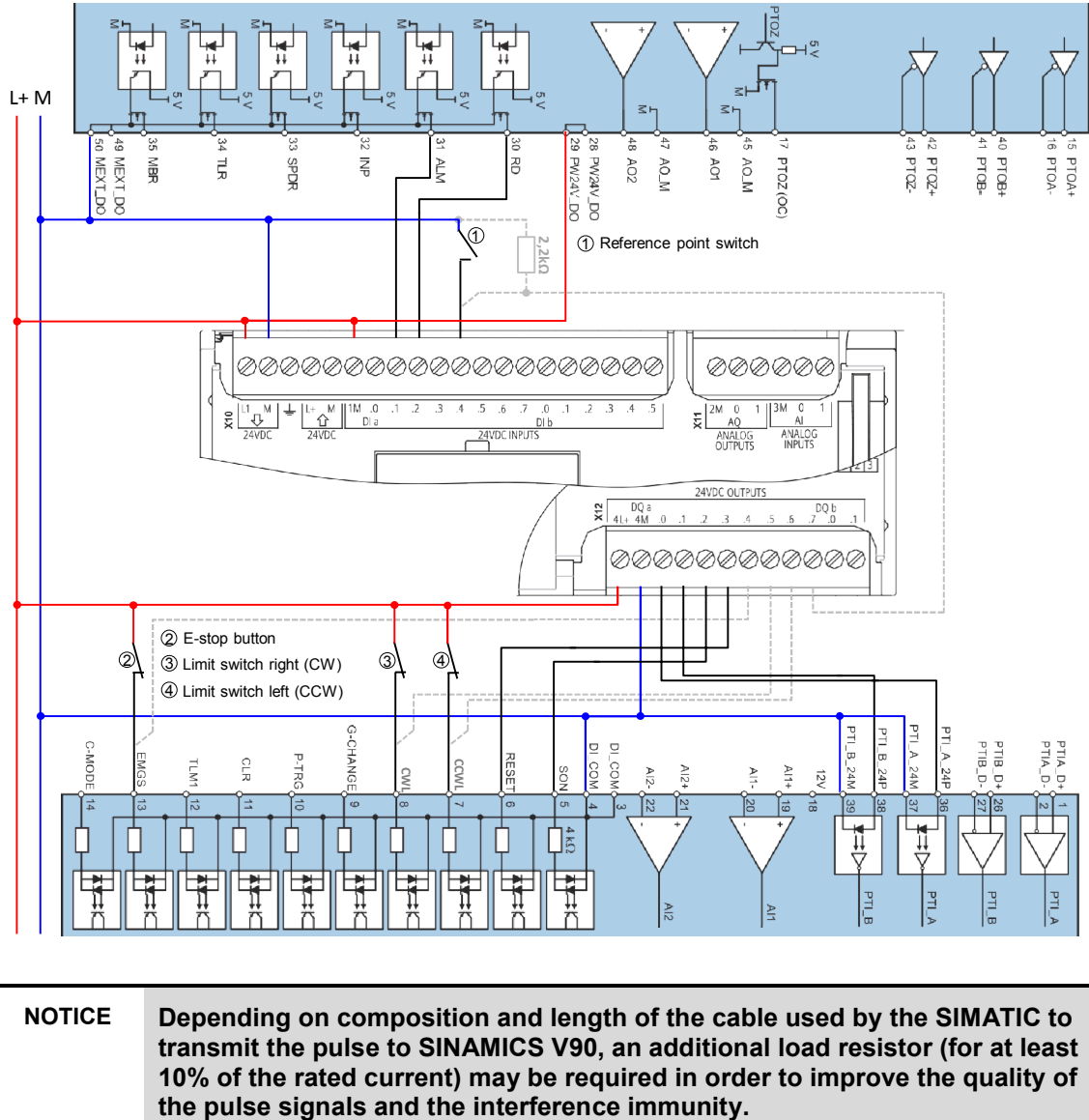

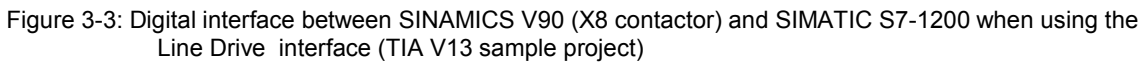

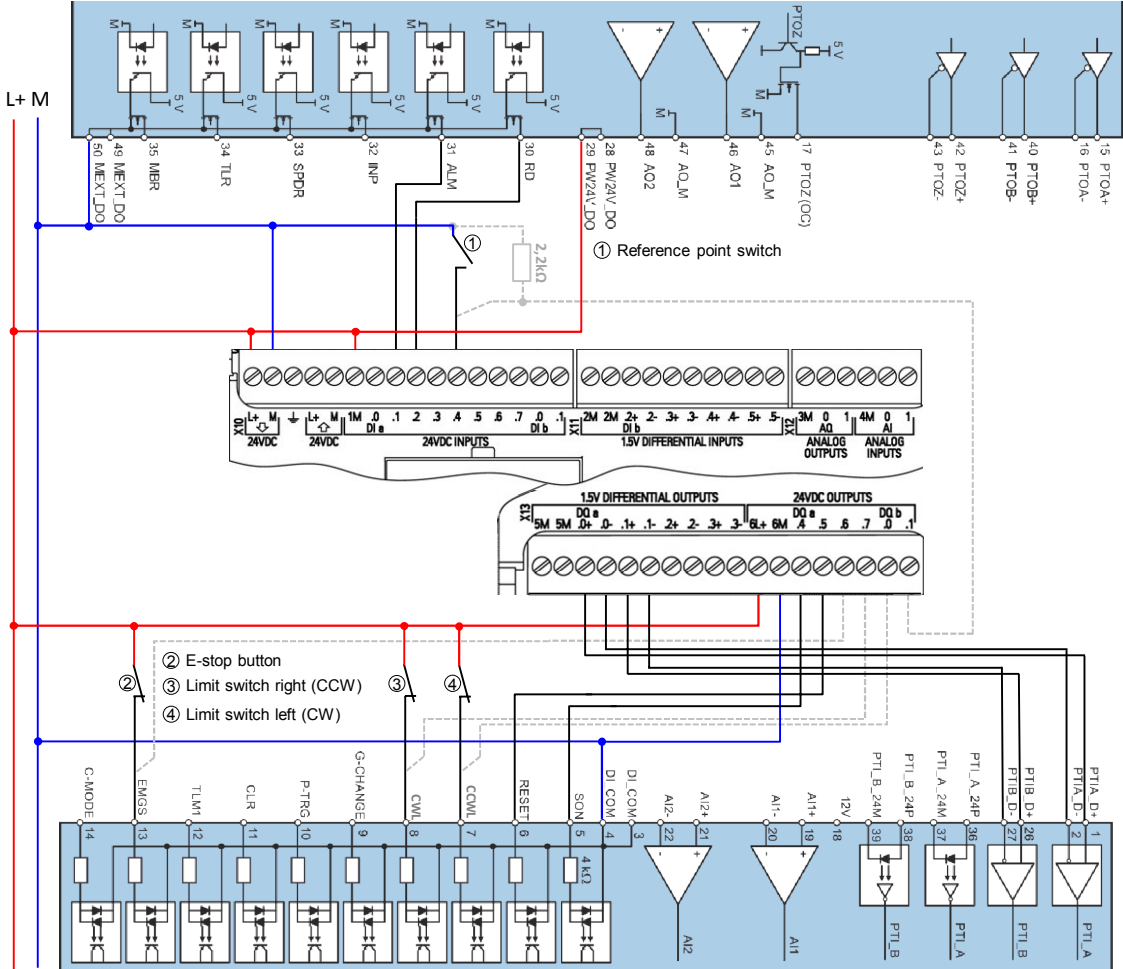

4.1 Resetting the SINAMICS V90

## 4 Commissioning

**Note** If you wish to inform yourself of the technical background of the pulse/direction interface and the used motion control blocks, before commissioning and operating the application example, we recommend reading chapter 6 Functional Mechanisms beforehand.

#### Requirements

- The hardware is wired according to Figure 3-1 and Figure 3-2 (respectively Figure 3-3).
- SINAMICS V90 is three-phase-connected to the 400V network.
- SINAMICS V90, SIMATIC S7-1200 and the panel are supplied with 24V via the SITOP power unit.
- The software according to Table 3-2 has been installed on your development system.
- State of SINAMICS V90:
  - At the display of SINAMICS V90 <u>5 oFF</u> is displayed, alternating with alarm message A 7585 "Encoder 2: Position setting value activated". It is displayed while the SINAMICS drive has not been enabled yet; i.e. the SON signal (Servo on) is absent. Remove and acknowledge the pending errors (see chapter 10 in <u>(9/</u>).
  - The RDY-LED is blinking red with 1 Hz (drive not ready).
  - The COM-LED lights red permanently.

## 4.1 Resetting the SINAMICS V90

If the SINAMICS V90 is no longer in the delivery state, you need to reset it to its standard values.

#### **Resetting via the BOP**

Physically separate the USB connection between the SINAMICS drive and the PG/PC. Proceed according to Figure 4-1.

Figure 4-1: Resetting the SINAMICS V90 via the BOP

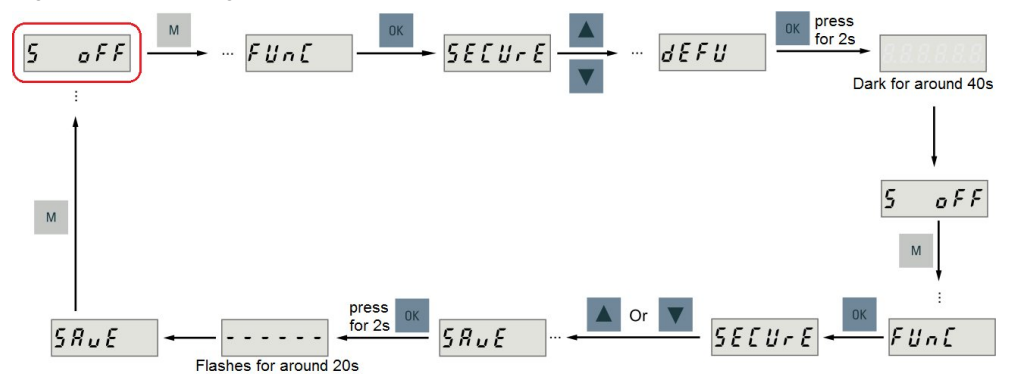

#### 4.1 Resetting the SINAMICS V90

#### Resetting via PC tool SINAMICS V-ASSISTANT

Table 4-1: Resetting the SINAMICS V90 via PC tool SINAMICS V-ASSISTANT

| No. | Instruction                                                                                                    | Note / Screen                                                                                                    |  |  |  |
|-----|----------------------------------------------------------------------------------------------------|----------------------------------------------------------------------------------------------------|--|--|--|
| 1.  | Establish the USB connection between the SINAMICS drive and the PG/PC.                                                                                                    | <ul> <li>Blinking at the SINAMICS V90:</li> <li>COM-LED green with 0.5 Hz.</li> <li>RDY-LED red with 1 Hz.</li> </ul>                                                                                                    |  |  |  |
| 2.  | <ol> <li>Start the PC tool SINAMICS<br/>V-ASSISTANT</li> <li>Confirm with "OK".</li> </ol>                                                                                                    | Select work mode     X       On Line     SINAMICS V90. Order No.: 6SL3210-5FE10-8UA0       Off Line     Select language English       The tool connects to the SINAMICS V90 online and recognizes it.                                                                                                    |  |  |  |
| 5.  | <ol> <li>In the Task Navigation you<br/>click on <i>Parameterize</i> &gt; <i>View</i><br/><i>all parameters</i><br/>and press the <i>Factory default</i><br/>button.</li> <li>Press Yes to exit the<br/>subsequent <i>Question</i> window<br/>with the security query.</li> </ol> | SIEMENS SINAMICS V-ASSISTANT         Project Edit Switch Tools Help         Project Edit Switch Tools Help         Project Edit Switch Tools Help         Putse train input position control mode         Select drive         Parameter Num Name         Basic p29001         Parameterize         Basic p29001         Parameterize         Basic p29010         PTI Putse train input position control mode         Basic p29001         Parameterize         Basic p29010         PTI Numerati         Basic p29012[0]         PTI Numerati         Basic p29012[2]         PTI Numerati         Basic p29012[2]         Basic p29012[2]         PTI Numerati         Basic p29012[2]         Basic p29014         PTI Numerati         Basic p29012[2]         PTI Numerati         Basic p29012[2]         PTI Numerati         Basic p29012[3] |  |  |  |

#### 4.2 Jog mode without SIMATIC controller

## 4.2 Jog mode without SIMATIC controller

Check whether the motor can be moved in jog mode without SIMATIC controller via the BOP integrated in the SINAMICS drive or using PC tool SINAMICS V-ASSISTANT. This ensures that SINAMICS drive and the motor are connected correctly and voltage has been applied.

#### Precondition

- Motor is without load.
- SIMATIC S7-1200 is not connected to the SINAMICS V90.

#### Jog mode via BOP

Physically separate the USB connection between the SINAMICS drive and the PG/PC. Proceed according to Figure 4-2.

Figure 4-2: Jog mode via BOP

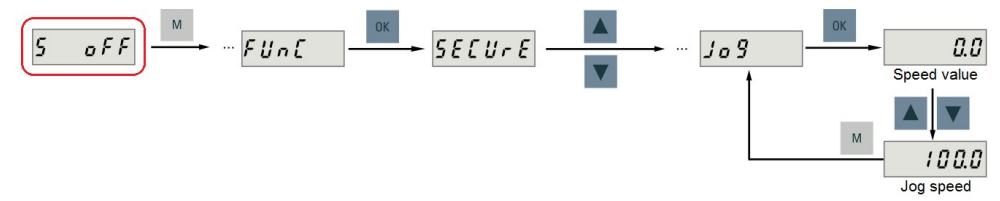

The standard jog speed is 100 min<sup>-1</sup>. It can be changed via the P1058 parameter. Move the motor in both directions. If it turns the wrong way, you control the phasing at the feed<sup>7</sup>.

#### Jog mode via SINAMICS V-ASSISTANT

Establish the USB connection between the SINAMICS drive and the PG/PC.

Table 4-2: Jog mode via SINAMICS V-ASSISTANT

| No. | Instruction                                                                                | Note / Screen                                                                                                    |
|-----|--------------------------------------------------------------------------------------------|----------------------------------------------------------------------------------------------------|
| 1.  | Establish the USB connection between the SINAMICS drive and the PG/PC.                     | <ul> <li>Blinking at the SINAMICS V90:</li> <li>COM-LED green with 0.5 Hz.</li> <li>RDY-LED red with 1 Hz.</li> </ul>                                                                                              |
| 2.  | <ol> <li>Start the PC tool SINAMICS<br/>V-ASSISTANT</li> <li>Confirm with "OK".</li> </ol> | Select work mode       ×         On Line       SINAMICS V90, Order No.: 6SL3210-5FE10-8UA0         Off Line       Select tanguage: English         The tool connects to the SINAMICS V90 online and recognizes it. |

<sup>&</sup>lt;sup>7</sup> The rotation direction can also be changed with Boolean parameter P29001

<sup>(</sup>standard value = 0). For changing parameters please refer to chapter 6.4.1 in 9.

#### 4.2 Jog mode without SIMATIC controller

| No. | Instruction                                                                                                    | Note / Screen                                                                                                    |  |
|-----|----------------------------------------------------------------------------------------------------|----------------------------------------------------------------------------------------------------|--|
| 3.  | <ol> <li>Select Select drive.<sup>8</sup></li> <li>Make sure that operating<br/>mode <i>PTI</i> has been selected:</li> <li>Release the drive with the<br/><i>Servo on</i> button (button<br/>subsequently changes the<br/>key label to <i>Servo off</i>).<br/>Consider the notes in the<br/><i>Warning</i> that opens, and<br/>close it with <i>OK</i>.</li> <li>Enter a jog speed.</li> <li>Move the motor in jog mode.</li> </ol> | Select drive       Tree Selection       Moder Selection       Alsenses SMADECS V00 drive with the Soleman SMADECS V00 drive with the Soleman SMADECS V00 drive with the |  |
| 4.  | For terminating the jog mode, press the Servo off button; its label will then change back to Servo on.                                                                                                    |                                                                                                    |  |
| 5.  | Terminate the<br>SINAMICS V-ASSISTANT via<br><i>Project &gt; Exit</i> in the menu bar.                                                                                                    | Answer possible questions after saving parameters to the ROM of V90 or after storing the current project data with <i>No</i> .                                                                                                    |  |

#### Changing direction of rotation

Figure 4-3: Definition of the rotation direction

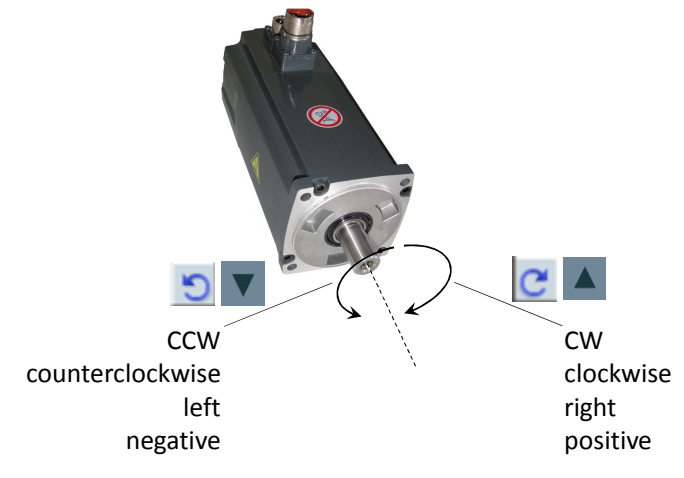

For defining the rotation direction of motors you can also refer to 131.

When a positive speed value is given, the motor shall rotate clockwise. If the rotation direction of the motor does not fit the pressed button, you change the phasing at the feed. However, the rotation direction can also be changed with Boolean parameter P29001 (standard value = 0). For changing parameters please refer to chapter 6.4.1 in <u>/9/</u>. All parameters can also be changed online via the V90 PC tool.

<sup>&</sup>lt;sup>8</sup> The user interface for the jog mode also becomes available when selecting *Commission* > *Test motor* in the task navigation.

4.3 IP and subnet addresses

## 4.3 IP and subnet addresses

The following data is used in the example. The user can make changes at any time.

| Component | IP address |                                | Note                                                                                                    |
|-----------|------------|--------------------------------|----------------------------------------------------------------------------------------------------|
| S7-CPU    | IP<br>Sub  | 192.168.0.1<br>255.255.255.0   | Standard setting when configuring the CPU in TIA Portal.                                                                                                    |
| KTP600    | IP<br>Sub  | 192.168.0.2<br>255.255.255.0   | Standard setting when configuring the KTP600<br>in TIA Portal.<br>The addresses must also be set at the device<br>itself. (This is handled in point 2 of Table 4-6).<br>For KTP600 as simulation in TIA Portal no action<br>is necessary.                                                                                                    |
| PG/PC     | IP<br>Sub  | 192.168.0.xxx<br>255.255.255.0 | For the network card in the PG/PC used for the application you assign a free IP address located in the same subnet as the addresses of CPU and HMI device.<br>In Windows 7, for example, you navigate as follows:<br>Start<br>> Control Panel<br>>Networks and Release Center<br>>Change adapter settings<br>>Right-click to the used network card<br>>Properties<br>>Internet protocol version 4 (TCP/IPv4)<br>>Properties<br>Internet protocol version 4 (TCP/IPv4)<br>>Properties<br>formeral protocol version 4 (TCP/IPv4) properties protocol version 4 (TCP/IPv4) >Properties Internet Protocol Version 4 (TCP/IPv4) properties protocol version 4 (TCP/IPv4) >Properties Networks and need to ask your network supports the sapports the settings. $for the appropriate IP settings assigned automatically if your network supports the obbin on IP address:                                    $ |

Table 4-3: IP addresses

4.4 Parameters of SINAMICS V90 for the application example

## 4.4 Parameters of SINAMICS V90 for the application example

Based on the factory settings, only the following drive parameters must be changed for the application example:

|                                                   | Value                  |                 |                                                               |
|---------------------------------------------------|------------------------|-----------------|---------------------------------------------------------------|
| Parameter                                         | Application<br>example | Factory setting | Explanation                                                   |
| p29011<br>Setpoint pulses per<br>motor revolution | 3000                   | 0               | For calculation see chapter 7.1.                              |
| p29014<br>Selection of                            | 1: 24V                 | 1: 24V          | with TIA V12 sample project                                   |
| pulse train interface                             | 0: RS485               |                 |                                                               |
| p1120<br>Ramp-up time [s]                         | 0.000                  | 1.000           | The ramps shall alone be determined via the <i>MC</i> blocks. |
| p1120<br>Ramp-down time [s]                       | 0.000                  | 1.000           |                                                               |

Table 4-4: Drive parameters to be changed

The configuration can alternatively be performed in three ways:

- 1. Entering parameters via the integrated BOP of SINAMICS V90.
- 2. Entering parameters via SW tool SINAMICS V-ASSISTANT and downloading it to SINAMICS V90.
- 3. Open the project file V90\_parameters.prj appended in the application example with PC tool SINAMICS V-ASSISTANT, and load the parameters differing from the factory settings into SINAMICS V90.

Proceed according to the third type, which is described in the subsequent chapter 4.5. The standard procedure for the first two types is discussed in chapter 7.

### 4.5 Loading the software

**NOTICE** If, regarding the order numbers, the used SINAMICS V90 drive or SIMOTICS S-1FL6 motor should differ from the specification in Table 3-1, you need to perform your own parameterization. In this case, follow the instruction in chapter 7.2 before loading the software into the device. Otherwise, this may cause damage.

This chapter describes how to...

- ...load the STEP 7 program into the SIMATIC S7-1200.
- ...simulate the panel in the TIA Portal or load the operator panel configuration to the HMI device (if existing).
- ...load the drive parameterization into the SINAMICS V90.

It is assumed, that the software has been installed on your PG/PC according to Table 3-2.

#### Load the STEP 7 project into the SIMATIC CPU

The following procedure table for TIA V12 equally applies to TIA V13. Minimal deviations are possible.

| Table 4 Et Load the |        | nraiaat inta | the |         |     |
|---------------------|--------|--------------|-----|---------|-----|
| Table 4-5. Load the | SIEF / | ρισμέςι πιο  | uie | SIMATIC | CFU |

| No. | Action                                                                                                    | Note                                                                                                    |
|-----|----------------------------------------------------------------------------------------------------|----------------------------------------------------------------------------------------------------|
| 1.  | Retrieve the project on hand as zip 177467940_SINAMICS_V90_at_S7-<br>"V90_at_S7-1200" is created.                       | file named<br>1200_Vxdy.zip" on Windows level. The project folder                                                                                                    |
| 2.  | Double click on the ap12 file in the<br>project folder just retrieved in<br>order to open the project in TIA<br>Portal. | SIEMENS Totally Integrated Automation<br>PORTAL V12                                                                                                    |
| 3.  | If TIA Portal opens in the Portal<br>view, go to the bottom left to<br>switch to the Project view.                      | W Siemens - V90_at_S7-1200       - C ×         Totally Integrated Automation<br>PORTAL         Start       Image: Constraint project         Devices & Image: Constraint project       Image: Constraint project         PLC       Migrate project         Programming       Image: Constraint project         Motion & Exchanology       Image: Constraint project         Drive       Image: Constraint project         Project Traint       Image: Constraint project         Visualization       Image: Constraint project         Installed software       Help         Image: Constraint project       Image: Constraint project         Visualization       Image: Constraint project         Image: Constraint project       Image: Constraint project         Image: Constraint project       Image: Constraint project         Image: Constraint project       Image: Constraint project         Image: Constraint project       Image: Constraint project         Image: Constraint project       Image: Constraint project         Image: Constraint project       Constraint project         Image: Constraint project       Constraint project         Image: Constraint project       Constraint project         Image: Constraint project       Constraint project         Image: Constre                                                                                                    |
| 4.  | Load the program into the<br>SIMATIC controller.                                                                        | View Siemens - V90_at_S7-1200         Project Edit View Insert Online Options Tools         Image: Save project Image: Save project Image: Save |

| No. | Action                                                                                                    | Note                                                                                                    |
|-----|----------------------------------------------------------------------------------------------------|----------------------------------------------------------------------------------------------------|
| 5.  | If the "Extended download"<br>window appears, proceed as<br>follows:<br>1. Select the PG/PC interface<br>used to connect with the<br>Ethernet subnet                                                                                                    | Extended download to device X Configured access nodes of "PLC_1" Device Device type Slot Type Address Subnet PLC_1 CPU 1215C DCID 1 X1 PNIE 192.168.0.1 PNIE_1 Tope of the PGPC interface: PINE T                                                                                                    |
|     | <ol> <li>Checkmark "Show all<br/>compatible devices" when<br/>receiving a respective online<br/>status information in the lower<br/>part of the window</li> <li>Select the SIMATIC controller<br/>to be used in the target<br/>subnet. If necessary, identify<br/>it by "Flash LED".</li> <li>Acknowledge with the "Load"<br/>button.</li> </ol> | PGIPC interface: ASXX AX887728 US82 0 t<br>PGIPC interface: Connection to submet:                                                                                                    |
| 6.  | Start the download process.<br>If actions necessary for loading<br>are requested in the "Action"<br>column (shaded red), you select<br>their execution.                                                                                                    | Load preview         Check before loading         Status       Target         Message       Action         40 <ul> <li>PLC_1</li> <li>Ready for loading.</li> <li>Stop modules</li> <li>The modules are stopped for downloading to device.</li> <li>Stop all</li> <li>Device configuration</li> <li>Delete and replace system data in target</li> <li>Download to device</li> <li>Cancel</li> <li>Finish</li> <li>Cancel</li> </ul>                                                                                                    |
| 7.  | Exit the download with the "Start all" option.                                                                                                    | Load results     X       Status and actions after downloading to device     X       Status 1     Target     Message       Action     X       X     Y       X     Y       X     Y       X     Y       X     Y       Y     Y       X     Y       Y     Y       Y     Y |

#### Simulation of the HMI panel at the PG/PC

(not applicable when HMI device exists)

Table 4-6: Simulating or loading the KTP600

| No. | Action                                                                                                    | Note                                                                                                    |
|-----|----------------------------------------------------------------------------------------------------|----------------------------------------------------------------------------------------------------|
| 1.  | Set the PG/PC interface on<br>Windows level.<br>Select "S7ONLINE (STEP7)" as<br>access point of the application<br>and<br>your used network card<br>parameterized for TCP/IP as<br>Interface Parameter Assignment<br>Used.<br>Navigate in Windows as follows:<br>>Start<br>>Control Panel<br>-> Set PG/PC Interface<br>(32-bit) | Set PG/PC Interface       X         Access Path       LLDP / DCP       PNIO Adapter         Access Point of the Application:       S70NLINE (STEP 7)       Generic Marvell Yukon 88E8053 based I         S70NLINE (STEP 7)       -> Generic Marvell Yukon 88E8053 based I       Image: Control of the Application:         Interface Parameter Assignment Used:       Generic Marvell Yukon 88E8053 based Eth       Properties         Generic Marvell Yukon 88E8053 based Eth       Diagnostics       Diagnostics         d Ethemet Controller. ICO.1       Copy       Delete         (Parameter assignment of your NDIS-CP       Wth TCP/IP protocol (RFC-1006))       Delete         Interfaces       Add/Remove:       Select         OK       Cancel       Help                                                                                                    |
| 2.  | Start the simulation of the HMI<br>control panel in the TIA Portal<br>project.                                                                                                    | Via Siemens - V90_at_S7-1200         Project Edit View Insert Online Options Tools         Image: Save project Image: Start simulation         Project tree         Devices         Image: Start simulation         Start simulation         Image: Start simulation         Project tree         Image: Devices         Image: Start simulation         Image: Start simulation |

#### Preparation & loading of the KTP600 in the TIA V12 sample project

(not applicable for simulation at the PG/PC)

Table 4-7: Preparation and loading of the KTP600 in the TIA V12 sample project

| No. | Action                                                                                                    | Note                      |
|-----|----------------------------------------------------------------------------------------------------|---------------------------|
| 1.  | <ul><li>Connect the HMI KTP600 to the supply voltage.</li><li>1. Open the "Control Panel".</li><li>2. Open the PROFINET settings.</li></ul> | Loader V11.00.02.05_01.04 |

| No. | Action                                                                                                    | Note                                                                                                    |
|-----|----------------------------------------------------------------------------------------------------|----------------------------------------------------------------------------------------------------|
| 2.  | <ol> <li>Make the entries according to the screens on the right.</li> <li>Enter the value for the IP address configured in STEP 7. (It is available in the "devices and networks" editor in the device view of the HMI control panel under Properties and "Ethernet addresses".)</li> <li>Adopt (check) the standard settings on the "Mode" tab according to the right-hand screenshot.</li> <li>The PROFINET device names themselves need not be edited. It is automatically entered when loading the HMI project into the control panel.</li> </ol> | Profinet Settings       OK         P Address       Mode         Device       NTP         An P address can be automatically<br>assigned to this device.       Octain an IP address via DHCP         Image: Device of the address of the address of t |
| 3.  | <ol> <li>Exit the PROFINET settings<br/>with OK.</li> <li>Exit the Control Panel.</li> <li>Prepare the loading process<br/>by clicking the "Transfer"<br/>button.</li> </ol>                                                                                                    | Profinet Settings<br>P Address Mode Device Device Control Panel<br>Loader V11.00.02.05_01.04<br>Transfer                                                                                                    |
| 4.  | Unless already performed, connect<br>the HMI KTP600 with an Ethernet<br>patch cable to the PG/PC directly<br>or via a switch and start the data<br>transfer.<br>The HMI control panel will then<br>start automatically.<br>When working without switch,<br>connect the control panel to the<br>Ethernet port of the SIMATIC CPU.                                                                                                    | Siemens - V90_at_S7-1200         Project Edit View Insert Online Options Tools         Save project         Save project         Project tree         Devices         Save device         Project set tree         Ownload to device         Project set tree         Project tree         Devices         Save project         Project tree         Devices         Project Set tree         Devices         Project Set tree         Devices         Project Set tree         Devices         Project Set tree         Devices         Project Set tree         Project Set tree                                                                                                    |

#### Preparation & loading of the KTP700 in the TIA V13 sample project

(not applicable for simulation at the PG/PC)

Table 4-8: Preparation and loading of the KTP700 in the TIA V13 sample project

| Nr. | Aktion                                                                                 | Anmerkung                                                                                                    |
|-----|----------------------------------------------------------------------------------------|----------------------------------------------------------------------------------------------------|
| 1.  | If the panel is not in the as-<br>delivered state, reset it to the<br>factory setting. | For resetting into the delivery status see the operating instructions "HMI devices Basic Panels 2nd Generation" $(\underline{7})$ . |

#### 4.5 Loading the software

| Nr. | Aktion                                                                                                    | Anmerkung                                                                                                    |
|-----|----------------------------------------------------------------------------------------------------|----------------------------------------------------------------------------------------------------|
| 2.  | <ol> <li>Apply power supply to the<br/>KTP700.</li> <li>Press button <i>Settings</i>.</li> </ol>                                                                                                    | Start Center<br>Transfer<br>Start<br>Start<br>Start<br>Start                                                                                                    |
| 3.  | Open dialogue Interface PN X1 by touching Network Interface                                                                                                    | Start Center   Transfer   Start   Start   Start   Start   Start   Date & Time   Sounds   System   Controllinfo   Transfer, Network & Internet   Network   Interface   Display & Operation                                                                                                    |
| 4.  | <ol> <li>Make entries according to the figure on the right.<br/>You need not to edit the PROFINET device name. It is automatically entered with loading the HMI project into the panel.</li> <li>Press <i>Transfer</i> button.</li> </ol>                                                                   | Start Center                                                                                                    |
| 3.  | If you have not done so already,<br>connect the HMI KTP700 directly or<br>via the CPU or via a switch to the<br>PG/PC and start the data transfer.<br>The HMI panel starts automatically<br>afterwards.<br>If you do not use a switch, now<br>connect your panel to an Ethernet<br>port of the SIMATIC CPU. | Mail Siemens - V90_at_\$7-1200         Project Edit View Insert Online Options Tools Window Help         Image: State project Image: State project Image: Stat |

#### Downloading the drive parameterization into the SINAMICS V90

Table 4-9: Downloading the drive parameterization into the SINAMICS V90

| No. | Action                                                                                                    | Note                                                                                                    |
|-----|----------------------------------------------------------------------------------------------------|----------------------------------------------------------------------------------------------------|
| 1.  | Unzip the "77467940_SINAMICS_V application into a directory on the ha file.                                                                                                    | 90_parameters_V <i>nn</i> _Vxdy.zip" archive supplied with the<br>ind drive of your PG/PC. It contains the "V90_parameters.prj"<br>( <i>nn</i> = 12 or 13, see Table 3-3)                                                                                                    |
| 2.  | <ol> <li>Start the PC tool SINAMICS<br/>V-ASSISTANT Select "Off<br/>Line" and "Open an existing<br/>project".</li> <li>Confirm with "OK".</li> </ol>                                                                                         | Stelact work mode       X         On Line       Create a new project         Off Line       Off Line         Select language:       English • OK Cancel                                                                                                    |
| 3.  | In the pane for opening the file you<br>select the unzipped<br>V-ASSISTANT project<br>"V90_parameters.prj" and exit the<br>window with "Open".                                                                                               | Image: Search Application examples       Image: Search Application examples         Image: Search Application examples       Image: Search Application examples         Image: Search Application examples       Image: Search Application examples |
| 4.  | <ol> <li>Make sure that the USB<br/>connection between the<br/>SINAMICS V90 and your<br/>PG/PC has been physically<br/>established.</li> <li>Go to the opened project.</li> <li>Your SINAMICS V90<br/>answers. Confirm with "OK".</li> </ol> | The COM LED at the SINAMICS V90 needs to blink green at<br>0.5 Hz.<br>SIEMENS SINAMICS V-ASSISTANT<br>Project Edit Switch Tools Help<br>Task Navigatif & Go Offline<br>Task Navigatif & Go Online<br>Te Selection<br>Select drive<br>Parame<br>On Line<br>Off Line                                                                                                    |
| 5.  | <ol> <li>The subsequent prompt to<br/>save the project file needs not<br/>be followed.</li> <li>An offline/online comparison<br/>follows.</li> </ol>                                                                                         | Question       X         Please save project file before next step!         Yes       No         Parameters comparison         Reading parameters from drive-227                                                                                                    |

| No. | Action                                                                                                    | Note                                                                                                    |
|-----|----------------------------------------------------------------------------------------------------|----------------------------------------------------------------------------------------------------|
| 6.  | Any existing differences between<br>the project file and the settings in<br>SINAMICS V90 will be displayed.<br>You can now choose between an<br>upload and a download.<br>Select the download.<br>If there are no differences<br>between the project file and the<br>settings in SINAMICS V90, the<br>comparison window on the right<br>does not appear and the download<br>is void. In this case you proceed<br>with step 0. | Parameters comparison         X           Parameter         Value in project         Valur in drive           p1414         0         1           p1415         0         2           p1417         1999,000         100,000           p1418         0,700         0,900           p1420         0,700         0,900           p1658         1999,000         498,000           p1659         0,700         0,900           p2533         0,000         2,000           p2546         1000         0                                                                                                    |
| 7.  | If you have performed a download,<br>save the parameters to the ROM<br>of the SINAMICS V90.                                                                                                    | SIEMENS SINAMICS V-ASSISTANT<br>Project Edit Switch Tools Help<br>Task Navigation<br>Select drive<br>Select drive<br>The saving progress is indicated in a window.                                                                                                    |
| 8.  | Go offline.                                                                                                    | SIEMENS SINAMICS V-ASSISTANT<br>Project Edit Switch Tools Help<br>Task Navigation Go Offline Twe Selection<br>Select drive                                                                                                    |
| 9.  | Exit the tool.                                                                                                    | SIEMENS SINAMICS V-ASSISTANT         Project       Edit       Switch       Tools       Help         New Project       Image: Comparison of the system of the system of t |
| 10. | Since you have not changed the project file, exit the window on the right with "No".                                                                                                    | Question     ×       Image: Cancel     Cancel                                                                                                    |
| 11. | Physically separate the USB connection between the PG/PC and SINAMICS.                                                                                                    | A red permanent <i>COM</i> LED light at the SINAMICS V90 shows again.                                                                                                    |

4.6 Commissioning via the axis control panel in the TIA Portal

## 4.6 Commissioning via the axis control panel in the TIA Portal

Within the framework of your commissioning process, you can, via the TIA Portal, move the axis for an already parameterized SINAMICS V90 without *MC* function blocks and without HMI for test purposes. However, the STEP 7 program needs to already contain your configured *Axis\_1* technology object. Proceed according to Table 4-10:

Table 4-10: Commissioning the axis with the axis control panel

| No. | Action                                                                                                    |  |  |
|-----|----------------------------------------------------------------------------------------------------|--|--|
| 1.  | Make sure that the SIMATIC controller does not output the SON (A0.2) signal to the SINAMICS V90 through the user program or via the watch table. SON must carry a 0-signal.                                                                                                    |  |  |
| 2.  | <ul> <li>Moving in jog mode:</li> <li>In the project navigation you double-clock on the <i>Commissioning</i> menu item of the <i>Axis_1</i> axis control panel.</li> <li>Activate the <i>Manual control</i>. The SIMATIC controller then goes online.</li> <li>Now activate the release. The axis status indicates <i>Enabled</i> and <i>Ready</i> (green).</li> <li>Select the <i>Jog</i> command.</li> <li>Enter the desired values for <i>Velocity</i> and <i>Acceleration/deceleration</i>.</li> <li>Move the drive with the <i>Backward</i> and <i>Forward</i> buttons in jog mode.</li> </ul>                                                                                                    |  |  |
|     | Proce of function     Processed in the dispersive of function of the dispersive of function of the dispersive of function of the dispersive of the dispersive of the d |  |  |
| 3.  | Relative positioning:         Analog to the above jog mode, relative positioning is also possible.         1. Select the Positioning command.         2. Enter the desired values for Position, Velocity and Acceleration/deceleration. The sign for Position defines the motion direction.         3. Start the positioning process with the Relative button.         4. The axis can be stopped prematurely and the positioning command be cancelled with the Stop button.                                                                                                    |  |  |

#### 4.6 Commissioning via the axis control panel in the TIA Portal

| No.                                                                                                    | Action                                                                                                    |  |
|----------------------------------------------------------------------------------------------------|----------------------------------------------------------------------------------------------------|--|
| No.         Action           4.         Homing:<br>The axis can be homed via the axis control panel.         1.         In jog mode you move the axis to a position on right of the RPS.           2.         Select the Homing command.         3.         Enter the desired values for Home position and Acceleration/deceleration.           4.         Start the homing process with the Homing button. The axis starts moving to the let is performed "actively"; i.e. the entire homing motion runs automatically according specifications in the axis configuration (step 21 in Table 7-2) <sup>9</sup> .           5.         The axis can be stopped prematurely and the homing process be cancelled with th button.           6.         Wait for the end of the homing process.           -         Reference point switch exists physically:<br>wait until the axis slide reaches the homing switch and the positioning process I terminated.           -         Reference point switch simulated:<br>if you have already loaded FB Frame_axis_1 and the RPS digital input E0.4 is v<br>the RPS simulation (broken line for connection in Figure 3-2), you can recreate<br>operate the RPS via the KTP600 or the respective Runtime simulation. To do the<br>on the grayed Home button in the Function menu screen. This takes you to the<br>Simulation screen, which only contains the reference point switch. In order to con<br>necessary switching ramps for the simulation of reaching the RPS, press the R<br>Simulation twice in brief succession.           7.         After completing the process, the given home position has been assigned to the ri<br>of the axis slide, and the axis slide is positioned physically on this position. The cui |                                                                                                    |  |
|                                                                                                    | Homing Home position 500.0 mm Aris is at standstill Acceleration / deceleration 396.0 mm/s <sup>2</sup><br>Acceleration / deceleration 396.0 mm/s <sup>2</sup><br>Current related<br>Set homing point Homing Found 500.0 mm/s <sup>2</sup><br>Velocity 0.0 mm/s <sup>2</sup><br>The homing method <sup>10</sup> to be performed with the Set homing point button is not further pursued in this application. |  |
| 5                                                                                                    | Absolute positioning                                                                                                    |  |
|                                                                                                    | <ul> <li>Analog to relative positioning, absolute positioning can be performed – after the axis has been referenced.</li> <li>Select the <i>Positioning</i> command.</li> <li>Enter the desired values for <i>Home position, Velocity</i> and <i>Acceleration/deceleration</i>.</li> <li>Start the positioning process with the <i>Absolute</i> button.</li> </ul>                                           |  |
|                                                                                                    | button.                                                                                                    |  |

<sup>&</sup>lt;sup>9</sup> The sequence corresponds to referencing with FB *MC\_Home* using input parameter *Mode* = 3, as also described in chapter 5.5.2 in the "*Home* screen". Explanations on the various referencing types are available, for example, in the Step 7 Online Help.

<sup>&</sup>lt;sup>10</sup> The sequence corresponds to referencing with FB  $MC\_Home$  using input parameter Mode = 0.

4.7 Axis diagnostics in the TIA Portal

## 4.7 Axis diagnostics in the TIA Portal

Within the framework of your commissioning process, you can, via the TIA Portal, diagnose the axis in menu item *Diagnostics* of the technology object for an already configured SINAMICS V90 and configured *Axis\_1* technology object. It is not important whether you move the axis via the axis control panel or – if already configured before this point – via user program using the *MC* blocks and the operator panel. Proceed as explained in table below.

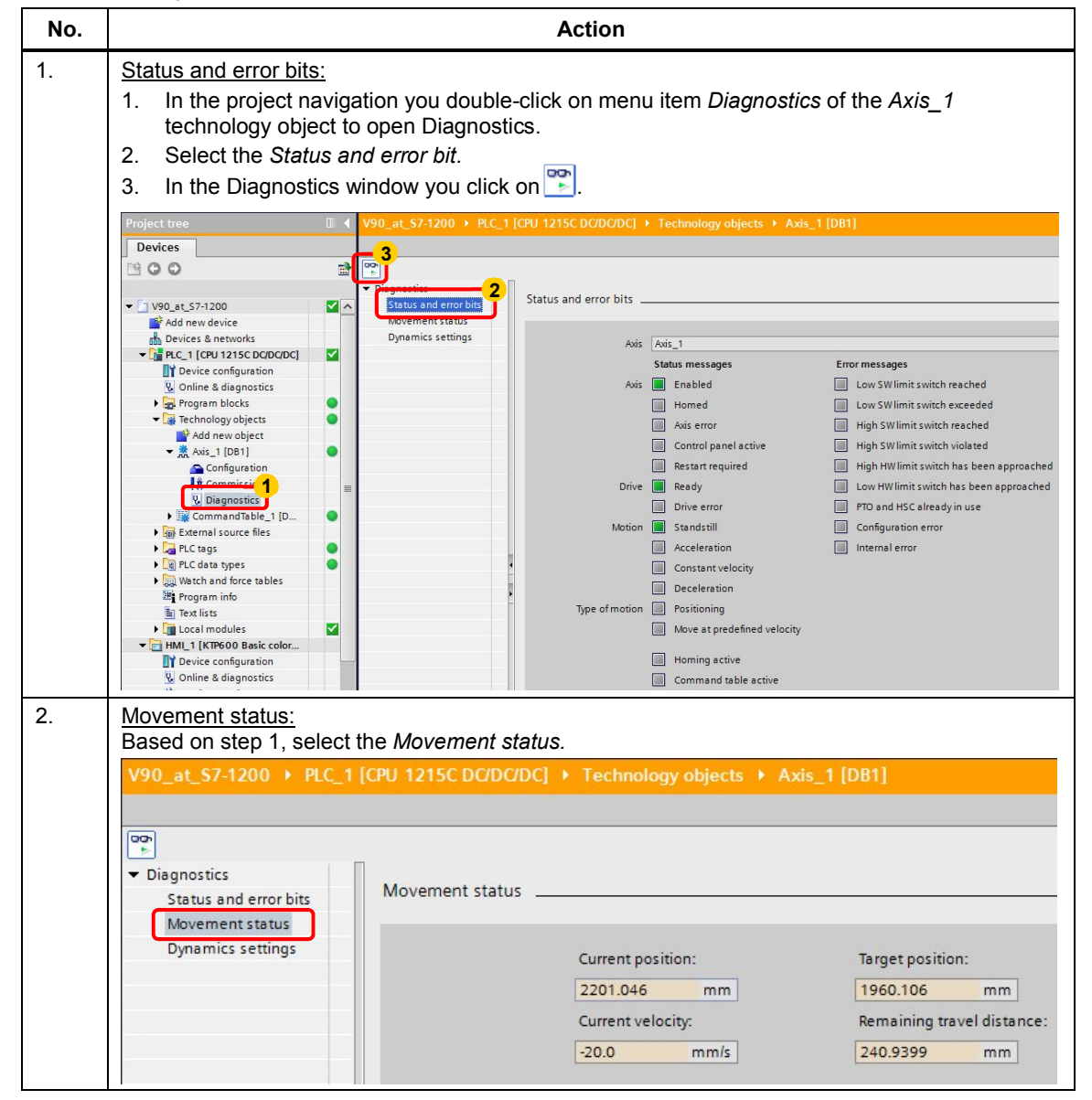

#### 4.7 Axis diagnostics in the TIA Portal

| No. | Action                                                                                                    |                                                                                                    |                                                                                           |
|-----|----------------------------------------------------------------------------------------------------|----------------------------------------------------------------------------------------------------|-------------------------------------------------------------------------------------------|
| 3.  | Dynamics settings:<br>Based on step 1, select                                                                      | the Dynamics settings.                                                                                    |                                                                                           |
|     | <ul> <li>Diagnostics</li> <li>Status and error bits</li> <li>Movement status</li> <li>Dynamics settings</li> </ul> | Dynamics settings<br>Acceleration:<br>396.0 mm/s <sup>2</sup><br>Deceleration:<br>396.0 mm/s <sup>2</sup> | Emergency deceleration:<br>19800.0 mm/s <sup>2</sup><br>Jerk:<br>1584.0 mm/s <sup>2</sup> |

4.8 Interface test with PC tool SINAMICS V-ASSISTANT

## 4.8 Interface test with PC tool SINAMICS V-ASSISTANT

The PC Tool enables you, from the point of view of SINAMICS V90, to view its digital (and analog) interfaces and simulate its digital output signals.

| Table 1 12. Interface | toot with DC To |             |
|-----------------------|-----------------|-------------|
| Table 4-12. Interface |                 | V-ASSISTANT |
|                       |                 | <br>        |

| No. | Instruction                                                                                                    | Note / Screen                                                                                                    |
|-----|----------------------------------------------------------------------------------------------------|----------------------------------------------------------------------------------------------------|
| 1.  | Establish the USB connection between the SINAMICS drive and the PG/PC.                                                                                                    | At the SINAMICS V90 the COM LED blinks green at 0.5 Hz.                                                                                                    |
| 2.  | <ol> <li>Start the PC tool SINAMICS<br/>V-ASSISTANT</li> <li>Confirm with "OK".</li> </ol>                                                                                                    | On Line<br>Off Line<br>Select language English Concentration<br>The tool connects to the SINAMICS V90 online and recognizes it.                                                                                                    |
| 3.  | <ol> <li>In the Task Navigation you<br/>click on <i>Commission</i> &gt; <i>Test</i><br/><i>interface</i>.</li> <li>Select the I/O simulation tab.</li> <li>You can now monitor the interface<br/>signals.</li> <li>Allow the simulation of the<br/>digital outputs.</li> </ol> | SIEMENS SINAMICS V-ASSISTANT<br>Project Edit Swith Tools Help<br>Task Navgation<br>Price Train Int<br>Select drive<br>Parameterize<br>Parameterize<br>Parame |
| 4.  | <ol> <li>Force digital outputs for test<br/>purposes.</li> <li>(only possible if no SON signal<br/>(Servo_On) is pending)</li> <li>Terminate forcing.</li> </ol>                                                                                                    | RD D0 1<br>FAULT D0 2<br>INP D0 3<br>D0 4<br>TLR D0 5<br>MBR D0 6<br>D0 6<br>D1<br>2<br>Disable D0 simulation                                                                                                    |
| 5.  | Terminate the PC Tool via<br>Project > Exit in the menu bar.                                                                                                    | Answer the query whether to save the project file with No.                                                                                                    |

4.9 Trace function of PC Tool SINAMICS V-ASSISTANT

## 4.9 Trace function of PC Tool SINAMICS V-ASSISTANT

For optimization or trouble-shooting purposes you can use SINAMICS V ASSISTANT to record various analog and digital signals over a certain period of time and represent them in a graphical curve. This shall be demonstrated using the example of the material processing sequence (Table 5-1) realized via the command table.

| Table 4-13: Recording  | signals with the | SINAMICS   | ΤΙΛΤ2Ι224 | trace function |
|------------------------|------------------|------------|-----------|----------------|
| Table 4-15. Recoluling | signals with the | SINAMICS V | ASSISTANT |                |

| No. | Instruction                                                                                                    | Note / Screen                                                                                                    |
|-----|----------------------------------------------------------------------------------------------------|----------------------------------------------------------------------------------------------------|
| 1.  | Establish the USB connection between the drive and the PG/PC.                                                                                                    | At the SINAMICS V90 the COM LED blinks green at 0.5 Hz.                                                                                                    |
| 2.  | <ol> <li>Start the PC tool SINAMICS<br/>V-ASSISTANT</li> <li>Confirm with "OK".</li> </ol>                                                                                                    | Select work mode     X       On Line     SINAMICS V90, Order No.: 6SL3210-5FE10-8UA0       Off Line     Select language English       The tool connects to the SINAMICS V90 online and recognizes it.                                                                                                    |
| 3.  | <ol> <li>In the Task Navigation you<br/>click on <i>Diagnostics</i> &gt; <i>Trace</i><br/><i>signals</i>.</li> <li>Select the <i>Time domain</i> tab.</li> <li>Open the trace<br/>configuration.</li> </ol> | SIEMENS SINAMICS V-ASSISTANT         Project       Edit       Switch       Tools       Help         Task Navigation       Pulse train input pos         Select drive       Image: Select drive         Parameterize       Image: Select drive         Diagnostics       Monitor status         Trace signals       Monitor status |

#### 4.9 Trace function of PC Tool SINAMICS V-ASSISTANT

| 4.                  | Configure your trace according to the figure.                                                                                                    |  |  |
|---------------------|----------------------------------------------------------------------------------------------------|--|--|
| Trace Configuration |                                                                                                    |  |  |
|                     | Analog signal selection                                                                                                    |  |  |
|                     | Num. Active Signal  Setpoint speed value                                                                                                    |  |  |
|                     | 1 r62: Velocity setpoint after the filter Select                                                                                                    |  |  |
|                     | 2 r63: Actual velocity smoothed Actual speed value                                                                                                    |  |  |
|                     | 3 🔽 r68: Absolute current actual value Select                                                                                                    |  |  |
|                     | Digital signal selection                                                                                                    |  |  |
|                     | Num. Active Signal                                                                                                    |  |  |
|                     | 1 V r722.0: CU digital inputs status[DI 0 (X8.5)] Select                                                                                                    |  |  |
|                     | 2 V r747.0: CU digital outputs status[DO 0 (T. X8.30)] - RDY Select                                                                                                    |  |  |
|                     | 3 V r747.1: CU digital outputs status[DO 1 (T. X8.31)] Select                                                                                                    |  |  |
|                     | ALM                                                                                                    |  |  |
|                     | Recording                                                                                                    |  |  |
|                     |                                                                                                    |  |  |
|                     | Factor: Max. duration: 39312 ms                                                                                                    |  |  |
|                     | Trace clock cycle: 12 ms Recording duration: 30000 ms                                                                                                    |  |  |
|                     | Trigger                                                                                                    |  |  |
|                     | Trigger type: Trigger outside of the scope                                                                                                    |  |  |
|                     | Pre-trigger: - 200 ms                                                                                                    |  |  |
|                     | Trigger signal: r62: Velocity setpoint after the filter Select                                                                                                    |  |  |
|                     | rigger signal. 102. Velocity sepoint after the filter select                                                                                                    |  |  |
|                     | Yt 🔿 /                                                                                                    |  |  |
|                     | Threshold upper value: 1100                                                                                                    |  |  |
|                     | Threshold lower value:                                                                                                    |  |  |
|                     | X Theshold lower value25                                                                                                    |  |  |
|                     | OK Capcol                                                                                                    |  |  |
|                     |                                                                                                    |  |  |
|                     | Fetch the signals from the drop-down menu with the respective Select button. The color of the                                                                           |  |  |
|                     | graphs can also be selected from a drop-down list.                                                                                                    |  |  |
| 5.                  | Reference the axis in HMI screen <i>Home</i> and then switch to HMI screen <i>CommandTable</i> (see chapter 5.6.2, <u>Home screen</u> and <u>CommandTable screen</u> ). |  |  |
| 6.                  | Start recording in the SINAMICS Pulse train input position control mode                                                                                                 |  |  |
|                     | V-ASSISTANT                                                                                                    |  |  |
|                     |                                                                                                    |  |  |
|                     |                                                                                                    |  |  |
|                     | Time domain Frequency domain                                                                                                    |  |  |
| _                   |                                                                                                    |  |  |
| 7.                  | Start the command chain in HMI                                                                                                    |  |  |
|                     | SINAMICS V90 CommandTable                                                                                                    |  |  |
|                     | enabled enabled enabled enabled enabled enabled enabled enabled enabled enabled enabled enabled enabled enabled                                                         |  |  |
|                     | Start Stop Step: moving                                                                                                    |  |  |
|                     | Teretecco                                                                                                    |  |  |

#### 4.9 Trace function of PC Tool SINAMICS V-ASSISTANT

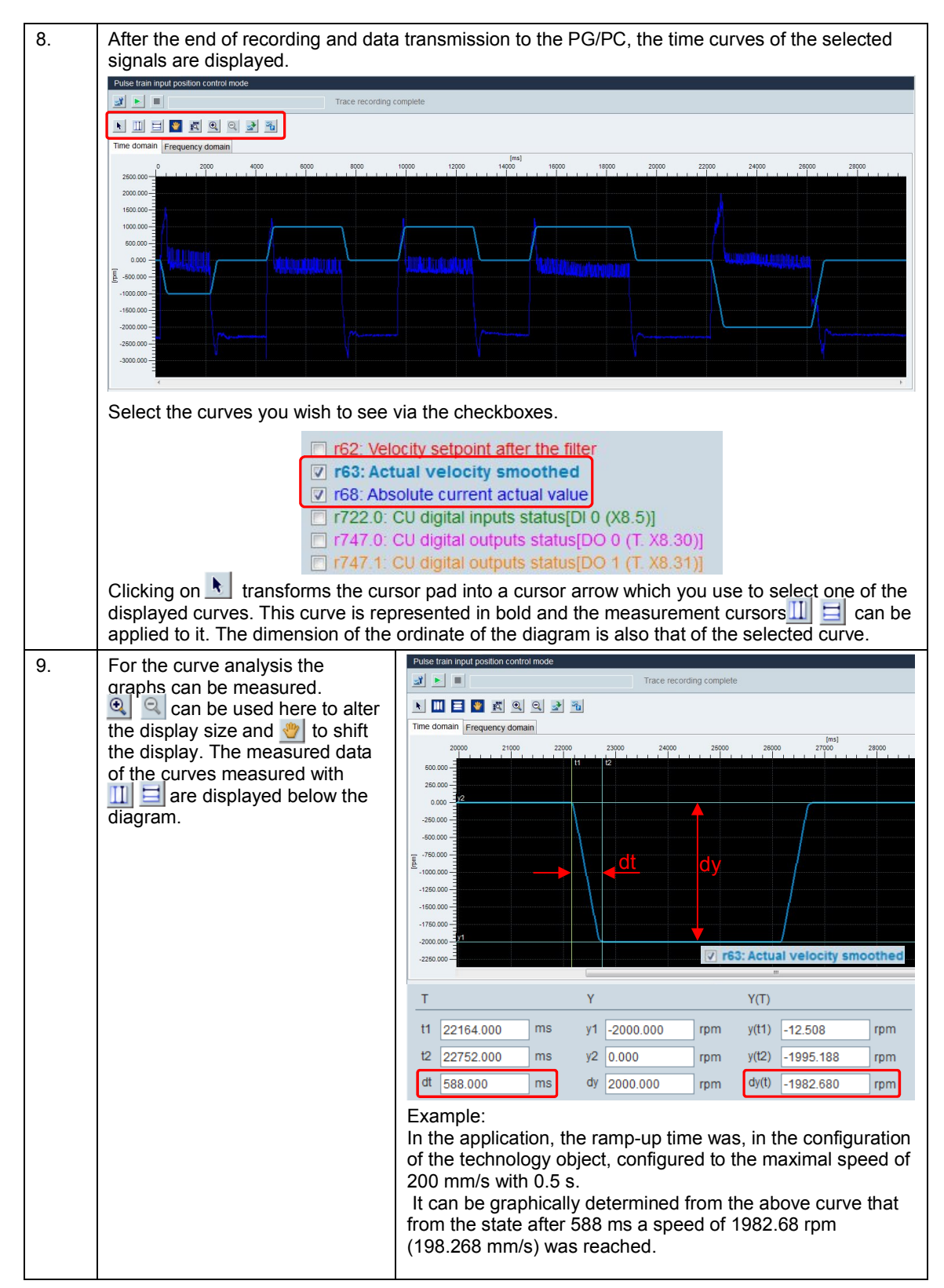

| 10.     | The timing of the digital signals can also be analyzed.                                                            |                                                            |  |
|---------|----------------------------------------------------------------------------------------------------|------------------------------------------------------------|--|
|         | If you trigger an emergency stop via $EMGS \rightarrow 0$ at the SINAMICS V90 while the axis is moving,            |                                                            |  |
|         | you can, for example, record the time behavior of the <i>RDY</i> , <i>ALM</i> and <i>SON</i> signals.              |                                                            |  |
|         | Leave only the digital signals activated. Make the recordings and trigger settings as shown in the screen below.   |                                                            |  |
|         | Trace Configuration                                                                                                |                                                            |  |
|         | Analog signal selection                                                                                            |                                                            |  |
|         | Num. Active Signal                                                                                                 | Color                                                      |  |
|         | nt after the filter Select                                                                                         |                                                            |  |
|         | 2 🔲 r63: Actual velocity                                                                                           | smoothed Select                                            |  |
|         | 3 r68: Absolute curren                                                                                             | nt actual value Select                                     |  |
|         | Digital signal selection                                                                                           |                                                            |  |
|         | Num. Active Signal                                                                                                 | SON Color                                                  |  |
|         | 1 🔽 r722.0: CU digital in                                                                                          | puts status[DI 0 (X8.5)] Select                            |  |
|         | 2 📝 r747.0: CU digital o                                                                                           | utputs status[DO 0 (T. X8.30)] RDY Select                  |  |
|         | 3 I r747.1: CU digital o                                                                                           | utputs status[DO 1 (T. X8.31)]                             |  |
|         | Recording                                                                                                    |                                                            |  |
|         | Device clock cycle: 0.25 ms                                                                                        |                                                            |  |
|         | Factor: 1                                                                                                    | Max. duration: 2048 ms                                     |  |
|         | Trace clock cycle: 0.25                                                                                            | ms Recording duration 100 ms                               |  |
|         |                                                                                                    |                                                            |  |
| Trigger |                                                                                                    |                                                            |  |
|         | Trigger type: Trigger on falling edge                                                                              |                                                            |  |
|         | Pre-trigger:       •       0 ms         Trigger signal:       r722.8: CU digital inputs status[DI 8 (X Select EMGS |                                                            |  |
|         |                                                                                                    |                                                            |  |
|         |                                                                                                    |                                                            |  |
|         |                                                                                                    |                                                            |  |
|         |                                                                                                    |                                                            |  |
|         |                                                                                                    |                                                            |  |
|         |                                                                                                    |                                                            |  |
|         | OK Cancel                                                                                                    |                                                            |  |
| 11.     | Start recording in the SINAMICS                                                                                    | Pulse train input position control mode                    |  |
|         | V-ASSISTANT                                                                                                    |                                                            |  |
|         |                                                                                                    |                                                            |  |
|         |                                                                                                    |                                                            |  |
|         |                                                                                                    | Time domain Frequency domain                               |  |
| 12      | Start, for example, a                                                                                              |                                                            |  |
|         | Move_Velocity command and                                                                                          | STNAMTCS V90 MoveVelocity                                  |  |
|         | then trigger an emergency stop                                                                                     | enabled                                                    |  |
|         | with EMGS $\rightarrow$ 0.                                                                                         | Start         Stop         Speed:<br>[mm/s]         moving |  |
|         |                                                                                                    | referenced                                                 |  |

#### 4.9 Trace function of PC Tool SINAMICS V-ASSISTANT
#### 4 Commissioning

# 4.9 Trace function of PC Tool SINAMICS V-ASSISTANT

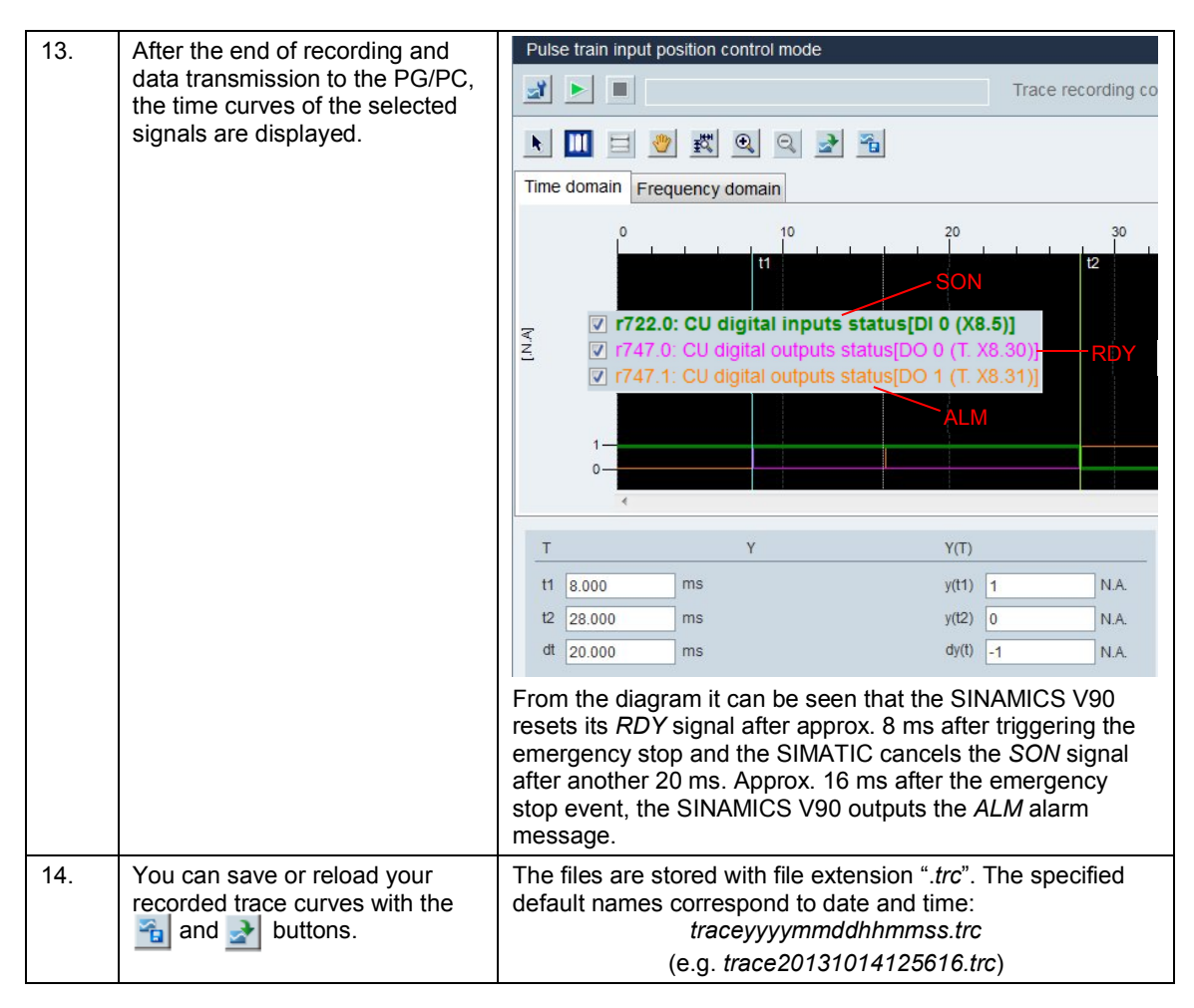

5.1 Screen navigation

# 5 Operation

# 5.1 Screen navigation

The screens in TIA V12 project (KTP600) and TIA V13 (KTP700) are identical.

Figure 5-1: Screen navigation

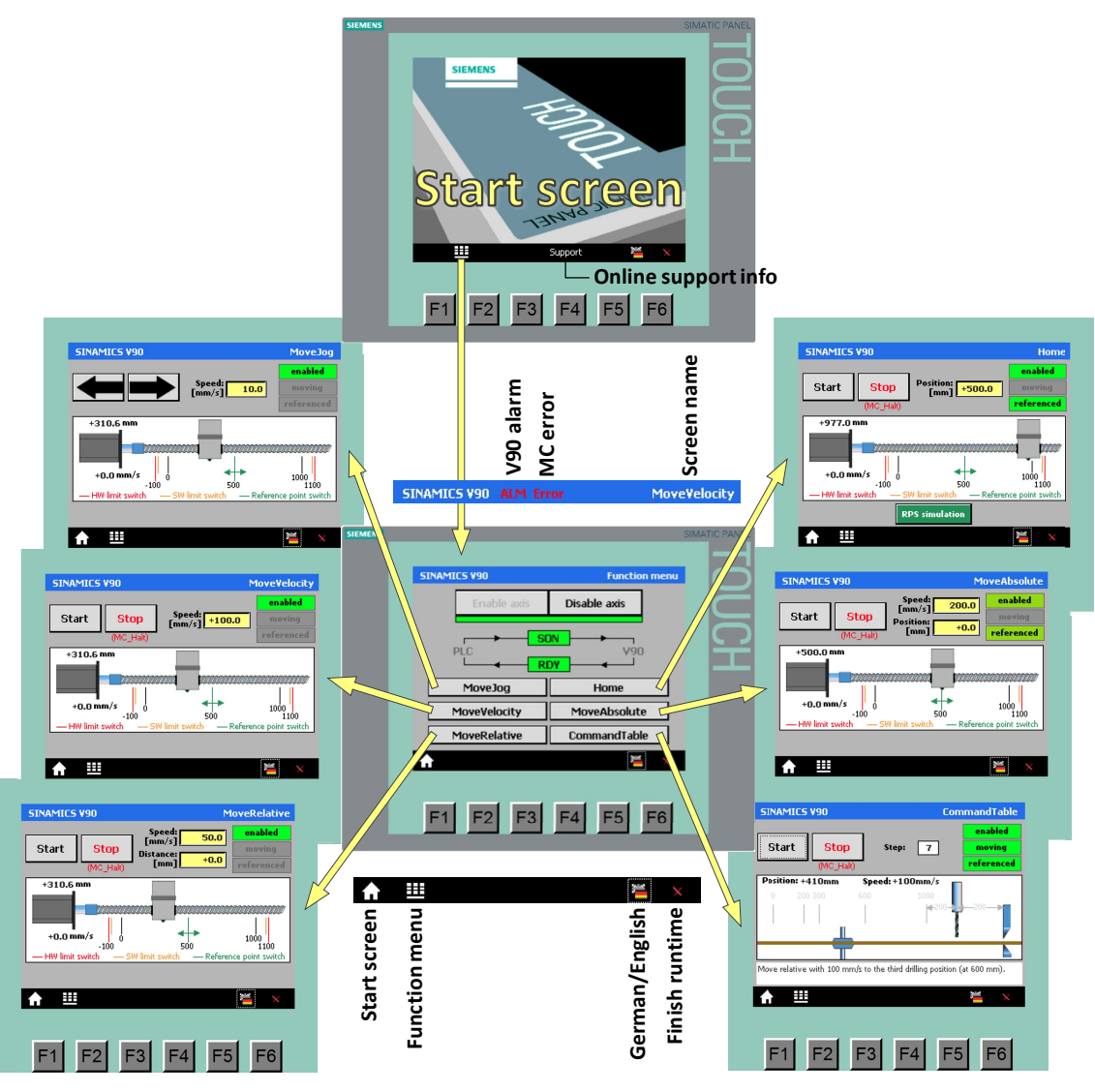

Function keys are not assigned.

# 5.2 Header with error display

All function-relevant screens have a blue header. It contains the picture name which reveals the function of the screen. Furthermore, errors are indicated here:

#### **Error displays**

ALM

Error reported via digital output *ALM* of SINAMICS V90. Identify the error by

#### 5.3 Menu bar

means of the display at the V90. An error description is available in chapter 11.2 of the V90 operating instruction  $\frac{9}{2}$ .

• Error

Error detected by the *MC* block. Identify the error by means of *MC* FB parameter *ErrorID* and *ErrorInfo*. Open the *MC\_Power\_DB* in the TIA Portal.

Figure 5-2: Error messages *ErrorID* and *ErrorInfo* 

| K | D   | <u> </u> | a. III ina         |           |             |               |        |
|---|-----|----------|--------------------|-----------|-------------|---------------|--------|
| 1 | MC  | _P       | ≪ ⊯∕ I¥<br>ower_DB | KG- 63- 6 |             |               |        |
|   |     | Na       | me                 | Data type | Start value | Monitor value | Retain |
| 1 | -   |          | Input              |           |             |               | E      |
| 2 | -   | •        | Output             |           | ]           |               | [      |
| З | -   |          | Status             | Bool      | false       | TRUE          | E      |
| 4 | -   |          | Busy               | Bool      | false       | TRUE          |        |
| 5 | -   |          | Error              | Bool      | false       | TRUE          | [      |
| 6 |     |          | ErrorID            | Word      | 16#0        | 16#8002       |        |
| 7 | -   |          | ErrorInfo          | Word      | 16#0        | 16#000E       | E      |
| 8 | -00 | 1        | InOut              |           |             |               | 1      |

## Error acknowledgment

To acknowledge the error you click on one of the errors in the header. The acknowledgement pulse always affects both errors *ALM* and *Error*.

• ALM

The acknowledgement causes a pulse at V90 digital input RESET.

 Error The acknowledgement causes the execution of FBs MC\_Reset.

# 5.3 Menu bar

All screens have a blue header. The following functions can be executed:

- ▶ Ⅲ This takes you to the *Function menu* screen.
- Support (only exists in the start screen) This screen informs you of the Siemens Industry online support.
- Change language (German / English).
- Exit runtime
- (does not exist in the start screen) This takes you to the start screen.

5.4 Function menu screen

# 5.4 *Function menu* screen

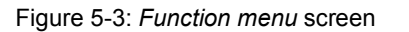

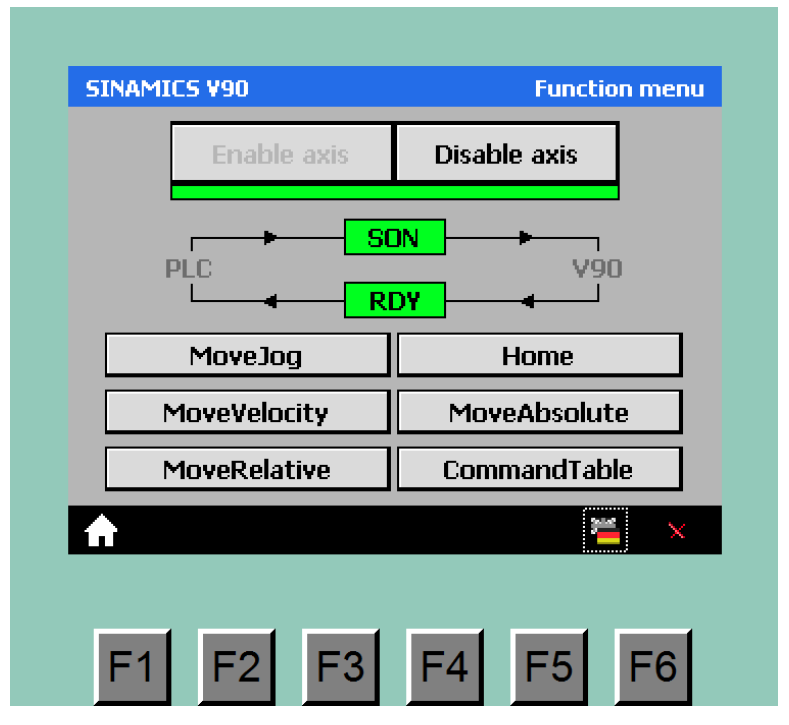

After restarting the controller – as, for example, after commissioning has been completed according to chapter 4.5 – the axis is disabled. The decisive digital signals *SON* (Servo on) from the controller to the drive and *RDY* (Ready) from drive to controller are 0. In the screen, the respective displays are gray.

Unless an error is pending<sup>11</sup> (no display in the header blinking red), you can set the *Enable* parameter of FB *MC\_Power* to 1 using the *Enable axis* button. "*Enable* = 1" is indicated by a green bar underneath the enable/disable buttons. As a reaction to "*Enable* = 1", FB MC\_Power sets the *SON* signal. SINAMICS V90 reacts to this by setting the *RDY* signal. This releases the axis and makes it ready to execute MC commands. The above screen is displayed for an enabled axis (green indicators).

If the axis is ready, you can call up the screen of the desired MC command.

# 5.5 Moving the axis with the MC blocks

The move command screens *MoveJog*, *MoveVelocity*, *MoveRelative*, *Home*, *MoveAbsolute* and *CommandTable* start the *MC* move command (FBs) of the same name. FB *MC\_Halt* is used for the (premature) termination of a command. This is triggered by means of the stop button which exists in any move commend screen (with the exception of *MoveJog*).

The inclinations of the acceleration and deceleration ramps of all move processes controlled with the *MC* blocks, are default in the axis configuration. When stopping via the *MC* blocks, it is differentiated between **General** and **Emergency stop**. Both deceleration delays are defined in the axis configuration:

General

If a move command is terminated by FB MC\_Halt, or the respective switch-

<sup>&</sup>lt;sup>11</sup> Remove any possibly pending errors. See chapter 5.2 for error acknowledgement.

#### 5.5 Moving the axis with the MC blocks

on command (*MC\_MoveJog: JogForward, JogBackward*  $\rightarrow$  0 or, releasing the respective arrow key in the *MoveJog* screen) is cancelled, the motor ramps down with the general ramp.

#### • Emergency stop

If – as in the application example – the *StopMode* parameter in *MC\_Power* has been configured as 0 (default value), and a move command is terminated by disabling the enable (*MC\_Power*: *Enable*  $\rightarrow$  0 or pressing the *Disable axis* button in HMI screen *Function menu*), the motor ramps down with the emergency-stop ramp.

### 5.5.1 Moving the non-referenced axis

SINAMICS V90 MoveJog enabled Speed: 10.0 [mm/s] SINAMICS V90 MoveVelocity enabled Speed: [mm/s] +100.0 Start Stop referenced (MC Halt SINAMICS V90 MoveRelative enabled Speed: 50.0 [mm/s] Start Stop Distance: +0.0 [mm] (MC\_Halt) +310.6 mm 4 +0.0 mm/s ó 1000 | 1100 -100 500 HW limit switch SW limit switch Reference point switch ▦ -1 **F**5 **F6** 

Figure 5-4: Moving the non-referenced axis

#### 5.5 Moving the axis with the MC blocks

After restarting the controller, the slide of the axis in the graphic is in the 0 mm position. Using the FBs *MC\_MoveJog*, *MC\_MoveVelocity* or *MC\_MoveRelative* you can move the axis over any distance in both directions (in the graphic, the slide position is restricted to the HW limit-switch positions), until...

- the axis is enabled (enabled, axis DB Axis\_1: Enable  $\rightarrow$  1),
- the axis is not referenced (referenced , axis DB  $Axis_1$ : HomingDone  $\rightarrow$  0) and
- the HW limit-switches are not actuated (V90 digital inputs CWL or CCWL both supply a 1 signal).

#### MoveJog screen

Moving the axis left or right in command mode using the arrow keys. After a controller restart, 10 mm/s are entered by  $MC\_MoveJog$  as the default velocity. You can define values up to ±200 mm/s (= maximal value entered in the axis configuration) via the input field. Higher values may be entered; however, the respective command is not executed by the MC blocks. When specifying a negative velocity, the direction of motion is inverted.

#### MoveVelocity screen

Moves the axis at a constant velocity. Start the motion with the start button. After a controller restart, FB *Frame\_axis\_1* enters +100 mm/s as the user default velocity into the *MC\_MoveVelocity\_DB*<sup>12</sup>. You can define values up to ±200 mm/s (= value entered in the axis configuration) via the input field. Values of higher amounts may be entered, however, the respective command is not executed by the MC blocks. When specifying a negative velocity, the direction of motion is inverted.

Press the stop button for stopping the axis. It starts FB *MC\_Halt* via its input parameter *Execute*.

#### MoveRelative screen

Position the axis relative to the output position by a certain distance. Start the motion with the start button.

After a controller restart, FB *Frame\_axis\_1* enters +50 mm/s as the user default velocity into the *Velocity* input parameter of *MC\_MoveRelative\_DB*<sup>13</sup>. You can, via the respective input field, write values up to +200 mm/s (= maximal value entered in the axis configuration) into the *Velocity* parameter. Higher values may be entered; however, the respective command is not executed by the MC blocks.

After the controller restart, a distance to be moved of 0 mm has been entered as the default value into input the *Distance* parameter des *MC\_MoveRelative\_DB*. You can, via the respective input field, write values up to  $\pm 9,999.9$  mm/s into the *Distance* parameter. The sign of the entered value decides the direction of motion. The maximal value range of the *Distance* parameter is  $\pm 1.0^{*}e^{12}$ . For larger values, the move command cannot be executed.

<sup>&</sup>lt;sup>12</sup> At a restart, FB Frame\_axis\_1 overwrites the default value 10 mm/s of MC\_MoveVelocity.

<sup>&</sup>lt;sup>13</sup> At a restart, FB *Frame\_axis\_1* overwrites the default value 10 mm/s of *MC\_MoveRelative*.

5.5 Moving the axis with the MC blocks

#### 5.5.2 Moving the referenced axis

#### Home screen

Figure 5-5: Home screen

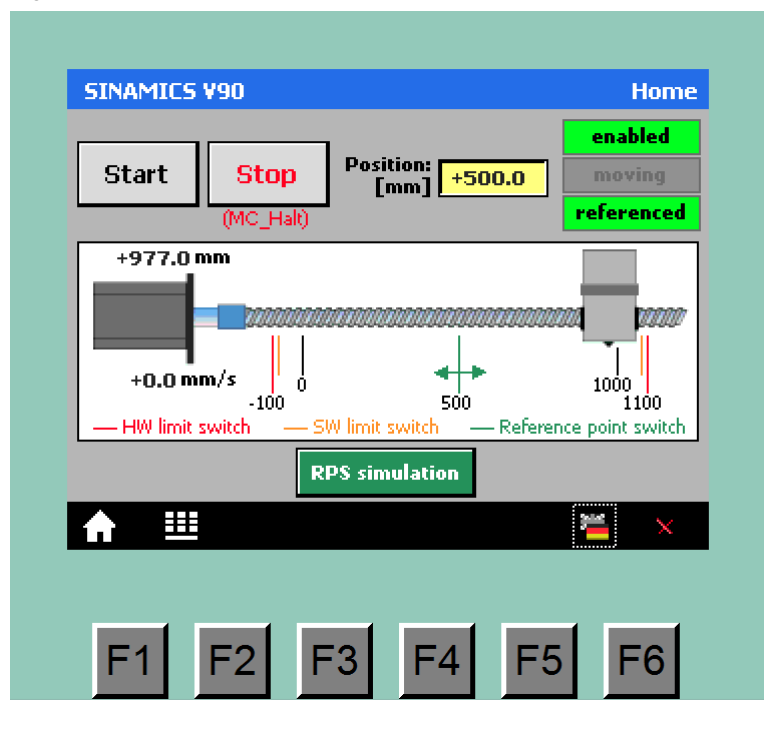

Reference the axis before starting the *MC\_MoveAbsolute* or *MC\_CommandTable* commands.

After a controller restart, FB *Frame\_axis\_1* enters +500 mm/s as the user default value for the reference point switch position into  $MC\_Home\_DB^{14}$ . You can, via the respective input field, write values up to ±9,999.9 mm/s into the *Position* parameter. The maximal value range of the *Position* parameter is ±1.0\*e<sup>12</sup>. For larger values, the command cannot be executed.

To be able to use the application without real reference point switch (RPS) as well, it is simulated in the HMI screen by the **PS simulation** button. In the application example, homing is performed "actively" by means of FB *MC\_Home*; i.e., *MC\_Home* performs the entire reference-point search motion automatically (input parameter of *MC\_Home*: *Mode* = 3). Explanations on the various referencing types are available, for example, in the Step 7 Online Help. In the axis configuration, homing was defined as follows:

<sup>&</sup>lt;sup>14</sup> At a restart, FB *Frame\_axis\_1* overwrites the default value 0 mm of *MC\_Home*.

#### 5.5 Moving the axis with the MC blocks

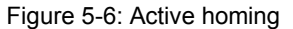

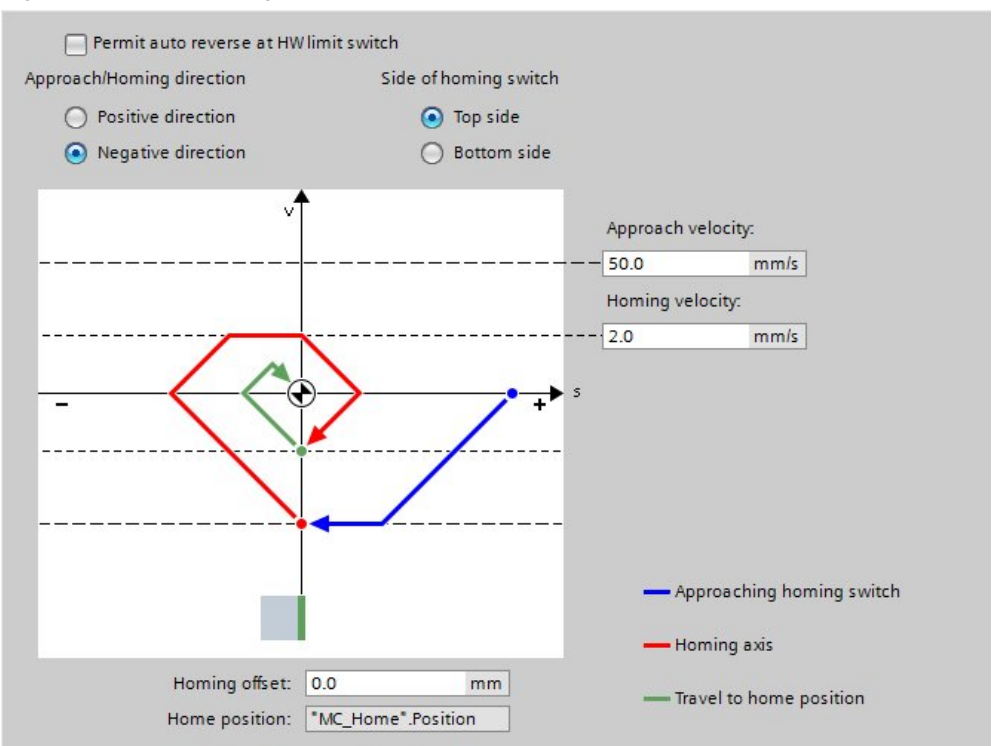

If – as in the application example – the HW limit-switches are connected directly at the SINAMICS V90, a change of direction at the HW limit-switch must not be permitted, since, upon reaching it, the drive would generate an error message requiring acknowledgement and stop with OFF3.

For the homing process, please proceed as follows:

- 1. Move the axis to a position on right of the RPS using *MC-MoveJog*, *MC\_MoveVelocity* or *MC\_MoveRelative*.
- 2. Start the homing process with the Start button.
  - In order to create the necessary switching ramps to simulate reaching the RPS, press the *RPS Simulation* button twice in brief succession after starting the process.
- 3. After completing the process, the value of the *Position* parameter has been assigned to the right edge of the axis slide, and the axis slide is positioned physically on this position.

#### 5.5 Moving the axis with the MC blocks

#### MoveAbsolute screen

Figure 5-7: MoveAbsolute screen

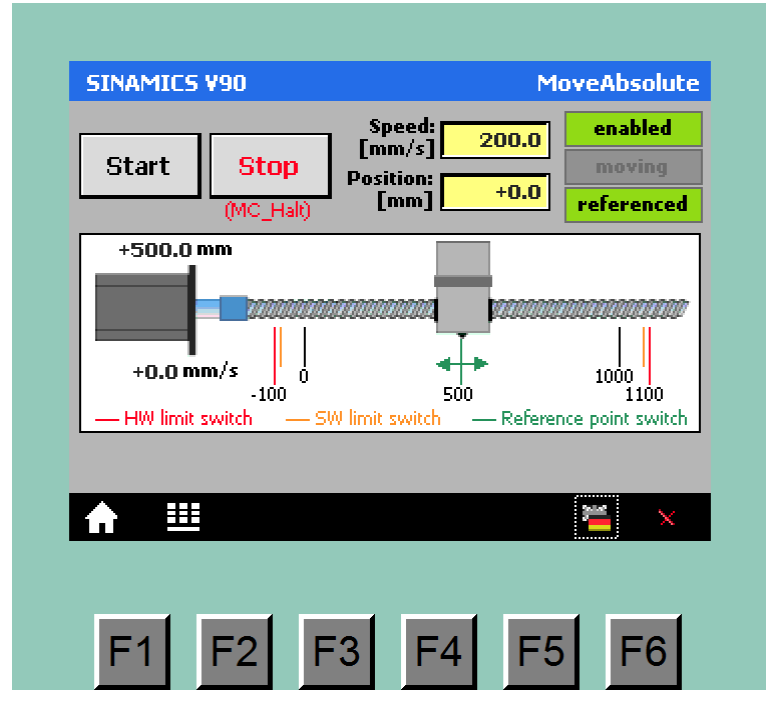

Position the axis to an absolute position. Start the motion with the start button. The command is only processed at referenced axis (referenced).

After a controller restart, FB *Frame\_axis\_1* enters +200 mm/s as the default velocity into the *Velocity* input parameter of *MC\_MoveAbsolute\_DB*<sup>15</sup>. You can, via the respective input field, write values up to +200 mm/s (= maximal value entered in the axis configuration) into the *Velocity* parameter. Higher values may be entered, however, the respective command is not executed by the MC blocks.

After the controller restart, the approached 0 mm position has been entered as the default value into input the *Position* parameter des *MC\_MoveAbsolute\_DB*. You can, via the respective input field, write values up to  $\pm 9,999.9$  mm/s into the *Position* parameter. The maximal value range of the *Position* parameter is  $\pm 1.0^{*}e^{12}$ . For larger values, the move command cannot be executed.

<sup>&</sup>lt;sup>15</sup> At a restart, FB *Frame\_axis\_1* overwrites the default value 10 mm/s of *MC\_MoveAbsolute*.

#### 5.5 Moving the axis with the MC blocks

#### CommandTable screen

Figure 5-8: CommandTable screen

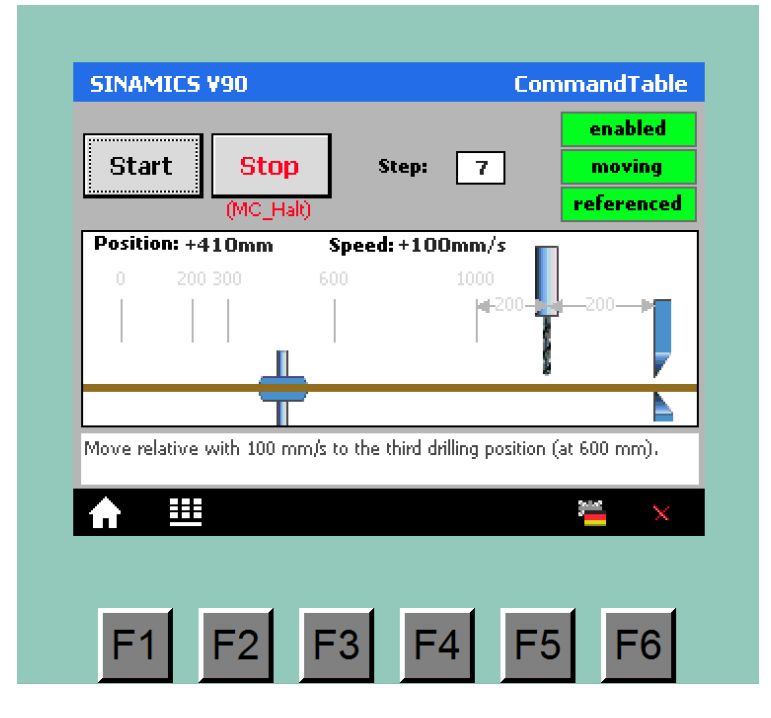

Process a command table consisting of *MC* single move commands and wait times. FB *MC\_CommandTable* is only processed at referenced axis (**referenced**). Creating a command table required inserting a *CommandTable* technology object into the STEP 7 project In the application on hand, a command table was created for the following example:

Three holes shall be drilled in succession into a band material. Subsequently, the band shall be cut off.

Figure 5-9: Appliance for material processing

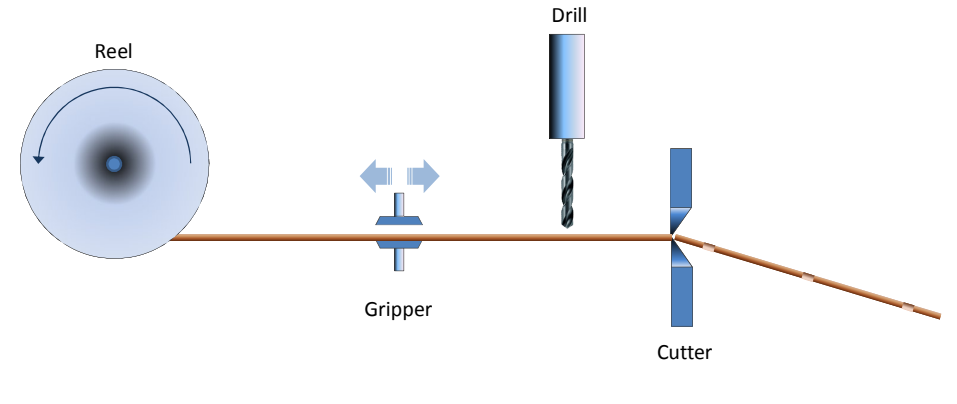

Figure 5-10: Finished work piece

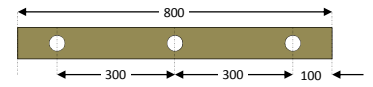

In this application example, a horizontally movable gripper, controlled by the SINAMICS V90 and SIMATIC S7-1200, shall transport the band to the drilling positions and to the cutting position. The sequence is explained in Table 5-1.

### 5.5 Moving the axis with the MC blocks

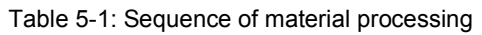

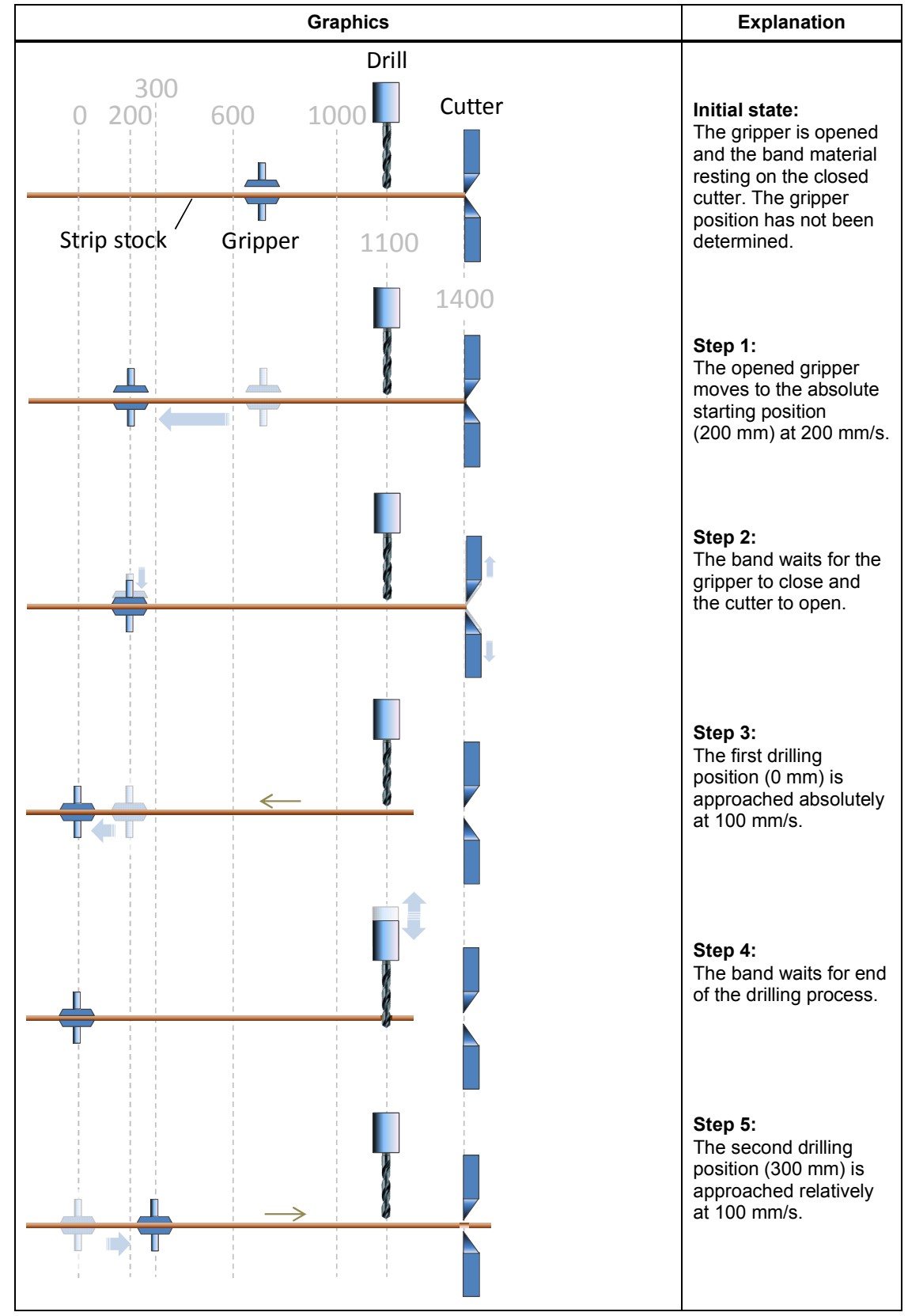

## 5.5 Moving the axis with the MC blocks

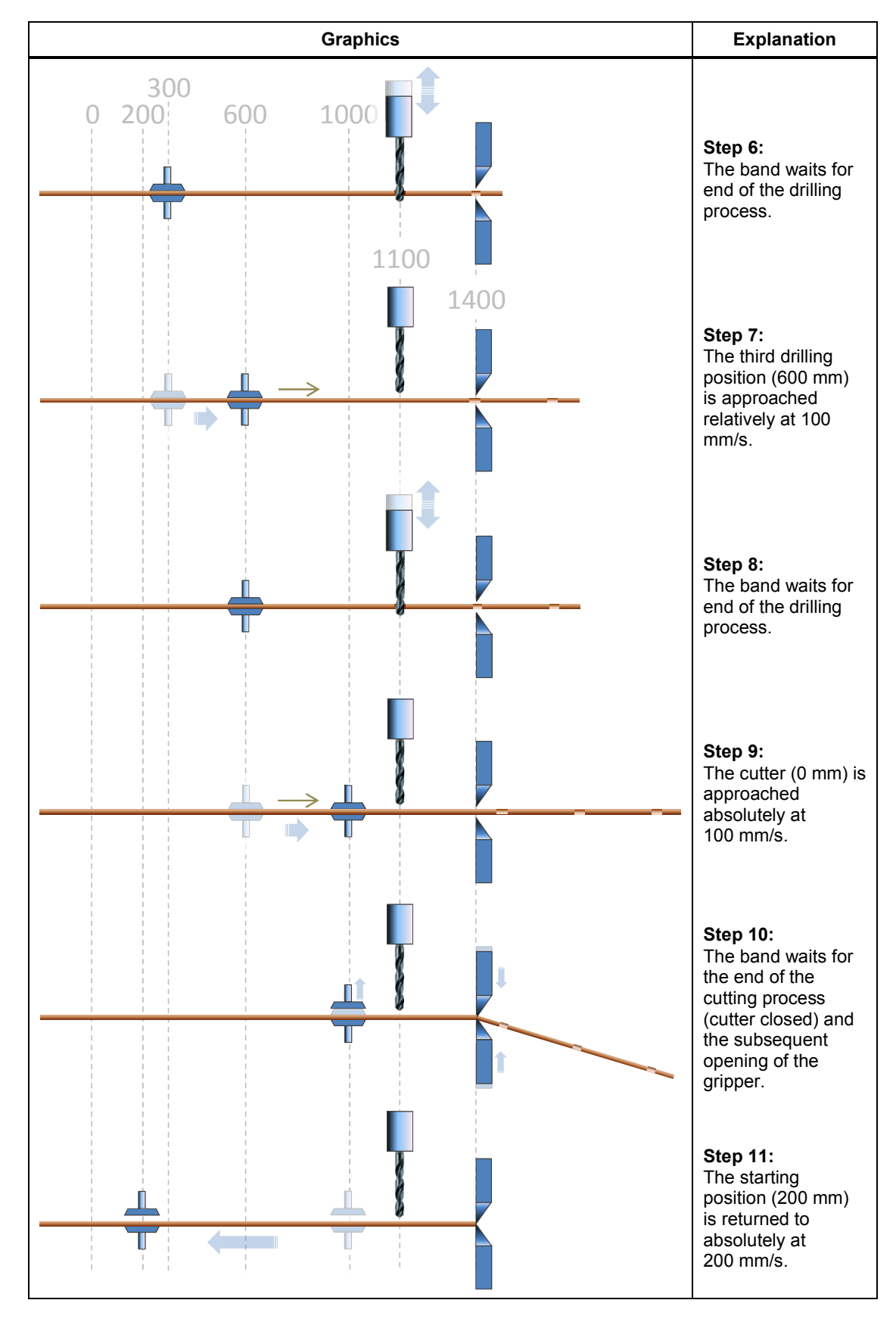

#### 5.5 Moving the axis with the MC blocks

Start processing the command table with the start button. The individual processing steps are displayed in the HMI screen. They agree with the step numbering in Table 5-1. Step 1 does not apply unless the gripper is already in start position (200 mm) when starting the command table.

#### Addressing an SW limit-switch

If – as it is the case in this application – the SW limit-switches were activated in the axis configuration and the axis referenced, search motions are stopped upon reaching a SW limit. When reaching an SW limit switch, the following happens:

- The drive is stopped with the general deceleration ramp.
- The drive remains enabled (enabled) and the SON signal pending.
- The SINAMICS V90 is not informed of the event.
- The SIMATIC goes into error state, which is marked as follows:
  - the respective error bits and error words are set in axis DB Axis\_1 and FC MC\_Power.
  - an *MC* error (Error) is displayed in the header of the HMI screen.

Acknowledge the error recovery by clicking the error display in the HMI header. Subsequently, a new *MC* command can be started.

#### 5.5.3 Replacement behavior

*MC* commands can replace each other. If, for example, *MC\_MoveVelocity* is active at 100 mm/s and motion direction to the right, and you are starting *MC\_MoveRelative* at 50 mm/s and 300 mm distance in the same direction, the axis will decelerate from 100 to 50 mm/s at the deceleration specified in the axis configuration (396 mm/s<sup>2</sup>), continue at this velocity, and stop after 300 mm.

Figure 5-11: *MC\_MoveRelative* replaces *MC\_MoveVelocity* (without change of direction) v(t) [mm/s]

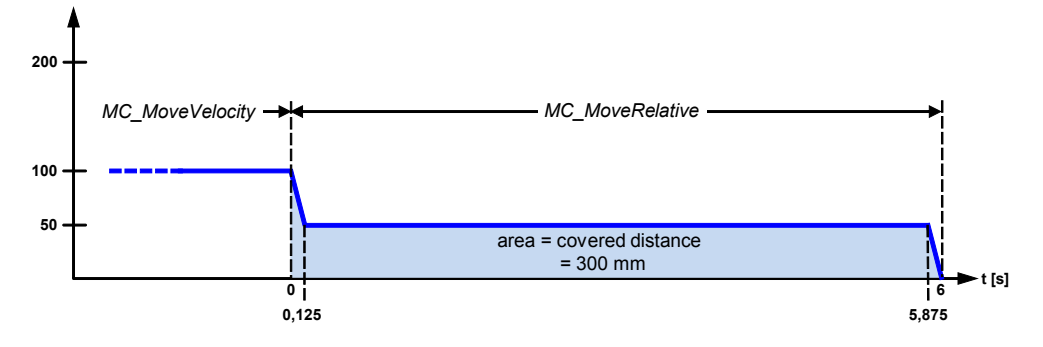

If *MC\_MoveVelocity* was replaced by an *MC\_MoveRelative* in the opposite direction, the behavior displayed in Figure 5-12 would result. The direction change would slightly increase the traversing time of *MC\_MoveRelative*.

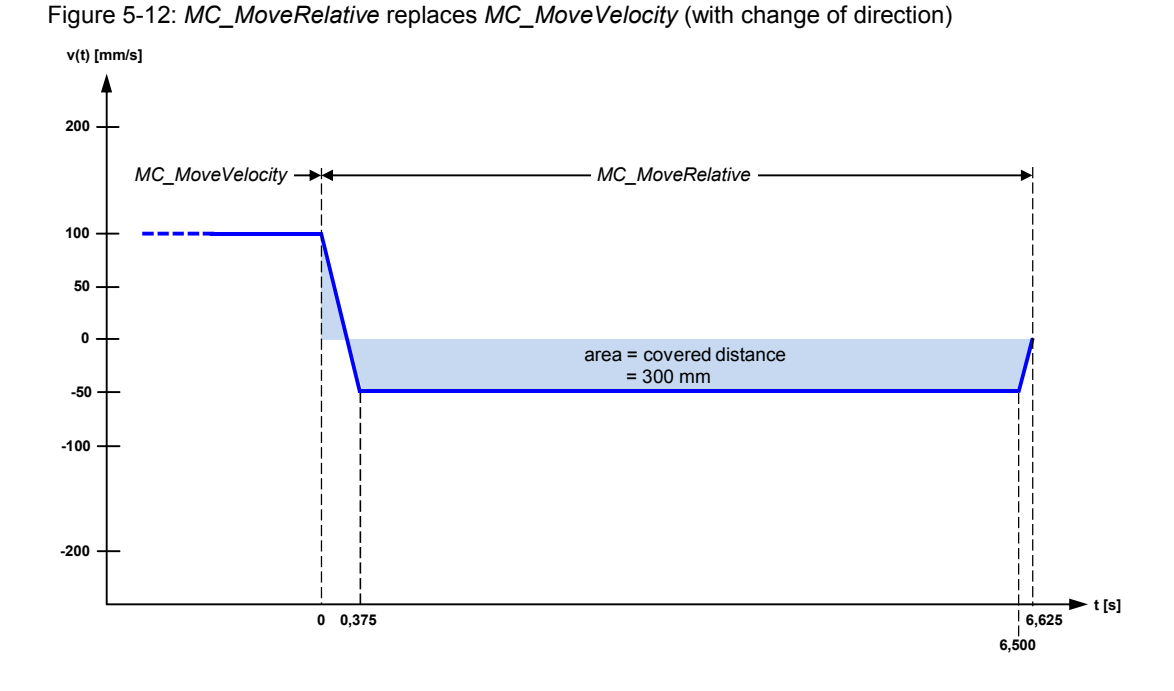

You can test the above example by starting FB *MC\_MoveVelocity* in the *MoveVelocity* screen, changing to the *MoveRelative* screen and starting FB *MC\_Move Relative*.

Information on which *MC* command you can use to replace another *MC* command with, and which *MC* command can be replaced by another, is available, for example, in the online help at the description of the respective *MC* move command.

# 5.6 Stopping the motor in non-regular operating situations

In emergency situations, the motor can be stopped in the following ways:

- E-stop via resetting the enable
- E-stop via the EMGS input of SINAMICS V90
- Addressing a HW limit-switch
- Safety function STO (Safe Torque Off)

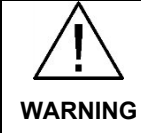

With all four of the following methods, the pulses of the motor are switched off. Unless the motor has an emergency break, the pending loads will not be halted.

# 5.6.1 E-stop via resetting the enable

#### **Triggering the E-stop**

An E-stop can be triggered at running motor via resetting the enable (FB  $MC\_Power$ , parameter  $Enable \rightarrow 0$ ) or by pressing the *Disable axis* button in the *Function menu* screen. The following happens then:

- SINAMICS V90 stops actively taking into consideration the ramp-down times:
  - Deceleration time set in the drive with parameter P1121.
  - Deceleration time set in the axis configuration of the technology object at Extended parameters > Dynamics > Emergency stop.

In order to yield a determined deceleration time, one of the above times should be configured as  $0.0 \text{ s}^{16}$ . In the application example, drive parameter P1121 was set to 0.0 s (see chapter 4.4).

CAUTION The emergency-stop deceleration time must be adjusted to the mechanism of your application. A deceleration time selected too small may cause material damage.

- SIMATIC disables the SINAMICS drive (SON signal  $\rightarrow$  0)
- As a reaction to the cancelled *SON* signal at running motor, SINAMICS V90 goes to an error state, which is marked as follows:
  - The SINAMICS drive resets the ready message to the SIMATIC (signal  $RDY \rightarrow 0$ ).
  - The drive shows the respective error number (F7490) in the display.
  - The drive outputs an alarm message (signal  $ALM \rightarrow 1$ ) to the SIMATIC, which is displayed in the header of the HMI screen (ALM).

#### Error recovery and acknowledge

- 1. Acknowledge the error by clicking on the error display in the HMI header. The error disappears
- 2. Enable the axis again by pressing the *Enable axis* button in the *Function menu* screen. The *RDY* and *SON* signals have a 1 signal again (green).

<sup>&</sup>lt;sup>16</sup> In the axis configuration, only a very small value  $\neq$  0 can be entered. Use this minimal value if you which to define the deceleration ramp via the drive parameters.

# 5.6.2 E-stop via the EMGS input of SINAMICS V90

#### Triggering the E-stop

Since in this application example the emergency-stop button is directly wired to a digital input *(EMGS)* of SINAMICS 90, it is on a higher level than the *MC* commands. If the emergency-stop button is pressed, i.e. *EMGS* set to 0, the following happens:

- SINAMICS V90 stops actively at maximum torque (OFF3), which is set with the parameters P1520 (default value = 11.0 Nm) and P1521 (default value = -11.0 Nm).
- SINAMICS V90 shows the respective error number (F7490) in the display.
- SINAMICS V90 outputs an alarm message (signal  $ALM \rightarrow 1$ ) to the SIMATIC, which is displayed in the header of the HMI screen (ALM).
- SINAMICS V90 resets the ready message to the SIMATIC (signal  $RDY \rightarrow 0$ ).
- As a reaction to the cancelled *RDY* signal while an *MC* command is running, the SINAMIC goes to an error state, which is marked as follows:
  - The SINAMICS drive is disabled (signal  $SON \rightarrow 0$ )
  - The drive is declared not enabled in the axis DB of SIMATIC (anabled, "Axis\_1".StatusBits.Enable  $\rightarrow$  0)
  - The respective error bits and error words are set in axis DB Axis\_1 and FC MC\_Power.
  - An *MC* error (**Error**) is displayed in the header of the HMI screen.

#### Error recovery and acknowledge

- 1. Set the *EMGS* signal by unlocking the respective emergency-stop button to 1.
- 4. Acknowledge the error by clicking on the error display in the HMI header. Both error displays disappear, and the axis is enabled again (enabled). The *RDY* and *SON* signals carry a 1 signal again.

# 5.6.3 Addressing a HW limit-switch

Normally, the HW limit-switches are only approached in non-referenced operation. If the axis is referenced, the SW limit-switches stop the motion before the slide has reached a HW limit-switch.

#### Approaching a limit-switch

Since in this application example the HW limit-switches are directly wired to the digital inputs *CWL* and *CCWL* of SINAMICS 90, they are on a higher level than the *MC* commands. When reaching a HW limit-switch, i.e. *CWL* or *CCWL* reset, the following happens:

- SINAMICS V90 stops actively at maximum torque (OFF3), which is set with the parameters P1520 (default value = 11.0 Nm) and P1521 (default value = -11.0 Nm).
- SINAMICS V90 shows the respective error number (*F7491* or *F7492*) in the display.

- 5.6 Stopping the motor in non-regular operating situations
  - SINAMICS V90 outputs an alarm message (signal  $ALM \rightarrow 1$ ) to the SIMATIC, which is displayed in the header of the HMI screen (ALM).
  - SINAMICS V90 resets the ready message to the SIMATIC (signal RDY → 0).
  - As a reaction to the cancelled *RDY* signal while an *MC* command is running, the SINAMIC goes to an error state, which is marked as follows:
    - The drive is disabled (signal  $SON \rightarrow 0$ )
    - The drive is declared not enabled in the axis DB of SIMATIC (enabled, "Axis\_1".StatusBits.Enable  $\rightarrow$  0)
    - The respective error bits and error words are set in axis DB *Axis\_1* and FC *MC\_Power*.
    - An *MC* error ( **Error**) is displayed in the header of the HMI screen.

#### Error recovery and acknowledge

- 1. Acknowledge the error by clicking on the error display in the HMI header. Both error displays disappear and the axis is enabled again (**enabled**). The *RDY* and *SON* signals have a 1 signal again.
- 2. Override the limit-switch with an *MC* command in opposite direction.

NOTICE After a stop by simulating CWL=0 or CCWL=0, the axis must also be relieved by "override". It is <u>not</u> sufficient to reset the respective limit-switch signal back to 1 without moving the axis in opposite direction. After the error acknowledgement, proceed as follows for the simulated override:

- 1. Start MC\_MoveVelocity, for example, in opposite direction via the HMI.
- 2. Go online in the TIA Portal and set the respective limit-switch signal CWL/CCWL in in the *Watch table* back to 1, while the axis is in motion.
- 3. Stop the axis with MC\_Halt via the HMI.

# 5.6.4 Safety function STO (Safe Torque Off)

#### Function

This function is used for unexpected ramp-up according to EN 60204-1 chapter 5.4. The Safe Torque Off function disables the pulses of the drive and cuts the power supply to the motor (corresponds to stop category 0 according to EN 60204-1). The SINAMICS drive is torque-free and safe. This drive state is monitored internally.

#### Connection

SINAMICS V90 has two STO channels with an own 24 VDC supply. The connection to your system is performed via interface X6.

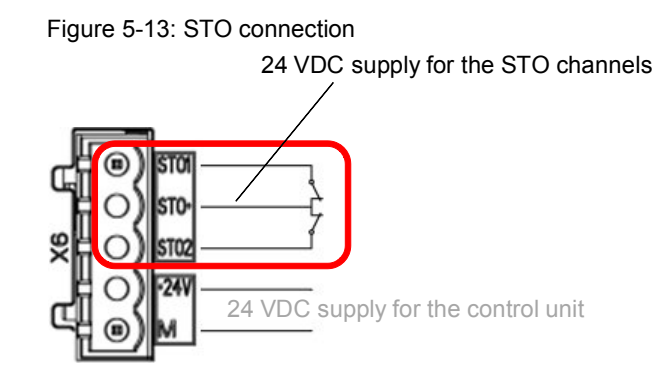

# Triggering the STO

The function is activated as soon as at least one STO channel is without voltage, i.e., if in the application example the respective mushroom pushbutton has been actuated. The following happens:

- SINAMICS V90 deletes the pulses and disconnects the power supply to the motor (no electrical isolation). The deceleration delay of the motor solely depends on the mass inertia and the friction forces of the load.
- SINAMICS V90 shows the respective error number (F1611) at the display.
- SINAMICS V90 outputs an alarm message (signal  $ALM \rightarrow 1$ ) to the SIMATIC, which is displayed in the header of the HMI screen (ALM).
- SINAMICS V90 resets the ready message to the SIMATIC (signal  $RDY \rightarrow 0$ ).
- As a reaction to the cancelled *RDY* signal while an *MC* command is running, the SINAMIC goes to an error state, which is marked as follows:
  - The drive is disabled (signal  $SON \rightarrow 0$ )
  - The drive is declared not enabled in the axis DB of SIMATIC (enabled , "Axis\_1".StatusBits.Enable  $\rightarrow$  0)
  - The respective error bits and error words are set in axis DB Axis\_1 and FC MC\_Power.
  - An *MC* error (Error) is displayed in the header of the HMI screen.

#### Error recovery and acknowledge

- 1. Close the break contacts of both STO channels. Unlock the mushroom pushbutton in the application example.
- 2. Acknowledge the error message at the operator panel by clicking on *ALM* or *Error* in the header. *Error* disappears. *ALM* cannot be acknowledged and is pending again. The SIMATIC sets the *SON* switch-on signal again.
- 3. Perform a POWER ON at the SINAMICS V90 (short interruption of the 24 VDC supply). After ramping up, it sets its ready signal *RDY*. The drive is now ready again to execute MC commands.

6.1 Pulse/direction interface

# 6 Functional Mechanisms

This chapter takes a closer look at the pulse/direction interface and the digital signals to be exchanged between the SIMATIC and SINAMICS V90. Technology object *Axis* will be introduced and the tasks and configurations of the individual STEP 7 motion control blocks discussed. Furthermore, the STEP 7 user program will be explained. The chapter is to help you to deepen your knowledge on the functionality of the SINAMICS V90  $\Leftrightarrow$  SIMATIC S7-1200 interface.

The content of this section is not necessarily required for commissioning (chapter 4) and operating (chapter 5) the application example.

# 6.1 Pulse/direction interface

The pulse/direction interface for controlling a servo drive, as provided by SIMATIC S7-1200, principally consists of two digital signals:

#### • Pulse train

The *Number of pulses* defines the distance travelled by the axis. Each pulse output by the SIMATIC corresponds to a travel or angle increment, or respectively, an angular step of the motor axis. The transmission (pulses/ $\Delta$ s or pulses/ $\Delta \phi$ ) depends on the resolution of the shaft angle encoder integrated in SIMOTICS S-1FL6 and of factors and parameters of SINAMICS V90.

The *Pulse frequency* defines the velocity at which the axis is moved or specifies the motor speed.

Figure 6-1: Pulse trains

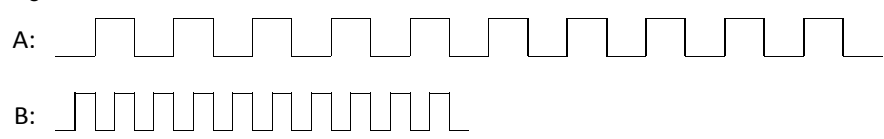

For the above pulse trains, the axis moves equally far. Case B requires only half of the time for the same distance (= double velocity).

#### • Direction signal

Specifies the travel and rotation direction. 1-signal means "forward" (see Figure 4-3).

All of the motion processes realized with the Motion Control instruction in this application are traversed with two digital signals according to the above principle.

# 6.2 Technology objects

Within the STEP 7 project, the *Technology objects* are located in the project navigation on the same level as, for example, the *Program blocks* or the *PLC tags*. The masks they supply serve the user as configuration, commissioning and diagnostics as for certain objects. The result of the configuration of a technology object is a data block which is accessed from the user program – e.g. from the Motion Control blocks.

## 6.2.1 Technology object "Axis"

Figure 6-2: Technology object "Axis"

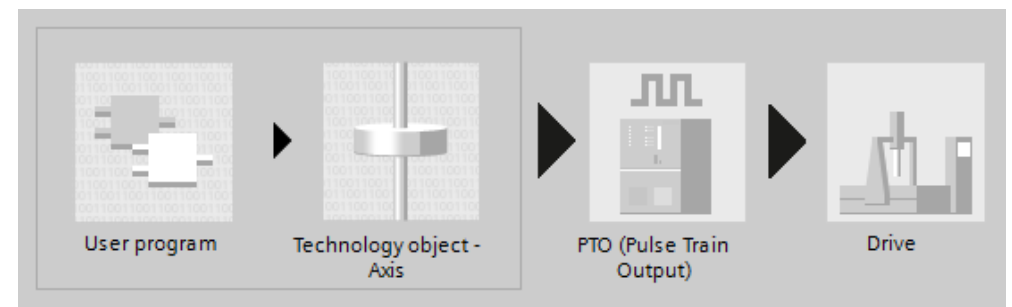

The "Axis" technology object used in the application ("TO\_Axis\_PTO") maps a physical drive in the controller. This supplies the functions for controlling stepper motors and servo motors with pulse interface. The motion of the SINAMICS drive can be programmed via PLCopen Motion Control blocks. The configuration of technology object "Axis" is described in Table 7-2: Creating the project configuration. Further information is available, for example, in the STEP 7 Online Help or in the STEP 7 Basic V13.0 System Manual (<u>/4/</u>), <u>chap. 11.2.5 Positioning axis technology object</u>.

# 6.2.2 Technology object "Command table"

Technology object "Command table" ("TO\_CommandTable\_PTO") enables creating motion profiles in a table using PLCopen Motion Control commands. The created profiles are applied to a physical drive using the "Axis" technology object. The motion sequences defined in the command table are programmed via PLCopen Motion Control function block *MC\_CommandTable*. The configuration of technology object "Command table" is described in Table 7-2: Creating the project configuration. Further information on command tables is available, for example, in the STEP 7 Online Help or in the STEP 7 Basic V13.0 System Manual (/4/), chap. 11.2.6 Technology object command table.

# 6.3 Motion Control system blocks

The Motion Control instructions are available on the *Instructions* task card at *Technology > Motion Control > S7-1200 Motion Control.* 

When dragging an *MC* instruction into your program, the respective system function block is automatically created with the respective instance DB and filed in *Project navigation* at

Program blocks > System blocks > Program resources.

The *MC* system blocks are described in detail in the STEP 7 Online Help. Enter *Overview of the Motion Control statements (S7-1200)* as search text.

The following section only mentions those Motion Control system blocks used in the application example. The chapter should only provide the user with an overview and, if necessary, point out facts not covered by the online help.

#### **User units**

The *MC* blocks use dimensionful interface parameters for travel and velocity. The used time unit is always seconds. The user unit of the travel depends on the used axis model and must be specified in the configuration of *Technology object "Axis"* when defining the basic parameters. Available are mm, m, in, ft, pulses and °. Also use the unit selected there for the interface parameters of the *MC* blocks

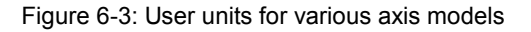

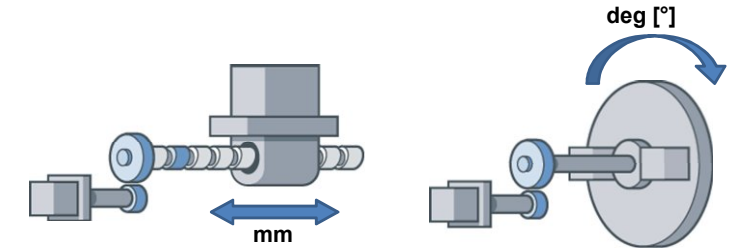

#### Motion dynamics

The parameterization of the *MC* blocks only specifies the desired velocity for the move functions regarding the dynamics. The basic data decisively determining the motion behavior, such as start/stop velocity, maximal velocity, ramp-up/ramp-down time or acceleration/deceleration must be set in the configuration of *Technology object - Axis* under the *Dynamics* point and apply equally for all move functions initiated with the *MC* blocks.

## Identical block parameters of all MC blocks

| Table 6-1: Identical block parameters of all MC blocks |
|--------------------------------------------------------|
|--------------------------------------------------------|

| Parameter | IN/OUT | Data type | Description                                                                                                    |
|-----------|--------|-----------|----------------------------------------------------------------------------------------------------|
| Axis      | IN     | TO_Axis_1 | Name of the technology object given in the project navigation. STEP 7 assigns the standard name $Axis_n^{17}$ (n = 1,2,3,) when creating the object. |
| Busy      | OUT    | BOOL      | The acyclic working block is currently executed.                                                                                                    |
| Error     | OUT    | BOOL      | This block has detected an error. Identification via<br>ErrorID and ErrorInfo                                                                        |
| ErrorID   | OUT    | WORD      | The parameters specify the error in greater detail and                                                                                               |
| ErrorInfo | OUT    | WORD      | can be evaluated for Error = TRUE (see links in the online help on the respective <i>MC</i> block).                                                  |

**Note** For all *MC* blocks started with a positive edge at parameter *Execute*, unacknowledged errors are displayed through their output parameters *Error*, *ErrorID* and *ErrorInfo* only for *Execute* = 1. If you only start the respective commands with a (cycle) pulse, the errors cannot be evaluated. Since, however, the error parameters are internally copied to the instance DB of FB *MC\_Power* who has no *Execute*, they are available there to the user as output parameter *Error*, *ErrorID* and *ErrorInfo* for evaluation until error acknowledgement.

#### **MC\_Power** instruction

Before an axis can be moved, it must be enabled which must always be performed with FB *MC\_Power*.

<sup>&</sup>lt;sup>17</sup> The name assignment is language-dependent.

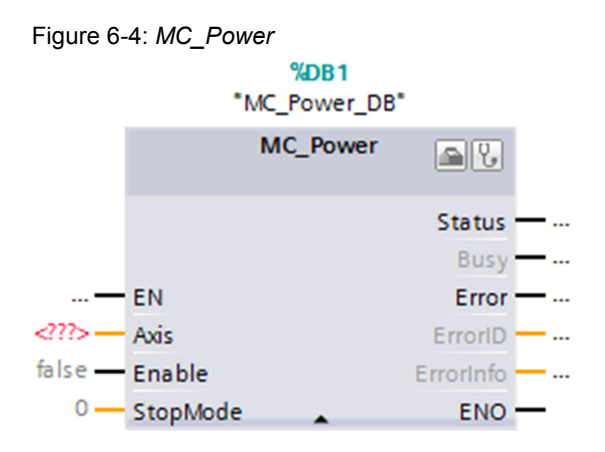

# Table 6-2: Parameters of MC\_Power

| Parameter | IN/OUT | Data type   | Description                                                                                                    |
|-----------|--------|-------------|----------------------------------------------------------------------------------------------------|
| Enable    | IN     | BOOL        | Enable<br>Enable = TRUE sets the digital output of the S7-1200<br>CPU configured in the respective <i>Technology object</i><br><i>Axis_n</i> and enables the SINAMICS V90. In the<br>application example, this is output A0.5, wired to input<br><i>SON</i> (X8/5) of V90 (see Figure 3-2).                                                                        |
| StopMode  | IN     | INT         | Stop mode0: with emergency-stop deceleration ramp1: immediate off (without deceleration ramp)2: with emergency-stop deceleration ramp and jerklimitation1:The application stops with mode 0. The emergency-stopdelay is configured in the respective Technology Axis_nunder Dynamics > Emergency stop.                                                             |
| Status    | OUT    | BOOL        | Status of axis enable<br>For <i>Status</i> = TRUE, the axis is ready to execute MC<br>commands. If the feedback message <i>RDY</i> of V90<br>(X8/30) is wired to input E0.2 of the S7-1200 CPU (see<br>Figure 3-2), and this is configured accordingly in the<br><i>Technology object Axis_n</i> as well, <i>Status</i> is only set with<br>the <i>RDY</i> signal. |
|           |        | Further par | rameters see Table 6-1.                                                                                                    |

# MC\_Reset instruction

This axis enables acknowledging "operating errors with axis stop" and "configuration errors". These respective errors are available in the STEP 7 Online Help on the parameters *ErrorID* and *ErrorInfo* of the MC blocks.

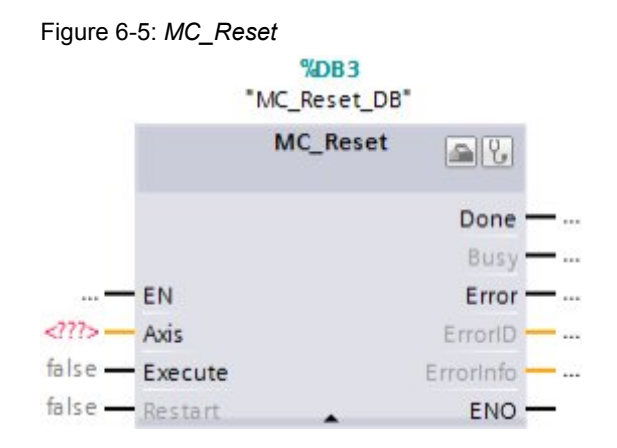

#### Table 6-3: Parameters of MC\_Reset

| Parameter                            | IN/ OUT | Data type | Description                                                                                                    |  |  |
|--------------------------------------|---------|-----------|----------------------------------------------------------------------------------------------------|--|--|
| Execute                              | IN      | BOOL      | Starting the command with rising edge                                                                                                    |  |  |
| Restart<br>(available<br>as of V3.0) | IN      | BOOL      | FALSE:       acknowledges pending errors         TRUE:       Loads the configuration of the axis from the load memory to the work memory. The command can only be executed at disabled axis         In the application example, only the error |  |  |
|                                      |         |           | acknowledgement is used:                                                                                                    |  |  |
| Done                                 | OUT     | BOOL      | Error was acknowledged.                                                                                                    |  |  |
| Further parameters see Table 6-1     |         |           |                                                                                                    |  |  |

#### MC\_MoveJog instruction

The Motion Control instruction "MC\_MoveJog" moves the axis constant at the specified velocity in jog mode.

Figure 6-6: MC\_MoveJog

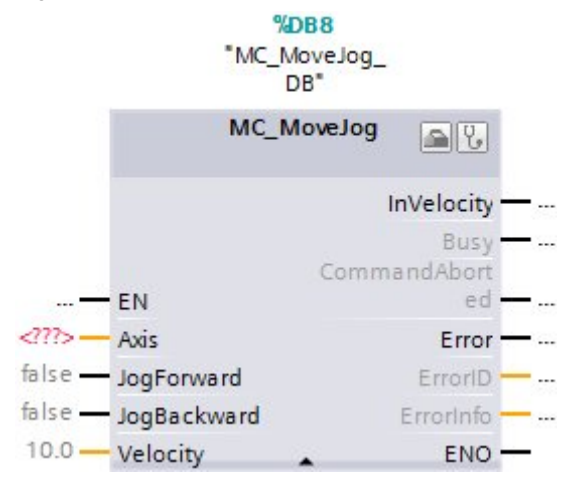

# 6.3 Motion Control system blocks

| Parameter      | IN/OUT                           | Data type | Description                                                         |  |  |  |
|----------------|----------------------------------|-----------|---------------------------------------------------------------------|--|--|--|
| JogForward     | IN                               | BOOL      | Axis moves in positive direction until<br><i>JogForward</i> = TRUE. |  |  |  |
| JogBackward    | IN                               | BOOL      | Axis moves in negative direction until<br><i>JogForward</i> = TRUE. |  |  |  |
| Velocity       | IN                               | REAL      | Specified velocity for jog mode                                     |  |  |  |
| InVelocity     | OUT                              | BOOL      | The velocity output at the <i>Velocity</i> parameter was reached.   |  |  |  |
| CommandAborted | OUT                              | BOOL      | The command was cancelled with another command during processing.   |  |  |  |
|                | Further parameters see Table 6-1 |           |                                                                     |  |  |  |

| Table 6-4: Parameters | of | MC_ | Move | log |
|-----------------------|----|-----|------|-----|
|-----------------------|----|-----|------|-----|

#### MC\_MoveVelocity instruction

The Motion Control instruction "MC\_MoveVelocity" moves the axis constant at the specified velocity.

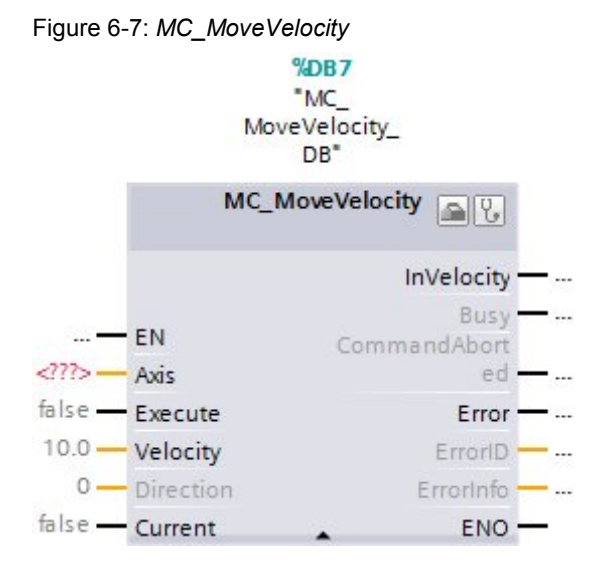

Table 6-5: Parameters of MC\_MoveVelocity

| Parameter        | IN/OUT          | Data type | Description                                                                                                    |
|------------------|-----------------|-----------|----------------------------------------------------------------------------------------------------|
| Execute          | IN              | BOOL      | Starting the command with rising edge.<br>The axis moves until the MC_Halt instruction is<br>executed.                                                                                       |
| Velocity IN REAL |                 | REAL      | Specified velocity for moving the axis                                                                                                    |
| Direction        | Direction IN IN |           | <ul> <li>Specified direction</li> <li>0: rotation direction according to the <i>Velocity</i> sign</li> <li>1: rotation direction positive</li> <li>2: rotation direction negative</li> </ul> |

#### 6.3 Motion Control system blocks

| Parameter      | IN/OUT | Data type     | Description                                                                                                    |  |
|----------------|--------|---------------|----------------------------------------------------------------------------------------------------|--|
| Current        | IN     | BOOL          | Behavior when MC_Velocity cancels a preceding<br>command.<br>FALSE: axis takes on velocity and                                                                                                    |  |
|                |        |               | direction according to the parameters<br>Velocity and Direction.                                                                                                    |  |
|                |        |               | TRUE: Axis adopts the current values velocity and direction from the preceding command.                                                                                                    |  |
| InVelocity     | OUT    | BOOL          | The velocity specified in the <i>Velocity</i> parameter was reached (for <i>Current</i> = FALSE), or the axis has adopted the current velocity of the preceding command (for <i>Current</i> = TRUE). |  |
| CommandAborted | OUT    | BOOL          | The command was cancelled with another command during processing.                                                                                                    |  |
|                |        | Further parar | neters see Table 6-1                                                                                                    |  |

# MC\_MoveRelative instruction

The Motion Control instruction MC\_MoveRelative starts a positioning motion relative to the starting position; i.e., the axis is moved by a defined positive or negative distance starting from the current position.

Figure 6-8: MC\_MoveRelative

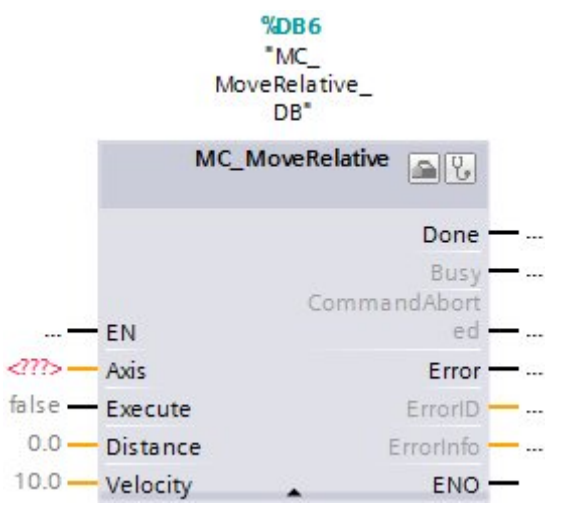

| Table 6-6: Parameters of MC_ Mc | oveRelative |
|---------------------------------|-------------|
|---------------------------------|-------------|

| Parameter      | IN/OUT | Data type | Description                                                                                                    |
|----------------|--------|-----------|----------------------------------------------------------------------------------------------------|
| Execute        | IN     | BOOL      | Starting the command with rising edge.                                                                                                    |
| Distance       | IN     | REAL      | Distance moved. Can be positive or negative.                                                                                                    |
| Velocity       | IN     | REAL      | Specified velocity for moving the axis<br>(May not be reached due to the acceleration and<br>deceleration and the distance to the target position<br>configured in <i>Technology object - Axis</i> .) |
| Done           | IN     | INT       | Target position reached                                                                                                    |
| CommandAborted | OUT    | BOOL      | The command was cancelled with another command during processing.                                                                                                    |

#### 6.3 Motion Control system blocks

| Parameter                        | IN/OUT | Data type | Description |  |  |  |
|----------------------------------|--------|-----------|-------------|--|--|--|
| Further parameters see Table 6-1 |        |           |             |  |  |  |

#### **MC\_Home** instruction

To approach a position absolutely, the axis coordinate must be matched with the real, physical position of the drive. This process is referred to as "Homing" (referencing). It needs to be performed once with the *MC\_Home* block before a position is approached absolutely with *MC\_Absolute*.

Figure 6-9: MC\_Home

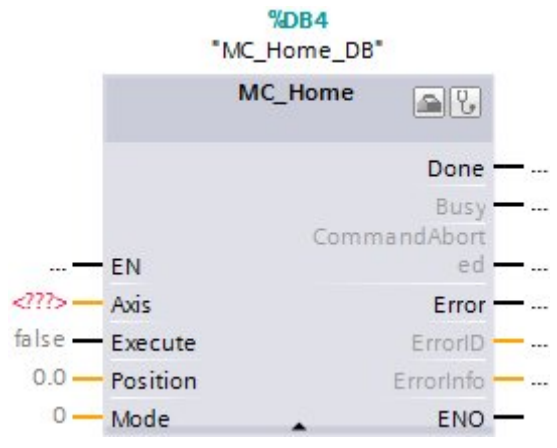

The MC\_Home block provides four different types of homing (Mode parameter):

• Direct homing absolute (mode = 0)

When starting the command with *Execute*, only the absolute position value pending at the *Position* parameter is assigned to the axis. *MC\_Home* does not start a travel motion. This method is used when no reference point switch exists, and the axis is moved to the position to be homed in jog mode.

• **Direct homing relative** (mode = 1)

When starting the command with *Execute*, the position value of the *Position* parameter is added to the current absolute position value for an already homed axis. *MC\_Home* does not start a travel motion. This method is used, for example, when you have already homed your axis with *Mode* = 0 and wish to move the reference point afterwards.

• **Passive homing** (*Mode* = 2)

Passive homing assumes the existence of a reference point switch (RPS). Homing occurs upon detection of the RPS. What approach direction to be referenced with which respective edge of the RPS is specified in the configuration of the *Technology object - Axis* at *Referencing > Passive*. *MC\_Home* does not start a travel motion. The travel motions necessary for homing must otherwise be realized via other MC instructions. This method is applied if an RPS is available to you for homing, however, you do not wish to or cannot use automatic homing (see following point).

#### • Active homing (*Mode* = 3)

Active homing assumes the existence of a reference point switch (RPS). Homing occurs upon detection of the RPS. The travel motions necessary for approaching the RPS are started with the *Execute* parameter. The RPS approach procedure including the travel speed is defined at the configuration of the *Technology object Axis* in *Homing* > *active*.

This method is applied if an RPS is available to you for homing, and your application enables automatic homing. The application example uses this homing method.

Table 6-7: Parameters of MC\_Home

| Parameter                        | IN/OUT | Data type | Description                                                                                                    |  |
|----------------------------------|--------|-----------|----------------------------------------------------------------------------------------------------|--|
| Execute                          | IN     | BOOL      | Starting the command with rising edge.                                                                                                    |  |
| Position                         | IN     | REAL      | For <i>Mode</i> = 0, 2, 3:<br>absolute position, which the axis shall have after the<br>homing process.                                     |  |
|                                  |        |           | For Mode = 1:<br>correction value for the current axis position.                                                                            |  |
| Mode                             | IN     | INT       | Homing mode:<br>0: <u>Direct homing absolute</u><br>1: <u>Direct homing relative</u><br>2: <u>Passive homing</u><br>3: <u>Active homing</u> |  |
| Done                             | OUT    | BOOL      | Job completed                                                                                                    |  |
| CommandAborted                   | OUT    | BOOL      | The command was cancelled with another command during processing.                                                                           |  |
| Further parameters see Table 6-1 |        |           |                                                                                                    |  |

#### MC\_MoveAbsolute instruction

The Motion Control instruction *MC\_MoveAbsolute* starts a positioning motion of the axis to an absolute position; to be able to use the block, the axis must previously have been homed with the *MC\_Home* instruction.

Figure 6-10: MC\_MoveAbsolute

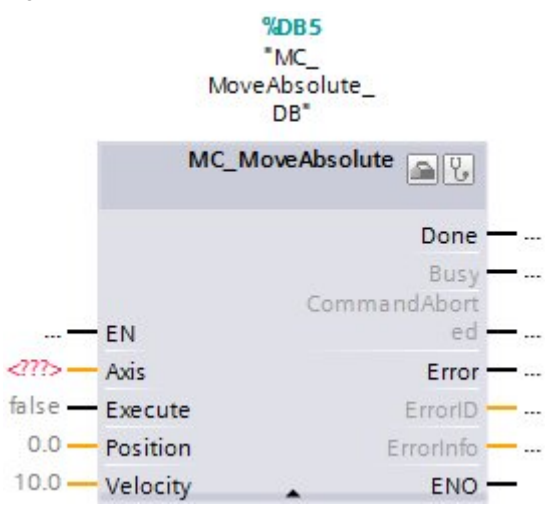

#### 6.3 Motion Control system blocks

| Parameter                        | IN/OUT | Data type | Description                                                                                                    |
|----------------------------------|--------|-----------|----------------------------------------------------------------------------------------------------|
| Execute                          | IN     | BOOL      | Starting the command with rising edge.                                                                                                    |
| Position                         | IN     | REAL      | Absolute target position                                                                                                    |
| Velocity                         | IN     | INT       | Specified velocity for moving the axis<br>(May not be reached due to the acceleration and<br>deceleration and the distance to the target position<br>configured in <i>Technology object - Axis</i> .) |
| Done                             | OUT    | BOOL      | Job completed; target position was reached.                                                                                                    |
| CommandAborted                   | OUT    | BOOL      | The command was cancelled with another command during processing.                                                                                                    |
| Further parameters see Table 6-1 |        |           |                                                                                                    |

### MC\_CommandTable instruction

Start the sequential processing of a command list with the MC\_Command\_Table instruction. It may consist of up to 32 individual commands. The following commands are possible:

- **Positioning Relative** Positioning the axis relative
- **Positioning Absolute** Positioning the axis absolute
- Velocity setpoint Moving the axis with specified velocity
- Halt

Stop the axis (the command only becomes effective after a *Velocity setpoint* command)

• Wait

Wait until the given duration has elapsed. Wait does not stop any running travel motions.

• Empty

The command serves as a wildcard for possibly added commands in the list. When processing the command table, it is ignored.

• Separator

Adds a separator line above the marked line.

 The separator line serves as an area limit for the graphic representation of the curve diagram in TIA Portal. Use separator lines if you wish to process sections of the command table.

A requirement for the application of FB *MC\_CommandTable* is the existence of a *CommandTable* technology object. A description of how to integrate this into your project is given in Table 7-2, from step 22 on.

### 6.4 The STEP 7 program code

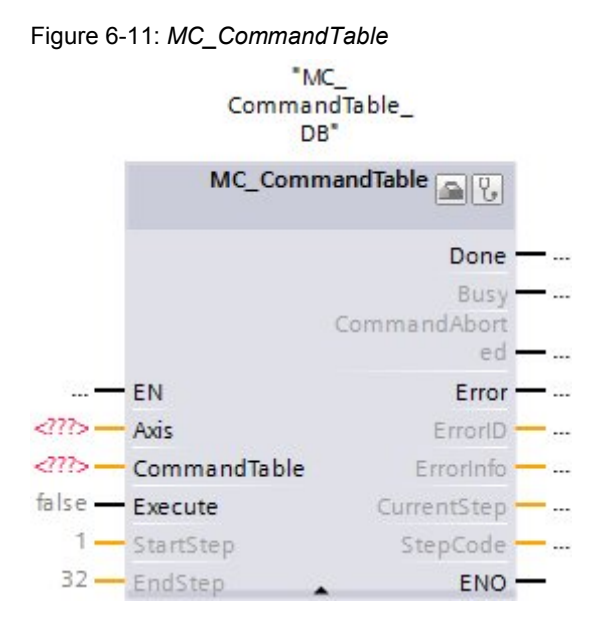

Table 6-9: Parameters of MC\_CommandTable

| Parameter                        | IN/OUT | Data type         | Description                                                                                                    |  |
|----------------------------------|--------|-------------------|----------------------------------------------------------------------------------------------------|--|
| CommandTable                     | IN     | TO_CommandTable_1 | Technology object of the command table                                                                                                    |  |
| Execute                          | IN     | BOOL              | Starting the command with rising edge.                                                                                                    |  |
| StartStep IN INT                 |        | INT               | The individual commands are automatically numbered consecutively (1-32). Processing starts with <i>StartStep</i> and ends with <i>EndStep</i> . |  |
| EndStep IN INT                   |        | INT               |                                                                                                    |  |
| Done                             | OUT    | BOOL              | The command table was processed successfully.                                                                                                   |  |
| CommandAborted OUT BOOL          |        | BOOL              | The command was cancelled with another command during processing.                                                                               |  |
| Further parameters see Table 6-1 |        |                   |                                                                                                    |  |

# 6.4 The STEP 7 program code

## 6.4.1 Block diagram

The STEP 7 program mainly consists of the calls of the *MC* system function blocks. These are summarized in the user FB *Frame\_axis\_1* without parameters.

### 6.4 The STEP 7 program code

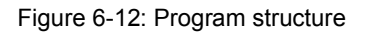

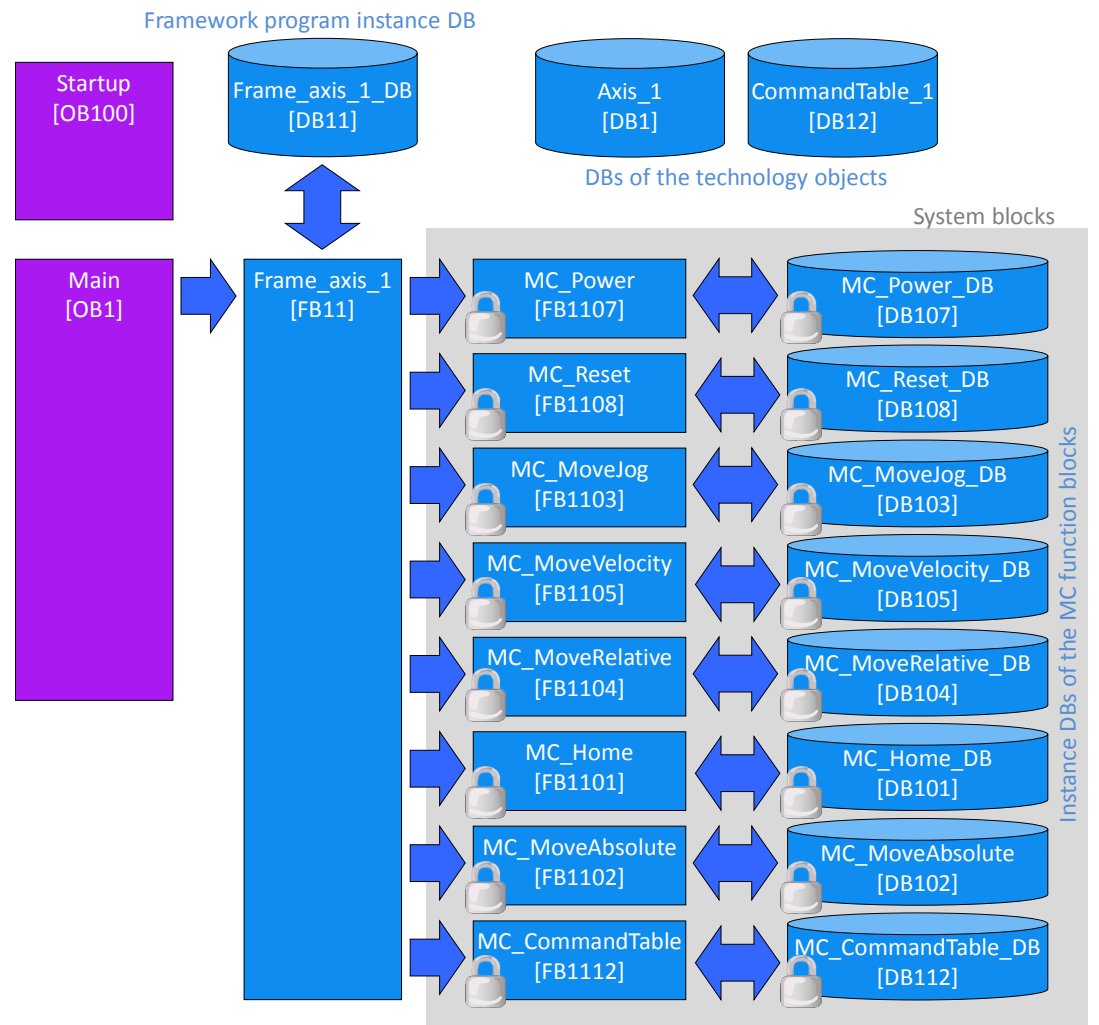

# 6.4.2 Block description

For a better understanding of the block description, open the block editor in the TIA Portal to look at the program code.

#### Startup [OB100]

If the digital input signals EMGS (emergency-stop), CWL (right HW limit switch actuated) and CCWL (left HW limit switch actuated) of the SINAMICS V90 are not wired to physically present switches, but supplied by the SIMATIC S7-1200 for a simple demonstration of the application example (see Figure 3-2, broken line for wiring), they need to be preassigned when restarting the controller. In network 1 of the block, all three of the digital outputs A0.4. A0.5 and A0.6 of the controller are placed on 1 signal in order to prevent the SINAMICS V90 from detecting any respective errors. For testing, the three signals can be reset via the command table during runtime.

#### Main [OB1]

Here, only the axis controller is called in network 1 of user FB Frame\_axis\_1.

# 6.4 The STEP 7 program code

## Frame\_axis\_1 [FB11]

This is the user block for controlling the axis. It does not have any parameters.

|  | Table 6-10: Net works of FB Frame_axis_ | 1 |
|--|-----------------------------------------|---|
|--|-----------------------------------------|---|

| NW | Explanation                                                                                                    |  |  |
|----|----------------------------------------------------------------------------------------------------|--|--|
| 1. | <u>Calling FB MC Power</u><br>Only the Axis parameter was supplied at the block interface of the MC block. To<br>enable the axis, the operator panel directly accesses input parameter <i>Enable</i> in<br>the respective instance DB. For parameter <i>StopMode</i> , the default value 0 is<br>retained, which means that the axis will break with the configured emergency-<br>stop deceleration and be disabled at standstill if a request for blocking the axis is<br>pending.                                                                                                    |  |  |
| 2. | <u>Calling FB MC_Reset</u><br>Only parameters <i>Axis</i> and <i>Execute</i> were supplied at the block interface of the <i>MC</i><br>block. Between resetting the SINAMICS V90 via its digital input <i>RESET</i> (wired to<br>controller output <i>Axis_1_RESET</i> , A0.3) and resetting the error state in the<br>technology object of the controller, a temporal delay must be integrated.<br>Otherwise, the SIMATIC would set the <i>SON</i> signal for V90 too early, which would<br>cause the drive to no longer output a <i>RDY</i> signal. The required timer<br><i>IEC_Timer_0_Instance</i> and the edge trigger flag <i>reset_pulse_edge_flag</i> are<br>stored as static tags in <i>Frame_axis_1_DB</i> (instance DB).<br>For the <i>Restart</i> parameter, the default value 0 is kept, which means that<br><i>MC_Reset</i> in is used in "Error acknowledgement" mode <sup>18</sup> . |  |  |
| 3. | <u>Calling FB MC_MoveJog</u><br>Only the Axis parameter was supplied at the block interface of the MC block. For<br>the jog operation, the operator panel directly accesses input parameters<br>JogForward and JogBackward in the respective instance DB. For parameter<br>Velocity, the default value 10.0 mm/s is kept. After a restart, it is displayed in the<br>MoveJog screen of the operator panel and can be modified there.                                                                                                    |  |  |
| 4. | <u>Calling FB MC</u> <u>MoveVelocity</u><br>Only the Axis parameter was supplied at the block interface of the MC block. To<br>start the command job, the operator panel directly accesses input parameter<br><i>Enable</i> in the instance DB of the MC block. Parameter Velocity is preassigned<br>directly in the instance DB of the MC block at 100.0 mm/s. After a restart, this<br>value is displayed in the MoveVelocity screen of the operator panel and can be<br>modified there. Velocity is not supplied via the block interface of the MC block.                                                                                                    |  |  |
| 5. | <u>Calling FB MC_MoveRelative</u><br>Only the Axis parameter was supplied at the block interface of the MC block. To<br>start the command job, the operator panel directly accesses input parameter<br><i>Enable</i> in the instance DB of the MC block. Parameter <i>Velocity</i> is preassigned<br>directly in the instance DB of the MC block at 50.0 mm/s. After a restart, this<br>value is displayed in the MoveRelative screen of the operator panel and can be<br>modified there. <i>Velocity</i> is not supplied via the block interface of the MC block.<br>Since the Distance input parameter is also not supplied at the block interface of<br>the MC block, the default value 0.0 mm is displayed in the MoveRelative screen<br>of the operator panel and can be modified from there.                                                                                                   |  |  |
| 6. | <u>Calling FB MC Home</u><br>Only parameters <i>Axis</i> and <i>Mode</i> were supplied at the block interface of the <i>MC</i> block. To start the command job, the operator panel directly accesses input parameter <i>Enable</i> in the instance DB of the <i>MC</i> block. Parameter <i>Position</i> is preassigned directly in the instance DB of the <i>MC</i> block at 500.0 mm. After a restart, this value is displayed in the <i>Home</i> screen of the operator panel and can be modified there. The <i>Mode</i> value was parameterized default at 3, so the entire homing process runs automatically.                                                                                                    |  |  |

<sup>&</sup>lt;sup>18</sup> With FB *MC\_Reset*, the axis configuration can also be downloaded from the load memory into the work memory (see online help).

### 6.4 The STEP 7 program code

| NW  | Explanation                                                                                                    |
|-----|----------------------------------------------------------------------------------------------------|
| 7.  | Calling FB MC_MoveAbsolute<br>Only the Axis parameter was supplied at the block interface of the MC block. To<br>start the command job, the operator panel directly accesses input parameter<br>Enable in the instance DB of the MC block. Parameter Velocity is preassigned<br>directly in the instance DB of the MC block at 200.0 mm/s. After a restart, this<br>value is displayed in the MoveAbsolute screen of the operator panel and can be<br>modified there. Velocity is not supplied via the block interface of the MC block.<br>Since the Position input parameter is also not supplied at the block interface of<br>the MC block, the default value 0.0 mm is displayed in the MoveAbsolute screen<br>of the operator panel and can be modified from there. |
| 8.  | <u>Calling FB MC_CommandTable</u><br>Only the parameters <i>Axis</i> and <i>Execute</i> were supplied at the block interface of the<br><i>MC</i> block. To start the command job, the operator panel directly accesses input<br>parameter <i>Enable</i> in the instance DB of the <i>MC</i> block. Since all 11 steps of the<br>command table shall be processed, the input parameters <i>StartStep</i> and <i>EndStep</i><br>remain unswitched at the block interface of the <i>MC</i> block.                                                                                                    |
| 9.  | Calling FB MC_Halt<br>Only the Axis parameter was supplied at the block interface of the MC block. To<br>start the command job, the operator panel directly accesses input parameter<br>Enable in the instance DB of the MC block.                                                                                                    |
| 10. | Simulation of the reference point switch<br>When simulating the RPS designed as a break contact (broken line of respective<br>wiring in Figure 3-2), the control output of <i>Axis_1_RPS_Sim</i> (A0.7) recreates its<br>zero switching signal. Triggering the RPS via the respective button at the<br>operator panel is configured as "SetBitWhileKeyPressed" event and stored as<br>static <i>RPS_Sim_neg</i> tag in <i>Frame_axis_1_DB</i> (instance DB). The different logic<br>requires a negation.                                                                                                    |
| 11. | <u>INT tags for axis motion in HMI</u><br>The animated motion of the axis slide in the HMI screens requires an integer tag.<br>Therefore, the format of the <i>MotionStatus.Position</i> real tag from axis DB <i>Axis_1</i> is<br>converted to the <i>MotionStatus_Position_Int</i> integer tag, created in<br><i>Frame_axis_1_DB</i> (instance DB).                                                                                                    |
| 12. | Animation in HMI screen Command table                                                                                                    |
|     | Boolean tags are created for the animated display of the states of gripper (open/close), driller (up/down) and cutter (open/close) and for the visualization of the material feeder.                                                                                                    |

Networks 11 and 12 are exclusively used for screen representation at the KTP600 and have no impact on the control of the axis.

### Frame\_axis\_1\_DB [DB11]

This instance data block is part of FB Frame\_axis\_1 [FB11].

#### Axis\_1 [DB1]

Axis DB automatically generated with the configuration of technology object Axis\_1.

## CommandTable\_1 [DB12]

Data block of the command table automatically generated with the configuration of technology object *CommandTable\_1*.

7.1 Number of setpoint pulses per motor revolution

# 7 Configuration

- Note
- If you only wish to download and commission the example program, please follow the instructions in chapter 4 "Commissioning".

# 7.1 Number of setpoint pulses per motor revolution

The number of setpoint pulses per motor revolution must be entered for the configuration of the SINAMICS V90 as well as for the axis configuration in the TIA Portal. This value is determined as follows:

According to Figure 1-3: Motion profile (page 6) the axis shall be moved at a maximal velocity  $v_{max}$  = 200 mm/s. For a landscrew pitch of m = 6 mm pro per revolution (Figure 1-2: Linear axis, page 6) and a gear ratio i =  $n_{drive}/n_{drive}$  = 1 (no gear between motor and spindle) yields a maximal motor speed.

$$n_{\max} = \frac{v_{\max}}{m} \cdot i = \frac{200}{6} \cdot 1 = 33,\overline{3333} \text{ s}^{-1} = 2000 \text{ min}^{-1}.$$

The maximal pulse frequency of the onboard pulse generator of the CPU 1215C in the TIA V12 project (with 24V pulse train interface) is  $f_{max} = 100$ kHz. Applying this value to the maximal speed  $n_{max}$  guarantees the highest-possible resolution (positioning precision). For the maximal number of setpoint pulses ppr<sub>max</sub>, this yields the following values:

$$ppr_{max} = \frac{f_{max}}{n_{max}} = \frac{100000}{33,\overline{3333}} = 3000.$$

This above value is used for the TIA V12 application example. However, you can also choose a smaller value for  $f_{max}$  – e.g. for EMV problems.

The Line Drive interface of the CPU 1217C in the TIA V13 project allows a maximum pulse frequency of 1MHz. By means of the calculation above a maximum number of setpoint pulses  $ppr_{max} = 30000$  can be achieved. The V13 project however also uses  $ppr_{max} = 3000$ . It is the task of the user to modify the values in the drive (*p29011*) and in the technology object (*Configuration > Extended parameters > Mechanics*).

NOTICE Changing axis data in the TIA Portal in the configuration of the technology object is only possible offline. The axis must not be enabled at this time. Furthermore, the subsequent download of the axis via the "Load PLC program in the device and reset" command must be performed in the "Online" menu.

# 7.2 Configuration of the SINAMICS V90

# 7.2.1 Configuration via the installed BOP

Ensure that SINAMICS V90 has no USB connection with the PG/PC. Proceed according to Figure 7-1.

### 7 Configuration

# 7.2 Configuration of the SINAMICS V90

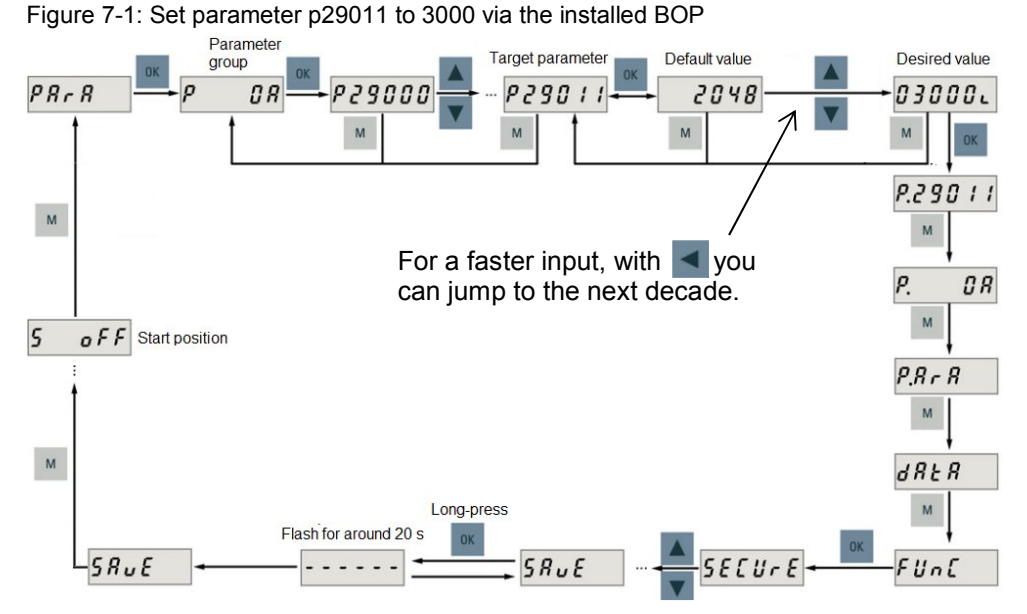

To set parameters p1120 and p1121 for the ramp-up and ramp-down time, select parameter group P0C. However, you can also set the parameter group to ALL.

# 7.2.2 Configuration via SINAMICS V-ASSISTANT

Table 7-1: Jog mode via SINAMICS V-ASSISTANT

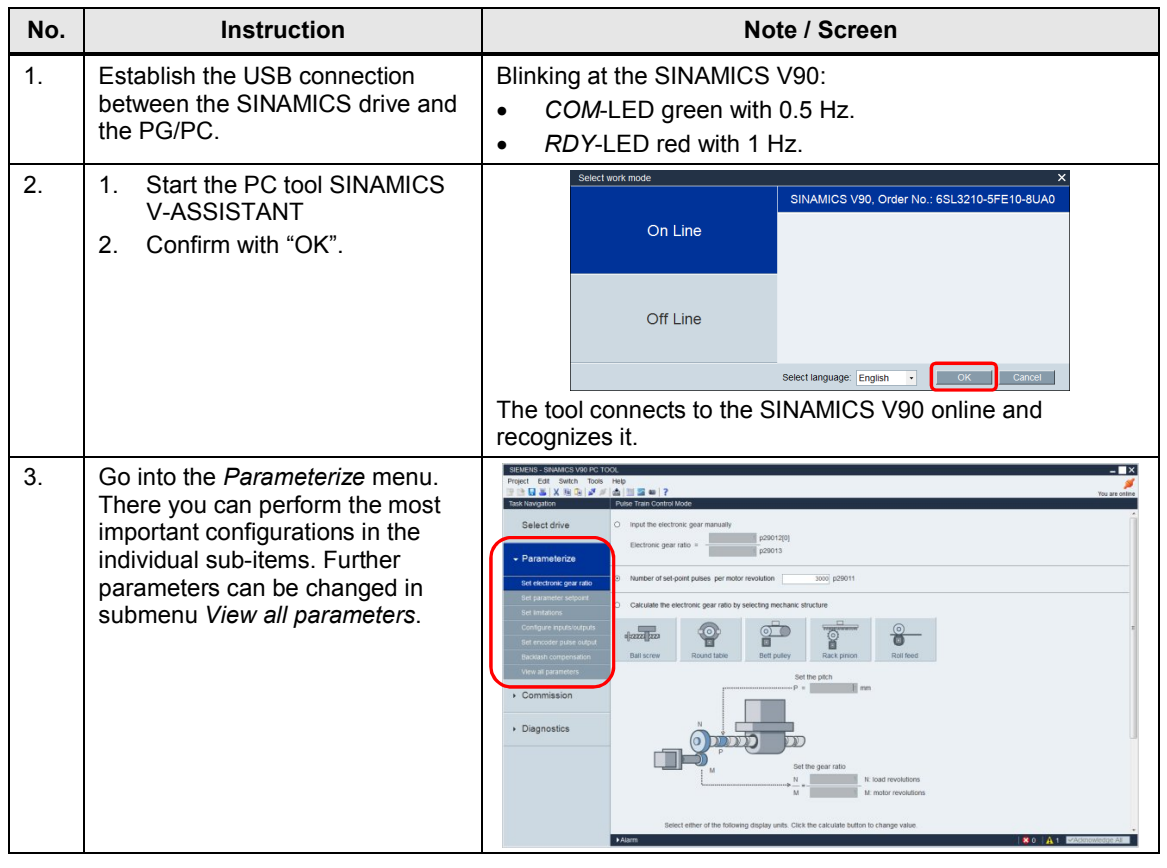

#### 7.3 Creating the STEP 7 project configuration

| No. | Instruction                                                                                                    | Note / Screen                                                                                                    |
|-----|----------------------------------------------------------------------------------------------------|----------------------------------------------------------------------------------------------------|
| 4.  | For the application example, you<br>select <i>Number of set-point pulses</i><br><i>per motor revolution</i> at <i>Set</i><br><i>electronic gear ratio</i> and enter the<br>value 3000. It is immediately<br>transferred into the SINAMICS<br>V90.                                    | Task Navgation       Pulse Train Control Mode         Select drive       • Input the electronic gear manually         P arameterize       • Parameterize         Set electronic gear ratio       • Parameterize         Set electronic gear ratio       • Calculate the electronic gear ratio by selecting mechanic structure         Set electronic gear ratio       • Calculate the electronic gear ratio by selecting mechanic structure         Set electronic gear ratio       • Calculate the electronic gear ratio by selecting mechanic structure         Bail screw       Round table       © Round table       © Round table         Set the place       • Commission       • Commission       • Commission |
| 5.  | For the application example, go to<br>sub-item <i>View all parameters</i> and<br>change the ramp-up and ramp-<br>down times (p1120, p1121) to 0.<br>Each value entered and<br>acknowledged with the Enter key<br>is immediately transferred to the<br>SINAMICS V90.                  | Task Navgation         Pulse Train Control Mode         Find:                                                                                                    |
| 6.  | <ol> <li>Terminate the PC Tool via<br/><i>Project</i> &gt; <i>Exit</i>.</li> <li>Answer the query after saving<br/>the changed parameters to<br/>the ROM of the SINAMICS<br/>V90 with "Yes".</li> <li>If necessary, save the current<br/>project file <i>default.prj</i>.</li> </ol> | The saving process in the SINAMICS V90 is terminated when the progress indication "" in the display of the SINAMICS V90 is replaced by "S oFF".                                                                                                    |

# 7.3 Creating the STEP 7 project configuration

The step tables below shall apply to both TIA V12 as well as TIA V13 projects. They describe what to do if you do not want to use the example code, but wish to configure the SIMATIC S7 CPU and the HMI device yourself. The configuration of the SIMATIC S7-1200 and the configuration of the control panel are not subject of this chapter.

It is assumed, that the software has been installed on your PG/PC according to Table 3-2.

# 7 Configuration

# 7.3 Creating the STEP 7 project configuration

| Table 7-2: | Creating | the project | configuration |
|------------|----------|-------------|---------------|
|------------|----------|-------------|---------------|

| No. | Action                                                                                                | Note                                                                                                    |  |  |
|-----|----------------------------------------------------------------------------------------------------|----------------------------------------------------------------------------------------------------|--|--|
|     | Creating the project                                                                                  |                                                                                                    |  |  |
| 1.  | Open TIA Portal.                                                                                      | SIEMENS Totally Integrated Automation PORTAL V12                                                                                                    |  |  |
| 2.  | If TIA Portal opens in the<br>Portal view, go to the bottom<br>left to switch to the Project<br>view. | Notion & Drive at control control contro control control control control control control contr |  |  |
| 3.  | Create a new project and<br>assign a name<br>(e.g."V90_at_S7-1200")                                   | Washington       Siemens - V90_at_S7-1200         Project       Edit       View       Insert       Online         Image: Save project       Image: Save project       Image: Save projec                                                                                                    |  |  |
|     | Ins                                                                                                   | erting the SIMATIC S7-1200                                                                                                    |  |  |
| 4.  | Double-click on "Add new device".                                                                     | View Siemens - V90_at_\$7-1200   Project Edit View Insert Online Options Tools Image: Save project Image: Save project Image: Sa       |  |  |

Controlled Positioning of a SINAMICS V90 via Pulse/Direction Interface Entry-ID: 77467940, V1.1, 10/2014
| No. | Action                                                                                                    | Note                                                                                                    |
|-----|----------------------------------------------------------------------------------------------------|----------------------------------------------------------------------------------------------------|
| 5.  | <ol> <li>Select "Controller".</li> <li>Select the desired<br/>SIMATIC CPU.<br/>It must be a DC/DC/DC<br/>type. Using the Line<br/>Drive interface you need<br/>a CPU 1217C.</li> <li>Then click on "OK".</li> </ol>                                                                                                    | Add new device       X         Device name:       FLC_1         Image: Controllers       Image: SNARIC 57-1200         Image: Controllers       Image: Controllers         Image: Controllers       Image: Controllers         Image: Controllers       Image: Controller |
|     | Conf                                                                                                    | inuring the SIMATIC S7 1200                                                                                                    |
| 6.  | In the device configuration you go to the SIMATIC CPU.                                                                                                    | Project tree<br>VS<br>Devices<br>V90_at_S7-1200<br>M Add new device<br>Devices & networks<br>V90_at_S7-1200<br>M Add new device<br>Devices & networks<br>V90_at_S7-1200<br>M Add new device<br>Devices & networks<br>PIC_1 [CPU 1215C DC/DC/DC]<br>Device configuration<br>V Online & diagnostics<br>Program blocks                                                                                                    |
| 7.  | <ul> <li>Open the PROFINET<br/>interface:</li> <li>1. In the device<br/>configuration you open<br/>the "Properties" of the<br/>SIMATIC CPU.</li> <li>2. Go to "Ethernet<br/>addresses" in the<br/>navigation tree.</li> <li>3. Select "Set IP address in<br/>the project" and enter the<br/>desired IP address.</li> </ul> | PLC_1 (CPU 1215C DC/DC/DC)<br>General<br>Catalog information<br>PROFINET interface<br>Time synchronization<br>Hardware identifier<br>HSC2<br>HSC3<br>HSC3<br>HSC5<br>HSC5<br>HSC5<br>HSC6<br>In the application example – as in the above screen – the<br>default values are used.                                                                                                    |

| No. | Action                                                                                                    | Note                                                                                                    |  |
|-----|----------------------------------------------------------------------------------------------------|----------------------------------------------------------------------------------------------------|--|
| 8.  | Define 1 as substitute value<br>for the following digital<br>outputs:<br>Axis_1_EMGS (A0.4)<br>Axis_1_CWL (A0.5)<br>Axis_1_CWL (A0.6)<br>Axis_1_RPS_Sim (A0.7)<br>With this measure, when<br>simulating the above signals<br>(broken-line for wiring in<br>Figure 3-2), the respective<br>digital outputs of the PLC are,<br>for a controller restart,<br>switched to the inactive state<br>(=1). | PLC_1 (CPU 1215C DC/DC/DC)       Properties       Info       Diagnostics       Image: Comparison of the synchronization of the synchronization of the syncherologe of the synchronization of the synchronization |  |
| 9.  | For the application, one of the p<br>at <i>Pulse generators (PTO/PWM</i><br>configuring it (see step 13). The                                                                                                    | bulse generators must be activated in the properties of the CPU<br>1). However, this is adopted from technology object Axis_1 when<br>any need not be activated here.                                                                                                    |  |
| 10. | <ul> <li>Enable the use of the system memory bits, since they are used in the control program of the application.</li> <li>1. In the tree you go to <i>System and clock memory</i>.</li> <li>2. Checkmark <i>Enable the use of system memory byte</i> and enter the desired byte address.</li> </ul>                                                                                              | PLC_1 (CPU 1215C DC/DC/DC)       Properties       Diagnostics         General       10 tags       Texts         General       General       System and clock memory         Catalog information       PROFINET interface       System memory bits         D114/D010       Al2/A02       Enable the use of system memory byte         Address of system memory byte       Address of system memory byte         Pulse generators (PTO/L., Startup       First cycle:       %M1.0 (FirstScan)         Cycle       Diagnostics status changed:       %M1.1 (DiagStatusUpdate)         Always 1 (high):       %M1.2 (AlwaysTRUE)       Always 0 (low):       %M1.3 (AlwaysFALSE)         Time of day       The program in the application example uses MB1 (default setting)                                                                                                    |  |
|     | Configu                                                                                                    | ure the Axis_1 technology object                                                                                                    |  |
| 11. | Insert a technology object.                                                                                                    | Project tree         Devices         Image: Solution of the second second secon                  |  |

| No. | Action                                                                                                    | Note                                                                                                    |
|-----|----------------------------------------------------------------------------------------------------|----------------------------------------------------------------------------------------------------|
| 12. | <ol> <li>Select Motion Control.</li> <li>Assign a name.</li> <li>Select technology object <i>TO_Axis_PTO</i>.</li> <li>Assign the number of the axis DB, which is generated automatically or manually.</li> <li>Close the window with OK.</li> </ol>                                                                         | Add new object                                                                                                    |
|     |                                                                                                    | < m >                                                                                                    |
|     |                                                                                                    | ✓ Additional information                                                                                                    |
|     |                                                                                                    | Title:                                                                                                    |
|     |                                                                                                    | comment.                                                                                                    |
|     |                                                                                                    | Version: 3.0 Family: Basic/MC                                                                                                    |
|     |                                                                                                    | Author: SIMATIC User-defined ID: TO_PTO                                                                                                    |
|     |                                                                                                    | ₩ Add new and open                                                                                                    |
|     |                                                                                                    | The axis in the application example is named Axis 1. DB                                                                                                    |
|     |                                                                                                    | number 1 is assigned to the axis-DB of the same name.                                                                                                    |
| 13. | <ul> <li>The configuration window of the technology object opens. At menu item <i>Basic</i> parameters &gt; General you make the following settings:</li> <li>Select the generator. It is automatically marked as activated in the properties of the CPU.<sup>19</sup></li> <li>Select the user unit of the axis.</li> </ul> | Y90_at_571200 > PC_1 [CPU 1215C DC/DC/DC] > Technology objects > Axis_1 [DB1]         Wethinks         Wethinks |
|     |                                                                                                    | by the device configuration and the selection of the pulse<br>generator. If you have not yet created any symbolism for the<br>pulse and direction output, default names will be used for the<br>symbolic names and written to the tag table.<br>In the application, " <i>mm</i> " is used as the unit.                                                                                                    |

<sup>&</sup>lt;sup>19</sup> You can verify this by opening the CPU properties with the *Device configuration* button.

| No. | Action                                                                                                    | Note                                                                                                    |
|-----|----------------------------------------------------------------------------------------------------|----------------------------------------------------------------------------------------------------|
| 14. | At Extended parameters ><br>Drive signals you enter the<br>address of the interface<br>signals SON and RDY.                                                                                                    | Y90_at_57:1200 > PLC_1 [CPU 1215C DC/DC/DC] > Technology objects > Axis_1 [DB1]       _ H ■ X         * Baic parameters       Drive signals         * Baic parameters       Drive signals         * Drive formoder au matrix       Public create         * Drive signals       Drive enable         * Drive ready       Drive enable         * General       Select ready input:         * Homing       Select ready input:         * Homing       Bit E0.2         * Homing       Drive ready         Provide au matrix       Drive signals         * Energencystop       Select ready input:         * Energencystop       Drive ready         * Energencystop       Drive ready         Provide au matrix       Drive ready         Brive ready       Drive ready         In the application, the respective data signals have the symbolic names Axis_1_SON (A0.2) and Axis_1_RDY (E0.2).                                                                                                    |
| 15. | In Extended parameters ><br>Mechanics<br>you enter the pulses per<br>motor revolution which the<br>SIMATIC outputs at digital<br>output Axis_1_Pulses (A0.0)<br>and<br>the travel per motor<br>revolution. In the screen, this<br>would be the landscrew pitch,<br>if no drive exists. | Y90_at_57-1200 > PLC_1 (CPU 1215C DC/DC/DC) > Technology objects > Axis_1 [DB1]       ■ ■ ■ ×         * Easic parameter       ● Mechanics         • Easic parameter       ● Mechanics         • Easic parameter       ● Mechanics         • Dynamics       ● Dynamics         • Easic parameter       ● Mechanics         • Dynamics       ● Dynamics         • Easic parameter       ● Mechanics         • Dynamics       ● Dynamics         • Easic parameter       ● Mechanics         • Dynamics       ● Dynamics         • Easic parameter       ● Mechanics         • Dynamics       ● Dynamics         • Easic parameter       ● Mechanics         • Dynamics       ● Dynamics         • Easic parameter       ● Mechanics         • Dynamics       ● Dynamics         • Easic parameter       ● Mechanics         • Dynamics       ● Dynamics         • Easic parameter       ● Mechanics         • Dynamics       ● Dynamics         • Easic parameter       ● Dynamics         • Easic parameter       ● Dynamics         • Easic parameter       ● Dynamics         • Dynamics       ● Dynamics         • Easic parameter       ● Dynamics      < |
| 16. | <ul> <li>Define the limit switch at <i>Extended parameters &gt; Position monitoring</i>.</li> <li>1. Activate the SW limit switch.</li> <li>2. Enter the position of the bottom (left) and the top (right) SW limit switch.</li> </ul>                                                 | Y90_at_S71200 → PtC_1 (CPU 1215C DC/DC/DC) → Technology objects → Axis_1 (DB1)         * Basic parameters         Central         * Exercise         Position monitoring         * Exercise         * Exercise         * Select invector         * Select invector         * Select invector         * Exercise         * Exercise         * Exercise         * Select invector         * Exercise         * Exercise                                                                                                    |

| No. | Action                                                                                                    | Note                                                                                                    |
|-----|----------------------------------------------------------------------------------------------------|----------------------------------------------------------------------------------------------------|
| 17. | <ul> <li>In <i>Dynamics</i> &gt; <i>General</i> you<br/>make the following settings<br/>for the regular move<br/>commands (not emergency<br/>stop):</li> <li>1. Unit of the velocity<br/>settings</li> <li>2. Maximal velocity moved<br/>at in your application</li> <li>3. Minimal velocity moved<br/>at in your application</li> <li>4. Acceleration or ramp-up<br/>time between start/stop<br/>velocity and maximal<br/>velocity</li> <li>5. Deceleration or ramp-<br/>down time between<br/>maximal velocity and<br/>start/stop velocity</li> </ul> | Y90_at_\$2.1200 > PtC_1 [CPU 1215C DC/DC/DC] > Technology objects > Axis_1 [DB1]       _ III X         ************************************                                                                                                    |
|     |                                                                                                    | <ul> <li>For this application, <i>mm/s</i> was always selected for the application.</li> <li>In the application example, the axis shall move at a maximum of 200 mm/s. Since the pulse output was optimized for this maximum according to chapter 7.1, no higher value can be entered either.</li> <li>The smallest velocity (start/stop velocity), should always be measured to still enable a movement without jerks. For example, when starting a motion, the SIMATIC immediately outputs a pulse frequency which corresponds to this velocity. For this application example, 2 mm/s were entered. The smallest pulse frequency which the CPU permits is 1Hz. In the application, this would correspond to 0.002 mm/s.</li> <li>There is an alternative input of acceleration or ramp-up time. The respectively not entered parameter will be calculated automatically. In the application example, a ramp-up time of 0.5 s is entered, which corresponds to an acceleration of 396 mm/s<sup>2</sup>.</li> <li>There is an alternative input of deceleration or ramp-down time. The respectively not entered parameter will be calculated automatically. In the application example, a ramp-down time of 0.5 s is entered, which corresponds to a deceleration of 396 mm/s<sup>2</sup>.</li> <li>A jerk limitation is not used in this application example. Further information is available, for example, in the STEP 7 Online Help at <i>Axis behavior when using the ierk limit</i>.</li> </ul> |

| No. | Action                                                                                                    | Note                                                                                                    |
|-----|----------------------------------------------------------------------------------------------------|----------------------------------------------------------------------------------------------------|
| 18. | In Dynamics > Emergency<br>stop you enter the Emergency<br>stop deceleration and<br>Emergency stop ramp-down<br>time.                                                                                                    | Y90_at_571200 → PtC_1 [CPU 1215C DC/D0C/0C] → Technology objects → Axis_1 [DB1]                                                                                                    |
|     |                                                                                                    | There is an alternative input of deceleration or ramp-down<br>time. The respectively not entered parameter will be calculated<br>automatically. In the application example, a ramp-down time of<br>0.05 s is entered, which corresponds to a deceleration of 3,960<br>mm/s <sup>2</sup> .<br>The motor ramps-down with the emergency stop ramp, if – as<br>in the application example – parameter <i>StopMode</i> of<br><i>MC_Power</i> has been parameterized as 0, and a move<br>command terminated by blocking the enable ( <i>MC_Power</i> .<br><i>Enable</i> $\rightarrow$ 0 or pressing the <i>Disable axis</i> button in HMI screen<br><i>Function menu</i> ).                                                                                                    |
| 19. | <ul> <li>At <i>Homing</i> &gt; <i>General</i> you<br/>make the following settings:</li> <li>1. Enter the bit address of<br/>the digital input to which<br/>the reference point is<br/>connected.</li> <li>2. In the dropdown list you<br/>select the signal level<br/>pending at the CPU<br/>when the reference point<br/>switch is approached.</li> </ul> | Y90_at_57-1200 → PC_1 [CPU 1215C DC/DC/DC] → Technology objects → Axis_1 [DB1]         Y90_at_57-1200 → PC_1 [CPU 1215C DC/DC/DC] → Technology objects → Axis_1 [DB1]         Y90_at_57-1200 → PC_1 [CPU 1215C DC/DC/DC] → Technology objects → Axis_1 [DB1] |
|     |                                                                                                    | corresponds to a closed RPS contact (see Figure 3-2) – carries a voltage of approx. 0V against M .                                                                                                    |
| 20. | Passive homing                                                                                                    | In the application example, homing occurs actively (FB <i>MC_Home</i> , parameter <i>Mode</i> =3). Therefore, no entries are required at <i>Homing</i> > <i>passive</i> .                                                                                                    |

| No. | Action                                                                                                    | Note                                                                                                    |
|-----|----------------------------------------------------------------------------------------------------|----------------------------------------------------------------------------------------------------|
| 21. | <ul> <li>At Homing &gt; Active, you<br/>make the following settings:</li> <li>Permit or refuse a<br/>direction reversal at the<br/>HW limit switch during<br/>homing.</li> <li>Specify the move<br/>direction in which you<br/>approach the reference<br/>point switch.</li> <li>Specify whether the right<br/>(top) or left (bottom) edge<br/>of the axis slide is ruling<br/>for homing.</li> <li>Specify the approach<br/>velocity (= velocity up to<br/>the first contact with the<br/>RPS).</li> <li>Specify the homing<br/>velocity (= velocity from<br/>the first RPS contact).</li> <li>If necessary, specify a<br/>homing offset towards<br/>the axis slide.</li> </ul> | <b>V90.et.S7 1200_ordigited + RC-1 (GV 1215C DGDGCUC) + Technology objects + Axis_1 (DB1) Provide an example is a constrained of the example on hand (entry 0.0 m). The ruling virtual homing point in this application of the reference point in this application of the reference on hand (entry 0.0 m). The ruling virtual homing point in this application of the reference point in the example on hand (entry 0.0 m). The ruling virtual homing point in this application of the reference point of the reference point with a polication example. So or 2 mm/s have been entered as the approach and homing velocity.</b>                                                                                                    |
|     | Configuring th                                                                                                    | e technology object CommandTable_1                                                                                                    |
| 22. | Insert a technology object.                                                                                                    | Project tree         Devices         Image: Solution of the state of the state of the stat |

| No. | Action                                                                                                    | Note                                                                                                    |
|-----|----------------------------------------------------------------------------------------------------|----------------------------------------------------------------------------------------------------|
| 23. | <ol> <li>Select Motion Control.</li> <li>Assign a name.</li> <li>Select technology object<br/>TO_CommandTable_PTO.</li> <li>Assign the number of the<br/>axis DB, which is<br/>generated automatically<br/>or manually.</li> <li>Close the window with<br/>OK.</li> </ol> | Add new object                                                                                                    |
|     |                                                                                                    | ✓ Additional information                                                                                                    |
|     |                                                                                                    | Title:<br>Comment:<br>Version: 3.0<br>Author: SIMATIC<br>Userdefined ID: TO_CmdTa<br>The command table in the application example is referred to as<br>CommandTable_1. DB number 12 is assigned to the DB of the<br>same name. |

| No. | Action                                                                                                    | Note                                                                                                    | •                                                                                                    |
|-----|----------------------------------------------------------------------------------------------------|----------------------------------------------------------------------------------------------------|----------------------------------------------------------------------------------------------------|
| 24. | <ul> <li>The configuration window of the technology object opens. Go straight to menu item <i>Basic parameters &gt; Command table.</i> (In <i>General</i>, only the name of the command table you have already assigned can be edited.)</li> <li>1. When activating <i>Enable warnings</i>, you will be informed of any faulty entries when editing the table.</li> <li>2. Use the axis parameters of the already configured <i>Axis_1</i>.</li> <li>3. Edit your individual</li> </ul> | V90_at_S71200 > PLC_1 [CPU 1215C DC/DC/DC] > Technology objects > Common       * Exceed       * Exceed parameters       Dynamics       * Exceed parameters       Dynamics       * Exceed parameters       Dynamics       * Exceed parameters       Dynamics       * Exceed parameters       Dynamics       * Exceed parameters       Dynamics       * Exceed parameters       Dynamics       * Exceed parameters       Dynamics       * Exceed parameters       Dynamics       * Exceed parameters       Dynamics       * Exceed parameters       Dynamics       * Exceed parameters       Dynamics       * Exceed parameters       Dynamics       * Exceed parameters       Dynamics       * Tesitooning Belative       * Tesitooning Belative       * Tesitooning Belative       * Tesitooning Belative       * Tesitooning Belative       * Tesitooning Belative       * Tesitooning Belative       * Tesitooning Belative       * Tesitooning Belative       * Tesitooning Belative       * Tesitooning Belative       * Tesitooning Belative       * Tesitooning Belative       * Tesitooning Belative  < | Amerifable_1 (DB12)<br>Use ani parameters from _aos_1<br>cty(mmb)<br>0                                                                                                    |
|     | <ul> <li>commands.</li> <li>In the bottom part of the configuration window, you can check the curve shapes of position and velocity of your command compilation.</li> </ul>                                                                                                    | Image: step command type     Position / travel path[mm]     Velocity[m       Step command type     0.0     200.0       1     Positioning Absolute     200.0     200.0       2     Wait     -     -       3     Positioning Absolute     0.0     100.0       4     Wait     -     -       5     Positioning Relative     300.0     100.0       6     Wait     -     -       7     Positioning Relative     300.0     100.0       8     Wait     -     -       9     Positioning Absolute     100.0     100.0       10     Wait     -     -       9     Positioning Absolute     100.0     100.0       10     Wait     -     -       11     Positioning Absolute     200.0     200.0       12     Empty     -     -       13     Empty     -     -       14     Empty     -     -                                                                                                    | mis) Duration(s) Next step Step code<br>- Complete command 1<br>1.0 Complete command 2<br>- Complete command 3<br>2.0 Complete command 4<br>- Complete command 4<br>- Complete command 5<br>2.0 Complete command 6<br>- Complete command 7<br>2.0 Complete command 9<br>3.0 Complete command 10<br>- Complete command 11<br>- Complete command 11<br>- Complete command 11<br>- Complete command 11<br>- Complete command 11<br>- Complete command 11<br>- Complete command 11<br>- Complete command 10<br>- Complete command 11<br>- Complete command 10<br>- Complete command 10<br>- Comp |
|     |                                                                                                    | The table can comprise up to 32 of<br><i>Empty</i> commands. Apart from the<br>commands <i>Velocity setpoint, Halt</i> ,<br><i>Positioning Absolute</i> , a <i>Wait</i> common<br>configurable time duration.<br>In <i>Next step</i> , if this is a positioning<br>whether the respective single com-<br>or blended with the consecutive of<br>The <i>Step code</i> is a value (data type<br>the user for each single command<br>the user program.<br>The steps of the command table of<br>5-1: Sequence of material process.                                                                                                    | commands preassigned with<br>already known <i>MC</i><br>, <i>Positioning Relative</i> and<br>nand is available with<br>g command, you select<br>imand is terminated regular<br>ommand.<br>be WORD) to be selected by<br>d which can be evaluated in<br>correspond to those in Table<br>sing.                                                                                                    |
| 25. | Dynamics and limits of the axis<br>menu item <i>Extended</i> parameter<br>editor enters their data here by<br>to make any entries at its sub-it                                                                                                    | for which the command table is det<br>s. Since they assume an already co<br>default. For menu item <i>Extended pa</i><br>ems.                                                                                                    | ermined, must be defined in<br>onfigured axis ( <i>Axis_1</i> ), the<br><i>arameters</i> , you do not need                                                                                                    |

| No. | Action                                                                                                    | Note                                                                                                    |  |
|-----|----------------------------------------------------------------------------------------------------|----------------------------------------------------------------------------------------------------|--|
|     | Add and network the HMI KTP600                                                                                                    |                                                                                                    |  |
| 26. | <ul> <li>Select the desired HMI operator panel:</li> <li>1. In the Devices &amp; networks editor, go to the Network view.</li> <li>2. Then use drag and drop to move the required HMI from the catalog to the graphic area.</li> </ul>                                                                          | V90_at_\$7-1200 > Devices & network       ■ ■ ★ Hardware catalog         Options       Options            • Catalog           • Catalog          PLC_1          • MM_Verbindung           • Catalog          PLC_1          • MM_Verbindung           • Catalog          PLC_1          • MM_Verbindung           • Catalog          PLC_1          • MM_Verbindung           • Catalog             • StMATCBasic Panel           • Gripsigs             • Billow Strict Color PN           • Gripsigs             • Charlow Strict Color PN           • Three             • Charlow Strict Color PN             • Strict Color PN             • Charlow Strict Color PN             • Charlow Strict Color PN             • Charlow Strict Color PN             • Charlow Strict Color PN             • Charlow Strict Color PN             • Charlow Strict Color PN             • Charlow Strict Color PN             • Charlow Strict Color PN             • Charlow Strict Color PN </td                                                                                                    |  |
|     |                                                                                                    | In the application, HMI panel KTP600 was used. It is available<br>at<br>>HMI<br>>SIMATIC Basic Panels<br>>6" Display                                                                                                    |  |
| 27. | <ul> <li>Connect the HMI operator panel to the SIMATIC controller:</li> <li>1. Activate connection mode and from the drop-down list, select <i>HMI connection</i>.</li> <li>2. Create a connection graphically between the Ethernet connections of the HMI KTP600 and the PLC by dragging the mouse.</li> </ul> | V90_at_S7-1200 ➤ Devices & networks       IIIIX         IIIIX       Topology view       IIIIX         IIIIX       Connections       HML_connection         IIIIX       Connections       HML_transformed to the second to the second to the |  |
| 28. | Show the addresses.<br>The KTP600 HMI is<br>automatically assigned to the<br>next free the IP address<br>192.168.0.3.                                                                                                    | V90_at_\$7-1200 → Devices & networks                                                                                                    |  |
|     | Creating the STEP 7                                                                                                    | program, configuring the HMI operator panel                                                                                                    |  |
| 29. | Now you create the STEP 7 pro<br>configure the HMI control panel<br>explanation of these two points                                                                                                    | gram (programming the OBs, FCs, FBs, DBs) and also<br>(creating pictures, assigning HMI tags etc.). The step-by-step<br>is not subject of the application example on hand.                                                                                                    |  |

| No. | Action                                                                                                    | Note                                                                                                    |
|-----|----------------------------------------------------------------------------------------------------|----------------------------------------------------------------------------------------------------|
|     |                                                                                                    | Compile and save                                                                                                    |
| 30. | <ol> <li>Successively compile the <i>PLC_1</i> and <i>HMI_1</i> devices.</li> <li>Save the project.</li> </ol> | Window 1 elp         Project Edit View 2 ert Online Options Tools Window 1 elp         Image: Save project Image: Save project Image: Save pro |

# 8 Related Literature

This list is not complete and only represents a selection of relevant information.

|      | Subject                            | Title / link                                                                                                    |
|------|------------------------------------|----------------------------------------------------------------------------------------------------|
| \1\  | Siemens Industry<br>Online Support | http://support.automation.siemens.com                                                                                                    |
| \2\  | This entry                         | http://support.automation.siemens.com/WW/view/en/77467940                                                                                                    |
| \3\  |                                    | SIMATIC S7-1200 System Manual<br>http://support.automation.siemens.com/WW/view/en/91696622<br>Update to the System Manual, edition 03/2014                                                                                                    |
|      |                                    | http://support.automation.siemens.com/WW/view/en/89851659<br>S7-1200 Motion Control V12 SP1 – Function Manual                                                                                                    |
|      |                                    | http://support.automation.siemens.com/WW/view/en/80384402<br>S7-1200 Motion Control V13 – Function Manual<br>http://support.automation.siemens.com/WW/view/en/90075651                                                                                                    |
| \4\  | SIMATIC S7-1200<br>STEP 7 Basic    | STEP 7 Basic V12.0 System Manual<br>http://support.automation.siemens.com/WW/view/en/68113678<br>STEP 7 Basic V13.0 System Manual<br>http://support.automation.siemens.com/WW/view/en/89336297                                                                                                    |
| \5\  |                                    | Updates for STEP 7 V12 SP1 and WinCC V12 SP1<br><u>http://support.automation.siemens.com/WW/view/en/78683919</u><br>Updates for STEP 7 V13 and WinCC V13<br><u>http://support.automation.siemens.com/WW/view/en/90466591</u>                                                                                   |
| \6\  |                                    | Automating with SIMATIC S7-1200<br>Author: Hans Berger<br>Publisher: Publicis Publishing<br>ISBN: 978-3-89578-385-2                                                                                                    |
| \7\  | SIMATIC<br>Basic Panels            | HMI devices Basic Panels 1st Generation – Operating<br>Instructions (with KTP600)<br><u>http://support.automation.siemens.com/WW/view/en/31032678</u><br>HMI devices Basic Panels 2nd Generation – Operating<br>Instructions (with KTP700)<br><u>http://support.automation.siemens.com/WW/view/en/90114350</u> |
| \8\  |                                    | WinCC Basic V12.0 System manual<br>http://support.automation.siemens.com/WW/view/en/68074843<br>WinCC Basic V13.0 System Manual<br>http://support.automation.siemens.com/WW/view/en/91379840                                                                                                    |
| \9\  |                                    | Operating Instructions<br>http://support.automation.siemens.com/WW/view/en/80007808                                                                                                    |
| \10\ | Manuals                            | V90/SIMOTICS S-1FL6 Getting Started<br>Compact Operating Instructions<br><u>http://support.automation.siemens.com/WW/view/en/80007847</u>                                                                                                    |
| \11\ | Commissioning Tool                 | SINAMICS V-ASSISTANT<br>http://support.automation.siemens.com/WW/view/en/81550014                                                                                                    |
| \12\ | V-ASSISTANT                        | SINAMICS V-ASSISTANT Online Help – Operating Manual<br>http://support.automation.siemens.com/WW/view/en/82569200                                                                                                    |
| \13\ | Other                              | Defining the direction of motor rotation (FAQ)<br>http://support.automation.siemens.com/WW/view/en/60605536                                                                                                    |

#### Table 8-1: Literature

# 9 History

|         | /       |                                                                |
|---------|---------|----------------------------------------------------------------|
| Version | Date    | Change                                                         |
| V1.0    | 10/2013 | First version                                                  |
| V1.1    | 10/2014 | Extended by an analogue TIA V13 project                        |
|         |         | <ul> <li>with Basic Panel KTP700 instead of KTP600.</li> </ul> |